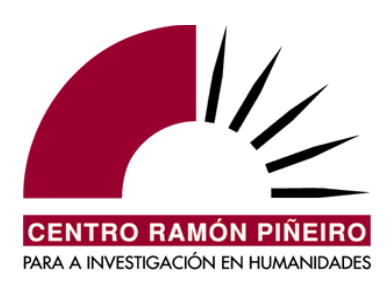

Corpus de Referencia do Galego Actual (CORGA)

# Guía de uso da aplicación de consulta

Versión 4.1 2024

## Táboa de contidos

| 1. Introdución                                                                 | 3  |
|--------------------------------------------------------------------------------|----|
| 2. O corpus                                                                    | 7  |
| 3. O sistema de buscas                                                         | 9  |
| 4. A descarga dos resultados                                                   | 16 |
| 5. Buscas simples e buscas avanzadas                                           | 18 |
| 5.1. Metacaracteres e operadores booleanos                                     | 18 |
| 5.2. Sensibilidade                                                             | 19 |
| 5.3. Distinción entre palabra ortográfica, elemento gramatical, lema e unidade | 20 |
| 5.4. Consulta por elementos sucesivos                                          | 27 |
| 5.5. Consulta por proximidade                                                  | 28 |
| 5.6. O hiperlema                                                               | 30 |
| 5.6.1 O hiperlema nos casos de lematización automática                         | 36 |
| 5.7. Inventario                                                                | 37 |
| 5.8. Coaparicións                                                              | 44 |
| 5.9. Nomina                                                                    | 46 |
| 6. Filtros                                                                     | 47 |
| 6.1. Período cronolóxico                                                       | 47 |
| 6.2. Parte estrutural do documento                                             | 48 |
| 6.3. Medio                                                                     | 48 |
| 6.4. Sección                                                                   | 48 |
| 6.5. Área temática                                                             | 49 |
| 6.6. Autor                                                                     | 50 |
| 6.7. Sexo do autor                                                             | 51 |
| 6.8. Sexo do interlocutor                                                      | 52 |
| 6.9. Documento                                                                 | 52 |
| 6.10. Obra                                                                     | 53 |
| 6.11. Clasificación textual. O parámetro <i>Tipo de texto</i>                  | 54 |
| 6.9.1. Orixe                                                                   | 54 |
| 6.9.2. Bloque                                                                  | 55 |
| 6.9.3. Xénero                                                                  | 55 |
| 6.9.4. Subtipo                                                                 | 55 |
| 7. Notas para a interpretación dos resultados                                  | 56 |

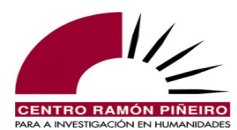

## 1. Introdución

A presente aplicación dá cabida ás diferentes aproximacións de busca: consulta por palabras ortográficas, elementos gramaticais, clases de palabras, etiquetas, lemas ou hiperlemas, tanto no subcorpus desambiguado manualmente como no *Corpus de Referencia do Galego Actual* etiquetado automaticamente.

A pantalla inicial da aplicación ofrece un texto xenérico no que se presenta o corpus e organiza as funcionalidades e información dispoñible en varias seccións ás que se accede premendo en cada unha das pestanas:

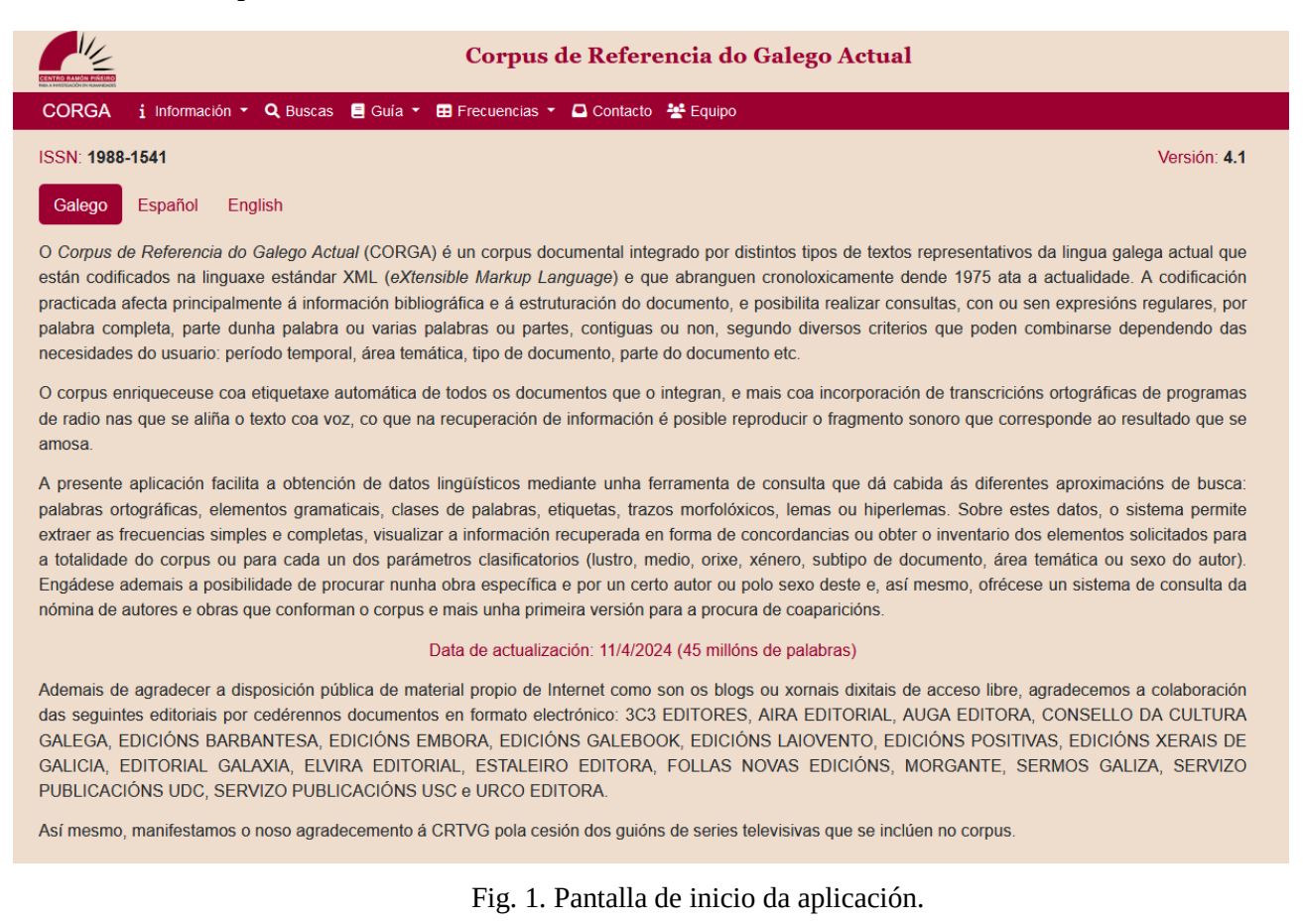

*Equipo e Contacto* son transparentes, polo que nos cinguiremos ás outras catro pestanas: *Información, Buscas, Guía e Frecuencias*, centrándonos logo nas posibilidades que ofrece o sistema de consulta, ao que se accede en *Buscas*.

Na pestana *Información* desprégase un menú que se inicia coa *Descrición xeral* do CORGA etiquetado automaticamente, onde se dá conta dos criterios empregados na selección dos documentos que se incorporan, seguido polos *Datos*, dende onde se accede á listaxe dos documentos que constitúen o corpus e se inclúe a súa distribución segundo os diferentes parámetros de clasificación que se teñen en conta. Deseguido, e en paralelo, ofrécese a información respectiva sobre o subcorpus desambiguado manualmente, explicando a razón da súa existencia e dando conta da súa composición e distribución.

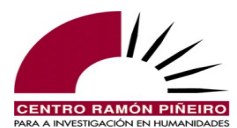

Os ítems Historial de versións, Preguntas frecuentes, Ligazóns de interese, Documentación, Traballos que nos referencian e Como citar o corpus? recollen diversa información de utilidade para o usuario:

*Historial de versións* sintetiza as distintas versións que existiron do corpus, así como o número de palabras e características xerais de cada unha delas.

En *Preguntas frecuentes* procuramos dar resposta ás cuestións máis usuais en relación coa consulta do corpus, mentres que en *Ligazóns de interese* lístanse corpus, etiquetados ou non, das distintas linguas peninsulares.

*Documentación* ofrece algunhas publicacións que describen aspectos varios do corpus ou da súa etiquetaxe, en tanto que en *Traballos que nos referencian* se relacionan os traballos que empregaron, e así o explicitan, o CORGA como fonte para o seu estudo.

Finalmente, en *Como citar o corpus?* amósase o modelo de cita aconsellable para referencialo.

Baixo a pestana *Guía* intégranse este manual de uso, no que se describe polo miúdo o funcionamento do sistema de recuperación e extracción de información (*Guía de uso*), unha pequena descrición sobre a codificación e estruturación que sofren os documentos ao integrarse no corpus (*Codificación e estruturación*), a relación das marcas ou etiquetas que se empregan nos textos para codificar fenómenos de distinto tipo (*Etiquetas de codificación*) e, por último, o etiquetario morfosintáctico que subxace na etiquetaxe do corpus, desagregado en *Táboa descritiva* e mais *Exemplos*. Para todo o relacionado cos *hiperlemas* remitimos ao apartado específico que se atopa máis adiante: <u>5.6. O hiperlema</u>.

Na pestana *Frecuencias*, partillada segundo o corpus que escollamos, etiquetado automaticamente ou etiquetado manualmente, poden consultarse ou descargarse:

- as mil formas, elementos gramaticais, lemas e hiperlemas máis frecuentes
- as cinco mil formas, elementos gramaticais, lemas e hiperlemas máis frecuentes
- as listaxes completas das formas, elementos gramaticais, lemas e hiperlemas
- a listaxe de etiquetas
- os datos xerais dos elementos gramaticais e mais os lemas por clase de palabra segundo os parámetros de clasificación medio, xénero, bloque, lustro e área temática.

Por outra banda, entre as novidades que incorpora a versión 4.1 do CORGA, cabe destacar un Dicionario de frecuencias léxicas que toma en consideración o índice de dispersión, de maneira que o grao en que os lemas se distribúen nos diferentes tipos de textos, isto é, a súa dispersión, se converte nunha medida moito máis reveladora da relevancia dos elementos léxicos que a súa frecuencia global e normalizada. Para máis información véxase a descrición dispoñible no propio apartado.

Así mesmo, a través do ítem Listaxes personalizadas, situado tamén baixo a pestana *Frecuencias*, proporcionamos un acceso directo e sinxelo ao inventario completo da frecuencia dos elementos gramaticais e dos lemas que conforman o corpus e mais das frecuencias destes segundo os diferentes parámetros de clasificación: lustro, área temática, medio, orixe, bloque, subtipo, xénero e sexo do autor.

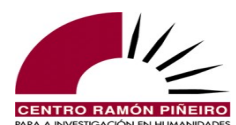

| Corpus de Ref                                                                                                    | erencia do Galego Actual                                                                                                    |
|----------------------------------------------------------------------------------------------------|----------------------------------------------------------------------------------------------------|
| CORGA i Información * Q Buscas E Guía * E Frecuencias * 🗅 Conta                                                                                                    | acto 🐣 Equipo                                                                                                    |
| No formulario de buscas, ao seleccionar "Inventario" no ítem "Tipo de resultad<br>necesidades concretas puntuais de cada usuario, se poden obter as frecuencia<br>parámetros clasificatorios (lustro, medio, orixe, xénero, subtipo de documento,<br>ás listaxes máis comúns. | o", accédese a un dicionario de frecuencias dinámico, mediante o cal, segundo as<br>is dos elementos solicitados para a totalidade do corpus ou para cada un dos seus<br>, área temática ou sexo do autor). Recollemos aquí unicamente un acceso sinxelo |
| Etiquetado a                                                                                                    | utomaticamente                                                                                                    |
| Elementos gramaticais                                                                                                    | Lemas                                                                                                    |
| Inventario completo                                                                                                    | Inventario completo                                                                                                    |
| Lustro                                                                                                    | Lustro                                                                                                    |
| Área temática                                                                                                    | Área temática                                                                                                    |
| Medio                                                                                                    | Medio                                                                                                    |
| Orixe                                                                                                    | Orixe                                                                                                    |
| Bloque                                                                                                    | Bloque                                                                                                    |
| Subtipo                                                                                                    | Subtipo                                                                                                    |
| Xénero                                                                                                    | Xénero                                                                                                    |
| Sexo-autor                                                                                                    | Sexo-autor                                                                                                    |

Fig. 2. Acceso directo ás listaxes máis comúns de frecuencias.

Ao premer nalgún deles, por exemplo os elementos gramaticais consonte o *Lustro*, accédese directamente aos resultados da procura, sen ter que formalizala no sistema de consultas. Visualízanse así as frecuencias de todos os elementos do corpus distribuídos por lustro, onde poderemos comprobar que, malia ser a preposición *de* o elemento máis común na totalidade do corpus, se atendemos á distribución por lustros, o sinal de puntuación coma ', ' presenta unha frecuencia absoluta e relativa maior nos catro primeiros lustros:

|   |                       |                               | Busca                                      |                       | Resultado       |                    |                |                  |         |                      |           |                         |                  |                          |                                 |               |
|---|-----------------------|-------------------------------|--------------------------------------------|-----------------------|-----------------|--------------------|----------------|------------------|---------|----------------------|-----------|-------------------------|------------------|--------------------------|---------------------------------|---------------|
|   |                       |                               | Corpus                                     |                       | Tipo de resulta | ado                | Ordenación     |                  |         |                      |           | Tamaño de páxina        |                  |                          |                                 |               |
|   |                       |                               | Etiquetado automaticamente                 | ~                     | Inventario      | ~                  | Total Co       | pincidencia      |         |                      |           | 50                      | ~                |                          |                                 |               |
|   |                       |                               | Tipo                                       |                       |                 |                    | Agrupación     |                  |         |                      |           |                         |                  |                          |                                 |               |
|   |                       |                               | Elem. gramaticais                          | ~                     |                 |                    | Elemento gram  | atical Catego    | ria     |                      | -         |                         |                  |                          |                                 |               |
|   |                       |                               |                                            |                       |                 |                    |                |                  | _       |                      |           |                         |                  |                          |                                 |               |
|   |                       |                               | Sensibilidade                              |                       | Fitros          |                    |                |                  |         |                      |           |                         |                  |                          |                                 |               |
|   |                       |                               | Acentos                                    |                       | Orixe           |                    | Bloque         |                  | Xéner   | ro                   |           | Subtipo                 |                  |                          |                                 |               |
|   |                       |                               | 🛃 Maiúsculas                               |                       | Calquera        | ~                  | Calquera       | ~                | Calqu   | quera                | ~         | Calquera                | ~                |                          |                                 |               |
|   |                       |                               |                                            |                       | Medio           |                    | Sección        |                  | Dende   | e                    |           | Ata                     |                  |                          |                                 |               |
|   |                       |                               |                                            |                       | Calquera        | ~                  | Calquera       | ~                | Calqu   | quera                |           | Calquera                |                  |                          |                                 |               |
|   |                       |                               |                                            |                       | Área temática   |                    | Subárea        |                  | Sexo-a  | autor                |           | Sexo-interlocutor       |                  |                          |                                 |               |
|   |                       |                               |                                            |                       | Calquera        | ~                  | Calquera       | ~                | Calqu   | quera                | ~         | Calquera                | ~                |                          |                                 |               |
|   |                       |                               |                                            |                       | Autor           |                    | Obra           |                  | Docum   | mento                |           | Buscar en               |                  |                          |                                 |               |
|   |                       |                               |                                            |                       | Calquera        | Ŧ                  | Calquera       | ÷                | Calque  | Jera                 | *         | Todo                    | Ψ.               |                          |                                 |               |
|   |                       |                               |                                            |                       |                 |                    |                |                  |         |                      |           |                         |                  |                          |                                 |               |
|   |                       |                               | Elem. gramaticais                          |                       |                 |                    |                |                  |         |                      |           |                         |                  |                          |                                 |               |
|   |                       |                               |                                            | Etiqueta              |                 | Lema               |                | Hiperk           | ema     |                      | Unidade   | ,                       | +                |                          |                                 |               |
|   |                       |                               | Resultados 1 a 50 de 685.006<br>← 1 2 13.7 | i(54.737.277)<br>01 → |                 |                    |                |                  |         | Des                  | :cargar • | Volver Limpar B         | Buscar<br>páxina |                          |                                 |               |
|   |                       |                               | Selección de columnas                      |                       |                 |                    |                |                  |         |                      |           |                         |                  |                          |                                 |               |
|   |                       |                               | Valor absoluto, Valor relativo             | (por millón)          | Ψ.              | Lustro (10)        |                |                  |         | Área temática        |           |                         | *                |                          |                                 |               |
|   |                       |                               | Medio                                      |                       | Ψ.              | Orixe              |                |                  | Ψ.      | Bloque               |           |                         | Ψ.               |                          |                                 |               |
|   |                       |                               | Subtipo                                    |                       | Ψ.              | Xénero             |                |                  | Ψ.      | Sexo-autor           |           |                         | ×                |                          |                                 |               |
|   |                       |                               | Sexo-interlocutor                          |                       | -               |                    |                |                  |         |                      |           |                         |                  |                          |                                 |               |
|   |                       |                               |                                            |                       |                 |                    |                |                  |         |                      |           |                         |                  |                          |                                 |               |
| < |                       |                               |                                            |                       |                 |                    |                |                  |         |                      |           |                         |                  |                          |                                 | >             |
|   |                       | T + 1/54 707 077 / 57 000 4   | USTO                                       |                       |                 | 1000 10 010 005    |                |                  |         |                      |           |                         |                  | 2000 10 525 620 1 42 67  |                                 |               |
|   |                       | Iotal (54.737.2777 57.693)    | 910-1919 (918.095 / 117) 1980              | -1984 (1.669.8        | 997143) 1985    | -1989 (2.019.335)  | 120) 1990-1994 | (5.414.080 / 386 | 1995-19 | aaa (a.aza.561 / 12. | 422) 20   | 00-2004 (7.341.493 / 94 | (9) 2005         | -2009 (9.536.629 / 13.8/ | 7) 2010-2014 (10.565.828 / 14.5 | 36) 2015-2019 |
| 1 | de Preposición        | 3.446.825   62.970 / 57.567 5 | 9.540   60.873 / 117 97.9                  | 97   58.684 / 1       | 43 117.3        | 159   58.118 / 119 | 312.076   5    | 57.642 / 381     | 622.374 | 4   63.317 / 12.404  | 48        | 5.726   66.162 / 9474   | 617.3            | 318   64.731 / 13.837    | 670.424   63.452 / 14.898       | 443.137   6   |
| 2 | , Signo de puntuación | 3.132.228   57.223 / 56.985 6 | 5.648   67.118 / 117 108.                  | 207   64.799 /        | 143 126.3       | 308   62.549 / 119 | 331.084   6    | 51.152 / 372     | 558.274 | 4   56.795 / 12.291  | 42        | 3.956   57.748 / 9454   | 549.6            | 565   57.637 / 13.697    | 583.535   55.229 / 14.691       | 361.975   5   |

Fig. 3. Listaxe inicial da frecuencia de elementos distribuídos por lustro.

Para obter as frecuencias doutras combinacións non incluídas na relación de Listaxes personalizadas, o usuario debe acceder ao sistema de consultas e formalizar a procura en función dos seus intereses particulares tendo en conta as características que se refiren nesta guía no apartado <u>5.7. Inventario</u>.

En *Buscas* accédese ao núcleo do sistema de consultas. Nel, a recuperación de datos encarréirase na pestana Corpus cara a dúas posibilidades:

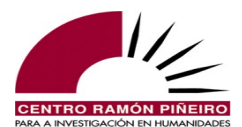

- O corpus completo, para o cal hai que escoller a opción Etiquetado automaticamente
- O subcorpus empregado como adestramento, cuxa etiquetaxe se revisou á man, para o cal hai que seleccionar Etiquetado manualmente

A procura en calquera deles pode organizarse polos seguintes parámetros, combinables entre si como veremos máis adiante:

- Palabras ortográficas: cancela, falar, disllo, nel, ao redor do...
- Elementos gramaticais: *cancela, falar, dis* (incluíndo todos os casos con pronomes enclíticos nos que entra *dis: dilo, disllo, dísnolo* etc.), *el* (incluíndo as contraccións *nel* e *del*), *ao redor de* (incluíndo os casos de *ao redor desta, ao redor duns, ao redor das* etc.).
- Lemas: *cancela* (inclúe os casos de *cancela* e *cancelas*), *falar* (todas as formas do paradigma do verbo *falar*), *el* (todos os casos do pronome tónico de terceira, masculinos, femininos ou non binarios, singulares ou plurais, e mais as concorrencias da forma arcaica do artigo determinado).
- Hiperlemas: *ditar* (inclúe todas as formas dos lemas *ditar* e *dictar*), *nin* (todas as ocorrencias de *nin* e *nen*), *el* (inclúe todas as formas agrupadas baixo os lemas *el* e *il*).
- Clases de palabras: substantivo, por exemplo.
- Valores das subcategorías gramaticais aplicables en cada caso: grao, xénero e número no caso dos adxectivos, por exemplo.

Respecto á visualización dos resultados, as opcións que se ofrecen para a extracción dos datos son as seguintes: *Frecuencia simple, Frecuencia completa, Concordancias, Inventario, Coaparicións* e *Nómina*. Delas iremos falando ao longo desta guía.

Por outra banda, o sistema permite a recuperación de datos da totalidade do corpus ou ben do subcorpus virtual creado directamente pola persoa que realiza a consulta en función das escollas que esta fai sobre os distintos filtros que é posible aplicar:

- Orixe, bloque, xénero e subtipo
- Medio
- Período cronolóxico
- Área temática
- Autor
- Sexo do autor, Sexo do interlocutor
- Documento, Obra

A maiores, seleccionando na pestana Buscar en, pode decidirse que a consulta se aplique sobre todo o documento, opción que aparece marcada por defecto, ou ben sobre unha parte estrutural concreta, por exemplo nos *titulares* das noticias xornalísticas ou nas *acoutacións* das obras de teatro e guións de series televisivas.

Por último, o parámetro referido á Sensibilidade permite que na recuperación de información o sistema teña en conta as diferenzas debidas ao emprego de acentos ortográficos e maiúsculas, de xeito que o usuario decide se para a súa consulta é relevante a distinción entre formas con tiles e formas sen tiles e/ou grafadas en minúsculas ou maiúsculas ou, pola contra, desexa que nos resultados se ignoren esas diferenzas.

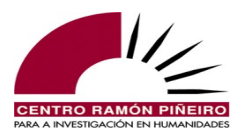

## 2. O corpus

Os parámetros que vimos de enumerar son combinables entre si e poden empregarse sobre o corpus completo –opción Etiquetado automaticamente da pestana Corpus– ou ben sobre o subcorpus cuxa etiquetaxe se revisou á man –opción Etiquetado manualmente da pestana Corpus–.

Dende a versión 3.0. a aplicación unifica os dous sistemas de consulta en liña dispoñibles anteriormente (o do *Corpus de Referencia do Galego Actual* [*CORGA*] e o do *Corpus de Referencia do Galego Actual etiquetado* [CORGAetq]) nunha única plataforma que dá cabida ás diferentes aproximacións de busca: consulta por palabras ortográficas, elementos gramaticais, clases de palabras, etiquetas ou lemas, tanto no subcorpus desambiguado manualmente (antigo CORGAetq e actual Etiquetado manualmente) coma no CORGA, o cal se etiqueta na súa totalidade dun xeito automático (Etiquetado automaticamente).

A opción Etiquetado automaticamente corresponde a unha versión do CORGA que presenta numerosas particularidades, entre as cales cabe destacar as seguintes:

- Acceso ao corpus sen necesidade de rexistrarse no sistema para poder consultalo.
- Etiquetaxe automática de todos os documentos, de xeito que son factibles as consultas por unha palabra completa, parte dunha palabra ou varias palabras ou partes, contiguas ou non, mais tamén poden realizarse consultas nas que estean implicados elementos gramaticais, clases de palabras, subcategorías gramaticais e lemas na totalidade dos textos incluídos.
- Inclusión de transcricións ortográficas procedentes de material sonoro radiofónico nas que se aliña o texto co son; na recuperación de información pódese reproducir o audio correspondente ao contexto da busca realizada.
- Clasificación dos documentos diferenciando entre *tipo de documento* (é dicir, se a súa orixe é escrita ou oral, se pertence ao bloque da ficción ou da non ficción, o xénero no que se encadra e o subtipo do que se trata) e *área temática* (aplicable só para os documentos da non ficción).
- Incremento do volume textual coa inclusión de novos documentos pertencentes aos últimos lustros.
- Inserción de documentos pertencentes a novos medios: *Internet* (integra polo momento blogs) e *audiovisual* (clasifica as transcricións e os guións de series televisivas).

O corpus Etiquetado automaticamente contén todos os documentos integrados no CORGA etiquetados dun xeito automático co *Etiquetador/Lematizador do Galego Actual (XIADA)*<sup>1</sup>, desenvolvido conxuntamente polo Centro Ramón Piñeiro para a investigación en humanidades e o grupo COLE das universidades da Coruña e Vigo.

Como é lóxico, nos resultados da consulta por Palabras ortográficas mantéñense as maiúsculas e a ortografía convencional:

<sup>1</sup> Este etiquetador, posuidor dunha taxa de acerto segundo datos do 2009 do 96 % (<u>https://doi.org/10.32766/cdl.30-31.37</u>), está dispoñible en liña no enderezo <u>http://corpus.cirp.gal/xiada</u> e pode utilizarse para etiquetar o texto que se lle proporcione, ben directamente ben a través de arquivo, sempre que non exceda de 100 secuencias. Por outra parte, no ano 2019 procedeuse á súa liberación e dende entón está dispoñible para a súa descarga en <u>https://github.com/crpih/xiada</u>.

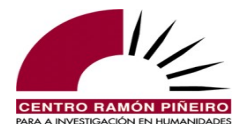

|       |                                               |                                          |                           | Сот                                                         | pus d                              | e Referencia                                                                  | ı do Gal                                             | ego Actual                                                       |             |                                   |        |
|-------|-----------------------------------------------|------------------------------------------|---------------------------|-------------------------------------------------------------|------------------------------------|-------------------------------------------------------------------------------|------------------------------------------------------|------------------------------------------------------------------|-------------|-----------------------------------|--------|
|       |                                               | CORGA i Información -                    | <b>Q</b> Buscas           | 🗧 Guía 🝷 🎛 Frecue                                           | encias 🝷                           | 🚨 Contacto 🛛 😤 Eq                                                             | uipo                                                 |                                                                  |             |                                   |        |
|       |                                               | Busca                                    |                           | Resultado                                                   |                                    |                                                                               |                                                      |                                                                  |             |                                   |        |
|       |                                               | Corpus                                   |                           | Tipo de resultado                                           |                                    | Ordenación                                                                    |                                                      |                                                                  |             | Tamaño de páxina                  |        |
|       |                                               | Etiquetado automaticamente               | ~                         | Concordancias                                               | ~                                  | Coincidencia *                                                                | Data × Ti                                            | tulo ×                                                           | -           | 50                                | ~      |
|       |                                               | Тіро                                     |                           |                                                             |                                    | Δατυραςιόρ                                                                    |                                                      |                                                                  |             |                                   |        |
|       |                                               | Palab. ortográficas                      | ~                         |                                                             |                                    | rigrapaoron                                                                   |                                                      |                                                                  |             |                                   |        |
|       |                                               |                                          |                           |                                                             |                                    |                                                                               |                                                      |                                                                  |             |                                   |        |
|       |                                               | Sensibilidade                            |                           | Filtros                                                     |                                    |                                                                               |                                                      |                                                                  |             |                                   |        |
|       |                                               | Acentos                                  |                           | Orixe                                                       |                                    | Bloque                                                                        |                                                      | Xénero                                                           |             | Subtipo                           |        |
|       |                                               | Maiúsculas                               |                           | Calquera                                                    | ~                                  | Calquera                                                                      | ~                                                    | Calquera                                                         | ~           | Calquera                          | ~      |
|       |                                               |                                          |                           | Medio                                                       |                                    | Sección                                                                       |                                                      | Dende                                                            |             | Ata                               |        |
|       |                                               |                                          |                           | Calquera                                                    | ~                                  | Calquera                                                                      | ~                                                    | Calquera                                                         |             | Calquera                          |        |
|       |                                               |                                          |                           | Área temática                                               |                                    | Subárea                                                                       |                                                      | Sexo-autor                                                       |             | Sexo-interlocutor                 |        |
|       |                                               |                                          |                           | Calquera                                                    | ~                                  | Calquera                                                                      | ~                                                    | Calquera                                                         | ~           | Calquera                          | ~      |
|       |                                               |                                          |                           | Autor                                                       |                                    | Obra                                                                          |                                                      | Documento                                                        |             | Buscar en                         |        |
|       |                                               |                                          |                           | Calquera                                                    | -                                  | Calquera                                                                      |                                                      | Calquera                                                         |             | Todo                              | -      |
|       |                                               |                                          |                           |                                                             |                                    |                                                                               |                                                      |                                                                  |             |                                   |        |
|       |                                               | Palab. ortográficas                      |                           |                                                             |                                    |                                                                               |                                                      |                                                                  |             |                                   |        |
|       |                                               | contárllelo                              |                           |                                                             |                                    |                                                                               |                                                      |                                                                  |             |                                   |        |
|       |                                               |                                          |                           |                                                             |                                    |                                                                               |                                                      |                                                                  |             |                                   |        |
|       |                                               |                                          |                           |                                                             |                                    |                                                                               |                                                      |                                                                  | Descargar   | <ul> <li>Volver Limpar</li> </ul> | Buscar |
|       |                                               | Docultados 1 a 0 da 0                    |                           |                                                             |                                    |                                                                               | hanning                                              |                                                                  |             |                                   |        |
|       |                                               | Resultations 1 a 9 de 9                  |                           |                                                             |                                    | - Ca                                                                          | ibecella                                             |                                                                  |             |                                   |        |
| <     |                                               |                                          |                           |                                                             |                                    |                                                                               |                                                      |                                                                  |             |                                   |        |
| 4     | 1993 / Libro                                  |                                          |                           |                                                             |                                    | ¿E se eu non quixera o                                                        | ontárllelo?                                          |                                                                  |             |                                   |        |
|       |                                               |                                          |                           |                                                             |                                    |                                                                               |                                                      |                                                                  |             |                                   |        |
| 2     | 1995 / Libro                                  |                                          |                           |                                                             | Velaq                              | uí por que preferín non c                                                     | contárllelo nir                                      | á miña nai nin a Ramó                                            | n.          |                                   |        |
| 2     | 1995 / Libro<br>1996 / Xornal                 | Nas festas seguíanos a min ás            | s miñas am                | igas, e se me vía falando co                                | Velaq<br>n algún raj               | uí por que preferín non c<br>vaz, ameazábame con c                            | contárllelo nir                                      | á miña nai nin a Ramó<br>meus pais.                              | n.          |                                   |        |
| 2 3 4 | 1995 / Libro<br>1996 / Xornal<br>2000 / Libro | Nas festas seguíanos a min á:<br>Se vivi | s miñas am<br>isen os seu | igas, e se me vía falando co<br>Is pais, como cando estabar | Velaq<br>n algún raj<br>n nesta me | uí por que preferín non c<br>vaz, ameazábame con c<br>sma casa, ela podería c | contárileio nir<br>contárileio ós<br>contárileio too | á miña nai nin a Ramó<br>meus pais.<br>Io, e tal vez iso a conso | n.<br>lase. |                                   |        |

Fig. 4. Pantalla de concordancias da consulta por palabras ortográficas.

Nas buscas por Palabras ortográficas, inda que se teña seleccionado o corpus Etiquetado automaticamente, só poden consultarse formas ortográficas, parciais ou completas (*dicirllo, noutras...* contan coma unha palabra). Con esta opción unicamente é posible a consulta por palabra ortográfica; é dicir, pode buscarse unha palabra completa, parte dunha palabra ou varias palabras ou partes destas, mais non é posible empregar lemas ou etiquetas. Manter esta modalidade dentro do CORGA garante a fiabilidade das consultas que se realicen co parámetro Palabras ortográficas (dado que non existe análise automática, non hai posibilidade de erro nos resultados obtidos), e permite a recuperación de información exacta cando a diferenza se establece na representación ortográfica e non nos elementos gramaticais (casos de ambigüidade segmental). Pensemos por exemplo no encontro da conxunción comparativa *ca* co artigo determinado. Se tokenizásemos todo o corpus e prescindísemos da palabra ortográfica, non se poderían discriminar as ocorrencias en que esta combinación aparece contracta (*có, cá, cós, cás*) daquelas outras ocorrencias en que aparece sen contraer (*ca o, ca a, ca os, ca as*).

Agora ben, na consulta por Elementos gramaticais os textos, *grosso modo*, segméntanse nos seus elementos gramaticais constituíntes (*dicirllo* por exemplo desagrégase en *dicir, lle* e mais *o*) e cada unha desas unidades gramaticais delimitadas recibe unha caracterización morfosintáctica (a categoría gramatical e mais os valores aplicables en cada caso segundo o contexto no que se localiza) e remítese ao lema que lle corresponde. Todo o proceso é automático e non hai, en consecuencia, supervisión lingüística sobre o resultado. Este debe ser o corpus seleccionado cando na consulta se queiran especificar categorías gramaticais (obter as ocorrencias do adverbio *mañá*, pero non os casos substantivos por exemplo), agrupar en lemas as distintas formas dun paradigma (ocorrencias de todas as formas do verbo *ir*), localizar as formas que comparten algún trazo morfosintáctico determinado (todos os casos da segunda persoa do plural do infinitivo conxugado de calquera verbo) ou a combinación de calquera das variantes anteriores (todas as ocorrencias das formas plurais do verbo *ir* seguidas de infinitivo).

Pola súa banda, o corpus Etiquetado manualmente correspóndese co corpus de adestramento do xénero xornalístico e do de ficción para o *Etiquetador/Lematizador do Galego Actual* (XIADA).

A razón de ser deste subcorpus, etiquetado automaticamente e revisado á man por unha lingüista, é servir de adestramento para o etiquetador; porén, debido ao seu tamaño e á minuciosidade da etiquetaxe practicada, estimamos que pode ser de utilidade, fundamentalmente, para o estudo de aspectos gramaticais.

Á pequena modificación sobre a marcaxe dos segmentos que estaban nunha lingua diferente do galego<sup>2</sup> e mais a nova clasificación textual, características engadidas na versión 3.0, xunto coa inclusión da etiqueta específica para os termos de nomenclatura científica binomial (*Caenorhabditis elegans* e *Tursiops Truncatus*) e a reanotación como unidades multipalabras noutros casos (*tea de araña, de boca en boca, efecto invernadoiro, en base a* etc.), agregadas na versión 4.0, a presente versión incorpora, entre outras, a corrección dalgúns erros de etiquetaxe, a inclusión do parámetro *Sexo do interlocutor* ou *Obra* nos filtros e continúa a reanotación como unidades multipalabras noutros casos (*base de datos, en resumo, tarifa plana, ácido fólico, por exemplo* etc.).

As posibilidades de consulta no corpus Etiquetado manualmente son practicamente as mesmas ca no caso do Etiquetado automaticamente. As diferenzas entre eles estriban, sobre todo, no tamaño do subcorpus, inferior a un millón de elementos gramaticais, moito menor entón, e na modalidade da etiquetaxe, pois aquí existiu supervisión lingüística. Con todo, cómpre sinalar que as consultas segundo o sexo do autor e o sexo do interlocutor no corpus Etiquetado manualmente non devolverán resultados, mentres que as realizadas por hiperlema só devolverán os casos coincidentes co lema, non os doutros lemas irmáns. Isto débese a que, para o sexo do autor e o interlocutor, por ser posterior o seu desenvolvemento á construción do subcorpus, entendemos que carecía de relevancia para o adestramento e polo tanto non implementamos eses atributos nos metadatos dos arquivos que o compoñen, mentres que a existencia de ambigüidades formais para unha posible atribución automática do hiperlema impide que esta se realice sen supervisión, tafera que non se afrontou polo momento.

## 3. O sistema de buscas

O sistema de buscas é a cerna da aplicación, o lugar dende o que se accede e recupera a información contida no corpus e, así mesmo, o único lugar dinámico da aplicación, pois a información que aí vai aparecer determínaa o usuario mediante as escollas que realiza nos distintos parámetros de procura. Accédese a el premendo na pestana Buscas da liña superior da pantalla, xusto onde aparece unha lupa como símbolo da busca.

Ao premer na pestana Buscas atopamos unha serie de seccións que organizan a consulta e nas que a persoa usuaria pode precisar os parámetros da súa procura. Este é o seu aspecto por defecto:

<sup>2</sup> Nas versións anteriores prescindíase por completo dos segmentos pertencentes a linguas diferentes do galego; con todo, dende a versión 3.0 mantéñense cunha etiqueta de *outra\_lingua* para que o sistema non dea como contiguas na recuperación de información a forma anterior e posterior ao fragmento identificado con *outra\_lingua*.

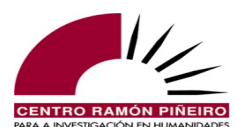

| CENTRO ANDOL FREED         |                 | C                 | orpus d     | le Referencia     | t do Ga | lego Actual |   |                   |        |
|----------------------------|-----------------|-------------------|-------------|-------------------|---------|-------------|---|-------------------|--------|
| CORGA i Información -      | <b>Q</b> Buscas | 🗏 Guía 🔹 🎛 Fre    | ecuencias 🝷 | 🚨 Contacto 🛛 😤 Eq | uipo    |             |   |                   |        |
| Busca                      |                 | Resultado         |             |                   |         |             |   |                   |        |
| Corpus                     |                 | Tipo de resultado |             | Ordenación        |         |             |   | Tamaño de páxina  |        |
| Etiquetado automaticamente | ~               | Concordancias     | ~           | Coincidencia ×    | Data ×  | Título ×    | - | 50                | ~      |
| Тіро                       |                 |                   |             | Agrupación        |         |             |   |                   |        |
| Palab. ortográficas        | ~               |                   |             |                   |         |             | - |                   |        |
|                            |                 |                   |             |                   |         |             |   |                   |        |
| Sensibilidade              |                 | Filtros           |             |                   |         |             |   |                   |        |
| Acentos                    |                 | Orixe             |             | Bloque            |         | Xénero      |   | Subtipo           |        |
| Maiúsculas                 |                 | Calquera          | ~           | Calquera          | ~       | Calquera    | ~ | Calquera          | ~      |
|                            |                 | Medio             |             | Sección           |         | Dende       |   | Ata               |        |
|                            |                 | Calquera          | ~           | Calquera          | ~       | Calquera    |   | Calquera          |        |
|                            |                 | Área temática     |             | Subárea           |         | Sexo-autor  |   | Sexo-interlocutor |        |
|                            |                 | Calquera          | ~           | Calquera          | ~       | Calquera    | ~ | Calquera          | ~      |
|                            |                 | Autor             |             | Obra              |         | Documento   |   | Buscar en         |        |
|                            |                 | Calquera          | -           | Calquera          | Ψ.      | Calquera    | - | Todo              | Ŧ      |
|                            |                 |                   |             |                   |         |             |   |                   |        |
| Palab. ortográficas        |                 |                   |             |                   |         |             |   |                   |        |
| Cinco palabras máximo      |                 |                   |             |                   |         |             |   |                   |        |
|                            |                 |                   |             |                   |         |             |   | _                 |        |
|                            |                 |                   |             |                   |         |             |   | Volver Limpar     | Buscar |

Fig. 5. Pantalla inicial de consulta.

Como se observa na figura 5, as seccións nas que se organiza a consulta son Busca, Resultado, Sensibilidade, Filtros e Palabras ortográficas.

Na sección Busca escóllese o corpus sobre o que se quere realizar a consulta (Etiquetado automaticamente ou Etiquetado manualmente) e o tipo de procura que se desexa realizar, podendo escoller se a busca se organiza por Palabras ortográficas (*dicirllo*) ou por Elementos gramaticais (*dicir, lle, o*), e se interesa a proximidade con respecto a outra palabra ortográfica ou elemento gramatical, en cuxo caso hai que seleccionar respectivamente Palabras ortográficas próximas ou Elementos gramaticais próximos.

A procura máis sinxela é por Palabras ortográficas, para o cal se completa coas formas ortográficas desexadas na caixiña habilitada, podendo introducir ata cinco palabras. Se escribimos no campo textual a palabra *abur* e deixamos nas demais seccións os valores que aparecen por defecto, despois de premer en Buscar, observamos que o sistema nos informa de que esa palabra aparece 20 veces e amósanos todos os casos no formato de concordancias. A opción que aparece por defecto no Tipo da sección Resultado é Concordancias, ou sexa, os casos concretos nos que aparece a forma obxecto da busca no formato KWIC (*key word in context*).

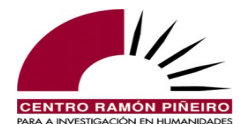

|        |                              |                                                                                   | Corp                                            | ous de Referen                           | cia do Galeş                      | go Actual                          |           |                                           |           |
|--------|------------------------------|-----------------------------------------------------------------------------------|-------------------------------------------------|------------------------------------------|-----------------------------------|------------------------------------|-----------|-------------------------------------------|-----------|
|        |                              | CORGA i Información - Q Buscas                                                    | 📑 Guía 🝷 🖽 Frecuenc                             | cias 🝷 🖪 Contacto 📲                      | Equipo                            |                                    |           |                                           |           |
|        |                              | Busca<br>Corpus<br>Etiquetado automaticamente v<br>Tipo<br>Palalo, ortográficas v | Resultado<br>Tipo de resultado<br>Concordancias | Ordenación<br>Coincidencia<br>Agrupación | < Data × Tituk                    |                                    | Ŧ         | Tamaño de páxin:<br>50                    | a<br>~    |
|        |                              | Sensibilidade                                                                     | Filtros                                         |                                          |                                   |                                    | *         |                                           |           |
|        |                              | <ul> <li>✓ Acentos</li> <li>✓ Maiúsculas</li> </ul>                               | Orixe<br>Calquera<br>Medio                      | Calquera<br>Sección                      | ~                                 | Kénero<br>Calquera<br>Dende        | ~         | Subtipo<br>Calquera<br>Ata                | ~         |
|        |                              |                                                                                   | Calquera<br>Área temática<br>Calquera           | Calquera      Subárea      Calquera      | *<br>*                            | Calquera<br>Sexo-autor<br>Calquera | ~         | Calquera<br>Sexo-interlocutor<br>Calquera | ~         |
|        |                              |                                                                                   | Autor<br>Calquera                               | Obra<br>Calquera                         | v                                 | <b>Documento</b><br>Calquera       | ×         | Buscar en<br>Todo                         | v         |
|        |                              | Palab. ortográficas<br>aburj                                                      |                                                 |                                          |                                   |                                    |           |                                           |           |
|        |                              | Resultados 1 a 20 de 20                                                           |                                                 |                                          | Cabeceira                         |                                    | Descargar | <ul> <li>Volver Limpa</li> </ul>          | ir Buscar |
| <<br>1 | 1988 / Libro                 |                                                                                   |                                                 | Ben, xa falarem                          | os, abur.                         |                                    |           |                                           |           |
| 2      | 1990 / Libro<br>1992 / Libro | O meu amigo estaba esperando po                                                   | or min e lamentou que fallase o                 | Marc<br>plan pero, magnificando ac       | no, abur.<br>juel abur, animábame | a seguir.                          |           |                                           |           |
| 4      | 1992 / Libro                 | E, envo                                                                           | olvéndome outra vez no aroma                    | das mazás tabardillas, díxo              | me abur cun sorriso               | que parecía malic                  | iar algo. |                                           |           |

Fig. 6. Concordancias da forma *abur*.

Como se pode observar, cada ocorrencia da palabra obxecto da busca aparece nunha liña independente, centrada e destacada en negra co contexto inmediato, tanto anterior coma posterior. A información que contén cada liña, de dereita a esquerda, é a seguinte:

- A concordancia da forma obxecto da busca, aparecendo esta centrada e destacada en negra. Para facer máis cómoda a lectura, as marcas de codificación non aparecen no texto<sup>3</sup>, pero sinálase a súa existencia mediante o destacado do texto en amarelo, e só cando se pasa co punteiro do rato por enriba emerxe un cadro de texto no que se indica a que corresponde a marcaxe (alongamento, palabra cortada, outra lingua etc.). Para máis información sobre as distintas etiquetas utilizadas, véxase a relación de etiquetas empregadas na codificación do corpus contidas no ítem *Etiquetas de codificación* baixo a pestana Guía.
- Referencia do ano e medio ao que corresponde a concordancia da ocorrencia. Pasando o punteiro do rato por riba desta zona emerxe un cadro de texto no que se recollen todos os metadatos correspondentes á cabeceira do documento da concordancia concreta.
- Punteiro dunha frecha no caso de que a ocorrencia se localice nunha transcrición do oral (resultado 11 da procura realizada). Ao premer na frecha actívase a reprodución do son co que está aliñado o texto da concordancia.
- Número de orde da concordancia. Se se preme nel accédese a unha ampliación do contexto, tanto da secuencia na que se atopa o exemplo, como das dúas secuencias anteriores e posteriores, se as houber. No contexto incorpórase tamén a información relativa ao *interlocutor/falante* ao que se remite cada secuencia, se o documento no que se documenta a ocorrencia é unha transcrición, unha obra de teatro, un guión ou unha entrevista. Inclúese, así mesmo, en idéntico formato ao de *interlocutor*, a información de se nun texto dramático a secuencia corresponde a unha *acoutación*. Ademais, todas as secuencias do contexto dunha ocorrencia que se localice nunha transcrición poden reproducir o son dende alí premendo no punteiro da frecha que aparece en cada caso. Por último, toda a información anterior aparece

<sup>3</sup> A excepción constitúena as etiquetas correspondentes a subíndice, superíndice, táboa e fórmula.

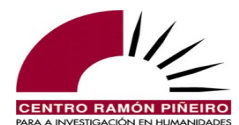

encabezada cos metadatos pertinentes do documento correspondentes á concordancia concreta (título, autor, sexo do autor, editorial –ou url se se trata dun texto que só se rexistra en Internet–, ano, medio, orixe, bloque, xénero, subtipo etc.).

| Palab. ortográficas                                                                                                    |                                                                                                   |                                                                             |
|----------------------------------------------------------------------------------------------------|---------------------------------------------------------------------------------------------------|-----------------------------------------------------------------------------|
| abur                                                                                                    |                                                                                                   |                                                                             |
|                                                                                                    |                                                                                                   | Volver Limpar Buscar                                                        |
|                                                                                                    | Contexto do exemplo 11 da listaxe ante                                                            | srior.                                                                      |
| Documento: Pensando en li. 18/06/1997<br>Medio: Audiovisual<br>Bloque: Non aplica<br>Áreas temáticas: Sen clasificar                                                                                          | Sexo-autor: Non aplica<br>Sección: Non aplica<br>Xénero: Non aplica<br>Interlocutor: Xose Antonio | Data: 1997<br>Orixe: Oral<br>Subtipo: Variedades<br>Sexo-interlocutor: Home |
| <ul> <li>         ± Xose Antonio: non levamos tempo <pausa></pausa> eso pois alégrome de         </li> <li>         ± Xose Antonio: e nada máis <pausa></pausa> que me vou durmir <pausa></pausa> </li> </ul> | escoitarte outra vez ≺pausa/≻ e saudiños para todos<br>que é a hora xusta para min                |                                                                             |
| Xose Antonio: hasta outro momentiño <pausa></pausa> unha aperta <pausa></pausa>                                                                                                    | a/> <b>abur</b>                                                                                   |                                                                             |
| Marcial Mouzo: unha aperta Xosé Antonio ata outro momento                                                                                                    |                                                                                                   |                                                                             |
| Marcial Mouzo: con ben por aí e xa sabes onde estamos cada mad                                                                                                    | <mark>rugada</mark> ≺pausa/> cando queiras darnos unha chamadiña                                  |                                                                             |

Fig. 7. Contexto da ocorrencia da forma *abur* nunha transcrición.

É posible tamén ver os datos completos que localizan cada ocorrencia xa na pantalla de resultados, sen necesidade de acudir ao contexto, con só seleccionar a opción Cabeceira que aparece inmediatamente antes dos resultados.

|                                                                                                    |                            |                                                | Co                                                                                              | orpus d    | le Referenc    | ia do Gal  | ego Actual |                  |                                                                                         |        |
|----------------------------------------------------------------------------------------------------|----------------------------|------------------------------------------------|-------------------------------------------------------------------------------------------------|------------|----------------|------------|------------|------------------|-----------------------------------------------------------------------------------------|--------|
|                                                                                                    | CORGA i Información        | - 🔍 Busca                                      | as 🔳 Guía 👻 🎛 Free                                                                              | cuencias + | 🖪 Contacto 🛛 🛓 | Equipo     |            |                  |                                                                                         |        |
|                                                                                                    | Busca                      |                                                | Resultado                                                                                       |            |                |            |            |                  |                                                                                         |        |
|                                                                                                    | Corpus                     |                                                | Tipo de resultado                                                                               |            | Ordenación     |            |            |                  | Tamaño de páxina                                                                        |        |
|                                                                                                    | Etiquetado automaticamente | ~                                              | Concordancias                                                                                   | ~          | Coincidencia × | Data 🔹 Tit | ilo ×      | Ψ.               | 50                                                                                      | ~      |
|                                                                                                    | Тіро                       |                                                |                                                                                                 |            | Agrupación     |            |            |                  |                                                                                         |        |
|                                                                                                    | Palab. ortográficas        | ~                                              |                                                                                                 |            | Agrapación     |            |            |                  |                                                                                         |        |
|                                                                                                    |                            |                                                |                                                                                                 |            |                |            |            |                  |                                                                                         |        |
|                                                                                                    | Sensibilidade              |                                                | Fitros                                                                                          |            |                |            |            |                  |                                                                                         |        |
|                                                                                                    | Acentos                    |                                                | Orixe                                                                                           |            | Bloque         |            | Xénero     |                  | Subtipo                                                                                 |        |
|                                                                                                    | 🕑 Maiúsculas               |                                                | Calquera                                                                                        | ~          | Calquera       | ~          | Calquera   | ~                | Calquera                                                                                | ~      |
|                                                                                                    |                            |                                                | Medio                                                                                           |            | Sección        |            | Dende      |                  | Ata                                                                                     |        |
|                                                                                                    |                            |                                                | Calquera                                                                                        | ~          | Calquera       | ~          | Calquera   |                  | Calquera                                                                                |        |
|                                                                                                    |                            |                                                | Área temática                                                                                   |            | Subárea        |            | Sexo-autor |                  | Sexo-interlocutor                                                                       |        |
|                                                                                                    |                            |                                                | Calquera                                                                                        | ~          | Calquera       | ~          | Calquera   | ~                | Calquera                                                                                | ~      |
|                                                                                                    |                            |                                                | Autor                                                                                           |            | Obra           |            | Documento  |                  | Buscar en                                                                               |        |
|                                                                                                    |                            |                                                | Calquera                                                                                        | ~          | Calquera       | -          | Calquera   | Ψ.               | Todo                                                                                    | -      |
|                                                                                                    |                            |                                                |                                                                                                 |            |                |            |            |                  |                                                                                         |        |
|                                                                                                    | Palab. ortográficas        |                                                |                                                                                                 |            |                |            |            |                  |                                                                                         |        |
|                                                                                                    | abur                       |                                                |                                                                                                 |            |                |            |            |                  |                                                                                         |        |
|                                                                                                    |                            |                                                |                                                                                                 |            |                |            |            | Descargar        | <ul> <li>Volver Limpar</li> </ul>                                                       | Buscar |
|                                                                                                    | Resultados 1 a 20 de 20    |                                                |                                                                                                 |            |                | Cabeceira  |            |                  |                                                                                         |        |
| -                                                                                                    |                            |                                                |                                                                                                 |            |                |            |            |                  |                                                                                         |        |
| Documento: Xogos de damas     Data: 1988     Orixe: Escrita     Subtipo: Obra de testro     Interlocutor: Rielia             |                            | Autor:<br>Medio:<br>Bloque<br>Áreas<br>Sexo-li | Ballesteros, Anxo R.<br>: Libro<br>e: Ficción<br>temáticas: Sen clasificar<br>nterlocutor: Home |            |                |            |            | s<br>x<br>s      | Sexo-autor: Home<br>Sección: Non aplica<br>Kénero: Dramático<br>Sección no texto: Corpo |        |
| 1 1988 / Libro                                                                                                    |                            |                                                |                                                                                                 |            | Ben, xa falare | mos, abur. |            |                  |                                                                                         |        |
| Documento: Dende a muralla / Volta<br>Data: 1990<br>Orixe: Esorita<br>Subtigo: Relato curto<br>Sexo-Interfocutor: Non aplica |                            | Autor:<br>Medio:<br>Bloque<br>Áreas            | Martín, Paco<br>: Libro<br>2: Ficción<br>temáticas: Sen clasificar                              |            |                |            |            | s<br>s<br>x<br>s | Sexo-autor: Home<br>Sección: Non aplica<br>Cénero: Narrativo<br>Sección no texto: Corpo |        |
| - 1990 / Libro                                                                                                    |                            |                                                |                                                                                                 |            | Mar            | cho abur   |            |                  |                                                                                         |        |

Fig. 8. Concordancias da forma *abur* cos datos da súa localización visibles.

Entre as opcións que ofrece a pantalla de resultados coas concordancias da unidade obxecto da busca están Volver, para regresar á páxina de resultados dende a pantalla do contexto ampliado, e Descargar, se se desexa exportar o resultado para examinar os datos con máis detemento.

Para calquera consulta que se efectúe, a aplicación devolve a Frecuencia simple, a Frecuencia completa e as Concordancias do resultado da procura (para as modalidades <u>Inventario</u>, <u>Coaparicións</u> e <u>Nómina</u> remitimos á epígrafe respectiva). A opción que figura por defecto no campo

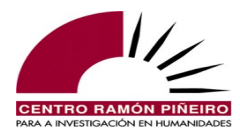

Tipo é a de Concordancias, polo que se o usuario desexa coñecer o número de ocorrencias por millón de palabras debe modificar o valor seleccionado para Frecuencia simple, sen que sexa preciso escribir novamente nada no campo Texto; se pola contra desexa coñecer a Frecuencia completa deberá marcar estoutro valor.

Os datos, obviamente, son os mesmos en ambos os dous casos, na frecuencia simple e na completa, mais nesta última amósanse distribuídos segundo os parámetros de estruturación dos documentos no corpus: *lustro, área temática, medio, orixe, bloque, xénero, subtipo, sexo do autor* e *sexo do interlocutor*, obtendo deste xeito unha panorámica da distribución dunha forma dada con respecto aos parámetros presentes na clasificación dos textos integrados no corpus. Recollemos a xeito de exemplo, fragmentadas nas dúas imaxes seguintes por cuestións de representación, as frecuencias completas que ofrece o sistema de recuperación de información para a palabra ortográfica *bolboreta*:

| Buscia       Resultado         Corpus       Tipo de resultado       Ordenación       Tamaño de páxina         Etquetado autonaticamente        Ferouencia completa                                                                                                    | Auron         Calquera         Calquera         <                                                                                                    | Buss       Resultado       Tipo de resultado       Ordenación       Tamaño de páxina         Tipo       Frecuencia completa                                                                                                    <                                                                                                    |
|----------------------------------------------------------------------------------------------------|----------------------------------------------------------------------------------------------------|----------------------------------------------------------------------------------------------------|
| Corpus Tipo de resultado Ordenación Tamaño de páxina   Etiquetado automaticamente          Tipo           Palab. ordográficas           Orixe Bloque Xénero Subitipo   Calquera   Calquera       Medio Sección Dende Ata   Calquera   Calquera   Calquera   Área temática Subárea   Sexo-interlocutor   Calquera   Calquera   Calquera   Autor Obra Documento Buscar en   Calquera   Calquera   Todo   Palab. ordográficas      Calquera   Calquera   Calquera     Calquera   Calquera     Calquera   Calquera     Calquera   Calquera     Calquera   Calquera     Calquera   Calquera     Calquera   Calquera     Calquera   Calquera     Calquera   Calquera     Calquera   Calquera     Calquera   Calquera     Calquera   Calquera     Calquera   Calquera     Calquera   Calquera     Calquera </td <td>Corpus       Tipo de resultado</td> <th>Corpus       Tipo de resultado       Ordenación       Tamaño de páxina         Étuelda automaticamente        <ul> <li>Fecuencia completa</li> <li>Garáficas</li> <li>Feros</li> <li>Acentos</li> <li>Calquera</li> <li>Calquera</li></ul></th>                                                                                                    | Corpus       Tipo de resultado                                                                                                    | Corpus       Tipo de resultado       Ordenación       Tamaño de páxina         Étuelda automaticamente <ul> <li>Fecuencia completa</li> <li>Garáficas</li> <li>Feros</li> <li>Acentos</li> <li>Calquera</li> <li>Calquera</li></ul> |
| Etquetado automaticamente     Tipo   Palab. ortográficas   Orixe   Bloque   Acentos   Orixe   Orixe   Bloque   Calquera   Calquera                                                                                                    | Eliquetado audomaticamente               Frecuencia completa              Agrupación          Fijo                Agrupación               Agrupación          Sensibilidade              Filiros               Filiros               Subirjo          A centos               Orixe               Biloque               Xénero               Subirjo          A facentos               Orixe               Biloque               Zalquera               Calquera               Calquera                                                                                                    | Etiquetado automaticamente     Tipo   Palab. ortográficas   Sensibilidade   Fitros   Calquera   Calquera                                                                                                    |
| Tipo       Agrupación         Pabb. ortográficas       Fitros         A Acentos       Orixe       Bloque       Xénero       Sublipo         A Acentos       Orixe       Bloque       Xénero       Sublipo         A Acentos       Orixe       Bloque       Xénero       Sublipo         A Acentos       Orixe       Bloque       Xénero       Sublipo         Medio       Sección       Dende       Ata         Calquera       Calquera       Calquera       Calquera       Calquera         Área temática       Subárea       Sexo-autor       Sexo-interlocutor         Calquera       Calquera       Calquera       Calquera       Calquera         Autor       Obra       Documento       Buscar en       Calquera         Calquera       Calquera       Calquera       Todo       Calquera         Palab: ortográficas       Calquera       Calquera       Todo       Calquera         Corigráficas       Calquera       Calquera       Todo       Calquera       Todo         Calquera       Calquera       Calquera       Calquera       Todo       Calquera       Todo       Calquera         Calquera       Calquera       Calquera <td>Agrupación           Palab. ortográficas</td> <th>Tipa       Agrupación         Palab. ortográficas          <ul> <li>Filos</li> <li>Calquera</li> <li>Calquera</li> <l< th=""></l<></ul></th>                                                                                                    | Agrupación           Palab. ortográficas                                                                                                    | Tipa       Agrupación         Palab. ortográficas <ul> <li>Filos</li> <li>Calquera</li> <li>Calquera</li> <l< th=""></l<></ul>                                                                                                    |
| Palab. ortográficas       Fitros         Sensibilidade       Fitros         A Acentos       Orixe       Bloque       Xénero       Subbipo         Malúsculas       Orixe       Bloque       Catyuera       Catyuera       Catyuera         Medio       Sección       Dende       Ata         Catyuera       Catyuera       Catyuera       Catyuera         Área temática       Subárea       Sexo-autor       Sexo-interlocutor         Catyuera       Catyuera       Catyuera       Catyuera       Catyuera         Autor       Obra       Documento       Buscar en       Catyuera         Palab. ortográficas       Catyuera       Catyuera       Todo       Volver       Linpar         Volver       Linpar       Gráficas       Volver       Linpar       Buscar en       Catyuera       Todo       Catyuera       Todo       Catyuera       Todo       Catyuera       Todo       Catyuera       Todo       Catyuera       Todo       Catyuera       Todo       Catyuera       Todo       Catyuera       Todo       Catyuera       Todo       Catyuera       Todo       Catyuera       Catyuera       Todo       Catyuera       Catyuera       Todo       Catyuera       Catyuera<                                                                                                    | Palab. ortográficas <ul> <li>Fitros</li> <li>A centos</li> <li>Orixe</li> <li>Orixe</li> <li>Bloque</li> <li>Xénero</li> <li>Subipo</li> <li>Calquera</li> <li>Calquera</li></ul>                                                                                                    | Palab. ortográficas       Filtros         Sensibilidade       Filtros         À Acentos       Orixe       Bloque       Xénero       Subtipo         À Acentos       Orixe       Bloque       Xénero       Subtipo         À Acentos       Orixe       Bloque       Xénero       Subtipo         À Acentos       Orixe       Bloque       Xénero       Subtipo         À Maiúsculas       Calquera       Calquera       Calquera       Calquera       Calquera         Medio       Sección       Dende       Ata       Calquera       Calquera       Todo         Palab. ortográficas       Utor       Oboretal       Utor       Euscarea       Utor       Euscarea         Volver       Limpar       Buscarea       Calquera       Calquera       Calquera       Volver       Limpar       Buscarea       Codo       Calquera       Calquera                                                                                                    |
| Sensibilidade       Filtros         Image: Calquera       Orixie       Bloque       Xénero       Subtipo         Image: Calquera       Calquera       Todo       Calquera       Todo       Calquera       Calquera       Todo       Calquera       Calquera </td <td>Sensibilidade       Fitros         A Acentos       Orixe       Bloque       Xénero       Subtipo         Maiúsculas       Calquera       Calquera<th>Sensibilidade       Filtros            <ul> <li>Acentos</li> <li>Orixe</li> <li>Bloque</li> <li>Calquera</li> <li>Calquera</li> <li></li></ul></th></td>                                                                                                    | Sensibilidade       Fitros         A Acentos       Orixe       Bloque       Xénero       Subtipo         Maiúsculas       Calquera       Calquera <th>Sensibilidade       Filtros            <ul> <li>Acentos</li> <li>Orixe</li> <li>Bloque</li> <li>Calquera</li> <li>Calquera</li> <li></li></ul></th> | Sensibilidade       Filtros <ul> <li>Acentos</li> <li>Orixe</li> <li>Bloque</li> <li>Calquera</li> <li>Calquera</li> <li></li></ul>                                                                                                    |
| Sensibilidade       Fitros       Subtipo <ul> <li>Acentos</li> <li>Orixe</li> <li>Calquera</li> <li>Calquera</li> <li>Calque</li></ul>                                                                                                    | Sensibilidade         Filtros         Subtipo           A Acentos         Orixe         Bloque         Kénero         Subtipo           Maiúsculas         Calquera                                                                                                    | Sensibilidade       Filros            A centos        Orixe        Bloque         Xénero        Subtipo             Matúsculas        Calquera        Calquera        Calquera        Calquera             Medio        Sección        Dende        Ata             Calquera        Calquera        Calquera        Calquera             Área temática        Subárea        Sexo-autor        Sexo-Interlocutor             Calquera        Calquera        Calquera        Calquera        Calquera             Ator        Obra        Documento        Buscar en        Todo          Palab. ortográficas        Editora        Calquera        Calquera        Todo          Buboretal         Suboretal          Suboretal        Volver Linpar Busc                                                                                                    |
| Acentos Orixe Bloque Xénero Subtipo   Maiúsculas Calquera Calquera Calquera Calquera Calquera Calquera   Medio Sección Dende Ata   Calquera Calquera Calquera Calquera Calquera   Área temática Subárea Sexo-autor Sexo-interlocutor   Calquera Calquera Calquera Calquera Calquera   Área temática Subárea Sexo-autor Sexo-interlocutor   Calquera Calquera Calquera Calquera Calquera   Áutor Obra Documento Buscar en   Calquera Calquera Calquera Todo   Paleb. ortográficas   Paleb. ortográficas Caráficas   Volver Limpar But   Caráficas Caráficas   Volver Limpar But Caráficas Volver Limpar But Caráficas Volver Limpar But                                                                                                    | Acentos       Orixe       Bloque       Xénero       Subtipo         Maiúsculas       Calquera        Calquera         Calquera        Calquera        Calquera        Calquera        Calquera        Calquera        Calquera        Calquera        Calquera        Todo <td< td=""><th>Acentos       Orixe       Bioque       Xénero       Subtipo         Maiúsculas       Calquera       Calquera</th></td<>                                                                                                    | Acentos       Orixe       Bioque       Xénero       Subtipo         Maiúsculas       Calquera       Calquera                                                                                                    |
| Maiúšsculas Calquera Calquera Calquera Calquera Calquera Calquera Ata   Medio Sección Dende Ata Calquera Calquera Calq                                                                                                    | Maitisculas       Calquera       Calquera       Calquera       Calquera       Calquera       Calquera       Calquera       Calquera       Calquera       Medio       Sección       Dende       Ata       Calquera       Calquera                                                                                                    | Maiúšculas       Cakjuera       Cakjuera       Cakjuera       Cakjuera       Cakjuera       Ata         Medio       Sección       Dende       Ata       Cakjuera       Cakjuera                                                                                                    |
| Medio     Sección     Dende     Ata       Calquera     Calquera     Calquera     Calquera     Calquera     Calquera     Calquera     Calquera     Calquera     Sexo-interlocutor       Calquera     Calquera     Todo     Calquera     Todo     Calquera     Todo     Calquera     Calquera     Calquera     Calquera     Calquera     Calquera     Calquera     Todo     Calquera     Calquera     Calquera     Calquera     Calquera     Calquera     Calquera     Calquera     Calquera     Calquera     Calquera     Calquera     Calquera     Calquera     Calquera     Calquera     Calquera     Calquera     Calquera     Calquera     Calquera                                                                                                    | Medio       Sección       Dende       Ata         Calquera        Calquera       Calquera       Calquera       Calquera       Calquera       Sexo-antor       Sexo-interlocutor         Autor       Calquera        Calquera       Calquera        Calquera        Todo              Calquera        Todo            Calquera        Todo                 Calquera        Calquera                                                                                                    | Medio     Sección     Dende     Ata       Calquera     Calquera     Calquera     Calquera     Calquera     Calquera       Área temática     Subárea     Sexo-autor     Sexo-Interlocutor       Calquera     Calquera     Calquera     Calquera     Calquera       Autor     Obra     Documento     Buscar en       Calquera     Calquera     Calquera     Todo                                                                                                    |
| Calquera Calquera Calquera Calquera Calquera Calquera Sexo-autor Calquera Sexo-interlocutor   Calquera Calquera Todo Calquera Todo Calquera Calquera Calquera Calquera Calquera Calquera Calquera Calquera Calquera Calquera Calquera Calquera Calquera Todo Calquera Todo Calquera Calquera Calquera Calquera Calquera Calquera Calquera Calquera Calquera Todo Calquera Calquera Calquera Calquera Calquera Calquera Calquera Calquera Calquera Calquera Calquera Calquera Calquera Calquera Calquera Calquera Calquera Calquera Calquera Calquera Calquera Calquera Calquera Calquera Calquera Calquera Calquera Calquera Calquera <td< td=""><td>Calquera       Calquera       Calquera       Calquera       Calquera       Sexo-autor       Sexo-interlocutor         Calquera       Calquera       Todo       Calquera       Calquera       Todo       Calquera       Todo       Todo       T</td><th>Calquera       Calquera       Calquera       Calquera       Calquera       Calquera       Sexo-autor       Sexo-autor       Sexo-autor       Calquera         Calquera       Calquera       <t< th=""></t<></th></td<>                                                                                                    | Calquera       Calquera       Calquera       Calquera       Calquera       Sexo-autor       Sexo-interlocutor         Calquera       Calquera       Todo       Calquera       Calquera       Todo       Calquera       Todo       Todo       T                                                                                                    | Calquera       Calquera       Calquera       Calquera       Calquera       Calquera       Sexo-autor       Sexo-autor       Sexo-autor       Calquera         Calquera       Calquera <t< th=""></t<>                                                                                                    |
| Area temática       Subárea       Sexo-autor       Sexo-interlocutor         Calquera       Calquera       Calquera       Calquera       Calquera       Calquera       Calquera       Calquera       Calquera       Calquera       Calquera       Calquera       Calquera       Calquera       Calquera       Calquera       Calquera       Calquera       Calquera       Todo       Calquera       Todo       Calquera       Todo       Calquera       Todo       Calquera       Calquera       Todo       Calquera       Calquera       Todo       Calquera       Todo       Calquera       Calquera       Todo       Calquera       Calquera       Calquera       Calquera       Todo       Calquera       Calquera       Calquera       Todo       Calquera       Calquera       Calquera       Calquera       Todo       Calquera       Calquera       Calquera       Calquera       Calquera       Calquera       Calquera       Calquera       Calquera       Todo       Calquera       Calquera                                                                                                    | Area temática       Subárea       Sexo-autor       Sexo-interlocutor         Calquera       Calquera       Todo       Todo<                                                                                                    | Area temática     Subárea     Sexo-autor     Sexo-interlocutor       Calquera     Calquera     Calquera     Calquera     Calquera     Calquera       Autor     Obra     Documento     Buscar en       Calquera     Calquera     Calquera     Todo                                                                                                    |
| Laiquera       Calquera       Calquera       Todo       Calquera       Calquera       Cal                                                                                                    | Calquera       Calquera       Calquera <th< td=""><th>Calquera       Calquera       Calquera       Calquera       Calquera       Calquera       Calquera       Buscar en         Autor       Obra       Documento       Buscar en       Todo         Calquera       Calquera       Calquera       Todo       Todo         Palab. ortográficas       United and the calquera       Volver       Limpar       Buscar en         Coloretal       United and the calquera       United and the calquera       Volver       Limpar       Buscar en         Gráficas       United and the calquera       United and the calquera       United and the calquera       Volver       Limpar       Buscar en</th></th<>                                                                                                    | Calquera       Calquera       Calquera       Calquera       Calquera       Calquera       Calquera       Buscar en         Autor       Obra       Documento       Buscar en       Todo         Calquera       Calquera       Calquera       Todo       Todo         Palab. ortográficas       United and the calquera       Volver       Limpar       Buscar en         Coloretal       United and the calquera       United and the calquera       Volver       Limpar       Buscar en         Gráficas       United and the calquera       United and the calquera       United and the calquera       Volver       Limpar       Buscar en                                                                                                    |
| Autor     Obra     Documento     Buscar en       Calquera     Calquera     Calquera     Todo                                                                                                    | Autor         Obra         Documento         Buscar en           Calquera         Calquera         Todo         *           Autor         Calquera         Todo         *           Autor         Calquera         Todo         *           Autor         Calquera         Todo         *           Autor         Calquera         Todo         *           Autor         Calquera         Todo         *           Autor         Calquera         Todo         *           Autor         Calquera         Todo         *           Autor         Calquera         Todo         *           Autor         Calquera         Todo         *           Autor         Calquera         Todo         *           Autor         Calquera         Todo         *           Autor         Calquera         *         Todo         *           Autor         Calquera         *         Todo         *           Calquera         *         Calquera         *         Todo         *           Calquera         *         Calquera         *         Yolver         Limpar Busca           Calquera <td< td=""><th>Autor     Obra     Documento     Buscar en       Calquera     Calquera     Calquera     Todo</th></td<>                                                                                                    | Autor     Obra     Documento     Buscar en       Calquera     Calquera     Calquera     Todo                                                                                                    |
| Palab. ortográficas  boboretal  Catuera  Catuera                                                                                                    | Lustro       Área temática         Gráficas       Volver       Limpar       Busca         Soboretal       Gráficas       Frec. norm.       Resultados       Documentos       Frec. norm.         975.1979       0 / 817.639       0 / 117       0 / millón       Ciencias e tecnoloxía       22 / 5.968.829       17 / 9841       4 / millón         980.1984       6 / 1.357.731       4 / 143       4 / millón       Ciencias sociais       37 / 12.006.530       32 / 13.717       3 / millón                                                                                                    | Palab. ortográficas                                                                                                    |
| Palab. ortográficas          bolboreta        Volver Limpar Bu         Gráficas       Volver Limpar Bu         Extro       Área temática         Resultados       Documentos       Frec. norm.         Resultados       Documentos       Frec. norm.                                                                                                    | Paab. ortográficas         boliboretaj         Volver Limpar Busca         Cráficas         Volver Limpar Busca         Cráficas         Ímpar Busca         Cráficas         Ímpar Busca         Cráficas         Ímpar Busca         Cráficas         Ímpar Busca         Ímpar Busca </th <th>Palab. ortográficas<br/>bolboreta <br/>Volver Limpar Busc<br/>Gráficas</th>                                                                                                    | Palab. ortográficas<br>bolboreta <br>Volver Limpar Busc<br>Gráficas                                                                                                    |
| Resultados         Documentos         Frec. norm.         Resultados         Documentos         Frec. nor                                                                                                    | Resultados         Documentos         Frec. norm.         Resultados         Documentos         Frec. norm.           975-1979         0 / 817.639         0 / 117         0 / millón         Ciencias e tecnoloxía         22 / 5.968.829         17 / 984.1         4 / millón           980-1984         6 / 1.357.731         4 / 143         4 / millón         Ciencias sociais         37 / 12.006.530         32 / 13.717         3 / millón                                                                                                    | Lustro Áros tomática                                                                                                    |
|                                                                                                    | 975-1979         0 / 817.639         0 / 117         0 / millón         Ciencias e tecnoloxía         22 / 5.968.829         17 / 9841         4 / millón           980-1984         6 / 1.357.731         4 / 143         4 / millón         Ciencias sociais         37 / 12.006.530         32 / 13.717         3 / millón                                                                                                    |                                                                                                    |
| 19/5-19/9 0/81/.639 0/11/ 0/millon Ciencias e tecnoloxía 22/5.968.829 1//9841 4/millon                                                                                                    | 980-1984         6 / 1.357.731         4 / 143         4 / millón         Ciencias sociais         37 / 12.006.530         32 / 13.717         3 / millón                                                                                                    | Resultados Documentos Frec. norm. Resultados Documentos Frec. norm                                                                                                    |
| 1980-1984 6 / 1.357.731 4 / 143 4 / millón Ciencias sociais 37 / 12.006.530 32 / 13.717 3 / millón                                                                                                    |                                                                                                    | Resultados         Documentos         Frec. norm.         Resultados         Documentos         Frec. norm           1975-1979         0 / 817.639         0 / 117         0 / millón         Ciencias e tecnoloxía         22 / 5.968.829         17 / 9841         4 / millón                                                                                                    |
| 1985-1989 1 / 1 657 105 1 / 120 1 / millón Cultura e artes 8 / 4 677 236 7 / 9714 2 / millón                                                                                                    | 985-1989 1 / 1.657.105 1 / 120 1 / millón Cultura e artes 8 / 4.677.236 7 / 9714 2 / millón                                                                                                    | Resultados         Documentos         Frec. norm.         Resultados         Documentos         Frec. norm           1975-1979         0 / 817.639         0 / 117         0 / millón         Ciencias e tecnoloxía         22 / 5.968.829         17 / 9841         4 / millón           1980-1984         6 / 1.357.731         4 / 143         4 / millón         Ciencias sociais         37 / 12.006.530         32 / 13.717         3 / millón                                                                                                    |
|                                                                                                    |                                                                                                    | Resultados         Documentos         Frec. norm.         Resultados         Documentos         Frec. norm           1975-1979         0 / 817.639         0 / 117         0 / millón         Ciencias e tecnoloxía         22 / 5.968.829         17 / 9841         4 / millón           1980-1984         6 / 1.357.731         4 / 143         4 / millón         Ciencias sociais         37 / 12.006.530         32 / 13.717         3 / millón           1985-1989         1 / 1.657.105         1 / 120         1 / millón         Cultura e artes         8 / 4.677.236         7 / 9714         2 / millón                                                                                                    |
| 1990-1994 20 / 4.427.585 13 / 386 5 / millón Economía e política 16 / 14.086.303 14 / 29.506 1 / millón                                                                                                    | 990-1994 20 / 4.427.585 13 / 386 5 / millón Economía e política 16 / 14.086.303 14 / 29.506 1 / millón                                                                                                    | Resultados         Documentos         Frec. norm.         Resultados         Documentos         Frec. norm           1975-1979         0 / 817.639         0 / 117         0 / millón         Ciencias e tecnoloxía         22 / 5.968.829         17 / 9841         4 / millón           1980-1984         6 / 1.357.731         4 / 143         4 / millón         Ciencias sociais         37 / 12.006.530         32 / 13.717         3 / millón           1985-1989         1 / 1.657.105         1 / 120         1 / millón         Cultura e artes         8 / 4.677.236         7 / 9714         2 / millón           1990-1994         20 / 4.427.585         13 / 386         5 / millón         Economía e política         16 / 14.086.303         14 / 29.506         1 / millón                                                                                                    |
| 1990-1994         20 / 4.427.585         13 / 386         5 / millón         Economía e política         16 / 14.086.303         14 / 29.506         1 / millón           1995-1999         53 / 8.122.524         30 / 12.422         7 / millón         Outros         25 / 8.532.063         18 / 23.539         3 / millón                                                                                                    | 990-1994         20 / 4.427.585         13 / 386         5 / millón         Economía e política         16 / 14.086.303         14 / 29.506         1 / millón           995-1999         53 / 8.122.524         30 / 12.422         7 / millón         Outros         25 / 8.532.063         18 / 23.539         3 / millón                                                                                                    | Resultados         Documentos         Frec. norm.         Resultados         Documentos         Frec. norm.           1975-1979         0 / 817.639         0 / 117         0 / millón         Ciencias e tecnoloxía         22 / 5.968.829         17 / 9841         4 / millón           1980-1984         6 / 1.357.731         4 / 143         4 / millón         Ciencias sociais         37 / 12.006.530         32 / 13.717         3 / millón           1985-1989         1 / 1.657.105         1 / 120         1 / millón         Cultura e artes         8 / 4.677.236         7 / 9714         2 / millón           1990-1994         20 / 4.427.585         13 / 386         5 / millón         Economía e política         16 / 14.086.303         14 / 29.506         1 / millón           1995-1999         53 / 8.122.524         30 / 12.422         7 / millón         Outros         25 / 8.532.063         18 / 23.539         3 / millón                                                                                                    |
| 1990-1994         20 / 4.427.585         13 / 386         5 / millón         Economía e política         16 / 14.086.303         14 / 29.506         1 / millón           1995-1999         53 / 8.122.524         30 / 12.422         7 / millón         Outros         25 / 8.532.063         18 / 23.539         3 / millón           2000-2004         39 / 6.087.504         24 / 9479         6 / millón         Sen clasificar         132 / 16.755.758         84 / 2689         8 / millón                                                                                                    | 990-1994         20 / 4.427.585         13 / 386         5 / millón         Economía e política         16 / 14.086.303         14 / 29.506         1 / millón           995-1999         53 / 8.122.524         30 / 12.422         7 / millón         Outros         25 / 8.532.063         18 / 23.539         3 / millón           000-2004         39 / 6.087.504         24 / 9479         6 / millón         Sen clasificar         132 / 16.755.758         84 / 2689         8 / millón                                                                                                    | Resultados         Documentos         Frec. norm.         Resultados         Documentos         Frec. norm.           1975-1979         0 / 817.639         0 / 117         0 / millón         Ciencias e tecnoloxía         22 / 5.968.829         17 / 9841         4 / millón           1980-1984         6 / 1.357.731         4 / 143         4 / millón         Ciencias sociais         37 / 12.006.530         32 / 13.717         3 / millón           1985-1989         1 / 1.657.105         1 / 120         1 / millón         Cultura e artes         8 / 4.677.236         7 / 9714         2 / millón           1990-1994         20 / 4.427.585         13 / 386         5 / millón         Economía e política         16 / 14.086.303         14 / 29.506         1 / millón           1995-1999         53 / 8.122.524         30 / 12.422         7 / millón         Outros         25 / 8.532.063         18 / 23.539         3 / millón           2000-2004         39 / 6.087.504         24 / 9479         6 / millón         Sen clasificar         132 / 16.755.758         84 / 2689         8 / millón                                                                                                    |
| 1990-1994         20 / 4.427.585         13 / 386         5 / millón         Economía e política         16 / 14.086.303         14 / 29.506         1 / millón           1995-1999         53 / 8.122.524         30 / 12.422         7 / millón         Outros         25 / 8.532.063         18 / 23.539         3 / millón           2000-2004         39 / 6.087.504         24 / 9479         6 / millón         Sen clasificar         132 / 16.755.758         84 / 2689         8 / millón           2005-2009         34 / 7.962.592         24 / 13.877         4 / millón         5         5         5         5         8         7         8         7         8         7         8         7         8         7         8         7         8         7         8         7         8         7         8         7         8         7         8         7         8         7         8         7         8         7         8         7         8         7         8         7         8         7         8         7         8         7         8         7         8         7         8         7         8         7         8         7         8         7         8         7         8                                                                                                    | 990-1994         20 / 4.427.585         13 / 386         5 / millón         Economía e política         16 / 14.086.303         14 / 29.506         1 / millón           995-1999         53 / 8.122.524         30 / 12.422         7 / millón         Outros         25 / 8.532.063         18 / 23.539         3 / millón           000-2004         39 / 6.087.504         24 / 9479         6 / millón         Sen clasificar         132 / 16.755.758         84 / 2689         8 / millón           005-2009         34 / 7.962.592         24 / 13.877         4 / millón         A / millón         A                                                                                                    | Resultados         Documentos         Frec. norm.         Resultados         Documentos         Frec. norm.           1975-1979         0 / 817.639         0 / 117         0 / millón         Ciencias e tecnoloxía         22 / 5.968.829         17 / 9841         4 / millón           1980-1984         6 / 1.357.731         4 / 143         4 / millón         Ciencias sociais         37 / 12.006.530         32 / 13.717         3 / millón           1985-1989         1 / 1.657.105         1 / 120         1 / millón         Cultura e artes         8 / 4.677.236         7 / 9714         2 / millón           1990-1994         20 / 4.427.585         13 / 386         5 / millón         Economía e política         16 / 14.086.303         14 / 29.506         1 / millón           1995-1999         53 / 8.122.524         30 / 12.422         7 / millón         Outros         25 / 8.532.063         18 / 23.539         3 / millón           2000-2004         39 / 6.087.504         24 / 9479         6 / millón         Sen clasificar         132 / 16.755.758         84 / 2689         8 / millón           2005-2009         34 / 7.962.592         24 / 13.877         4 / millón         1         1         1         1         1         1         1         1         1         1         1                                                                                                    |
| 1990-1994       20 / 4.427.585       13 / 386       5 / millón       Economía e política       16 / 14.086.303       14 / 29.506       1 / millón         1995-1999       53 / 8.122.524       30 / 12.422       7 / millón       Outros       25 / 8.532.063       18 / 23.539       3 / millón         2000-2004       39 / 6.087.504       24 / 9479       6 / millón       Sen clasificar       132 / 16.755.758       84 / 2689       8 / millón         2005-2009       34 / 7.962.592       24 / 13.877       4 / millón       2010-2014       39 / 8.817.239       31 / 14.936       4 / millón                                                                                                    | 990-1994         20 / 4.427.585         13 / 386         5 / millón         Economía e política         16 / 14.086.303         14 / 29.506         1 / millón           995-1999         53 / 8.122.524         30 / 12.422         7 / millón         Outros         25 / 8.532.063         18 / 23.539         3 / millón           000-2004         39 / 6.087.504         24 / 9479         6 / millón         Sen clasificar         132 / 16.755.758         84 / 2689         8 / millón           005-2009         34 / 7.962.592         24 / 13.877         4 / millón         Sen clasificar         132 / 16.755.758         84 / 2689         8 / millón           010-2014         39 / 8.817.239         31 / 14.936         4 / millón         Sen clasificar         132 / 16.755.758         84 / 2689         8 / millón                                                                                                    | Resultados         Documentos         Frec. norm.         Resultados         Documentos         Frec. norm.           1975-1979         0 / 817.639         0 / 117         0 / millón         Ciencias e tecnoloxía         22 / 5.968.829         17 / 9841         4 / millón           1980-1984         6 / 1.357.731         4 / 143         4 / millón         Ciencias sociais         37 / 12.006.530         32 / 13.717         3 / millón           1980-1984         6 / 1.357.731         1 / 120         1 / millón         Ciencias sociais         37 / 12.006.530         32 / 13.717         3 / millón           1990-1994         20 / 4.427.585         13 / 386         5 / millón         Economía e política         16 / 14.086.303         14 / 29.506         1 / millón           1995-1999         53 / 8.122.524         30 / 12.422         7 / millón         Outros         25 / 8.532.063         18 / 23.539         3 / millón           2000-2004         39 / 6.087.504         24 / 9479         6 / millón         Sen clasificar         132 / 16.755.758         84 / 2689         8 / millón           2005-2009         34 / 7.962.592         24 / 13.877         4 / millón         Millón         Millón         Millón                                                                                                    |
| 1990-1994       20 / 4.427.585       13 / 386       5 / millón       Economía e política       16 / 14.086.303       14 / 29.506       1 / millón         1995-1999       53 / 8.122.524       30 / 12.422       7 / millón       Outros       25 / 8.532.063       18 / 23.539       3 / millón         2000-2004       39 / 6.087.504       24 / 9479       6 / millón       Sen clasificar       132 / 16.755.758       84 / 2689       8 / millón         2005-2009       34 / 7.962.592       24 / 13.877       4 / millón       4 / millón <t< td=""><td>990-1994       20 / 4.427.585       13 / 386       5 / millón       Economía e política       16 / 14.086.303       14 / 29.506       1 / millón         995-1999       53 / 8.122.524       30 / 12.422       7 / millón       Outros       25 / 8.532.063       18 / 23.539       3 / millón         000-2004       39 / 6.087.504       24 / 9479       6 / millón       Sen clasificar       132 / 16.755.758       84 / 2689       8 / millón         005-2009       34 / 7.962.592       24 / 13.877       4 / millón       Sen clasificar       132 / 16.755.758       84 / 2689       8 / millón         010-2014       39 / 8.817.239       31 / 14.936       4 / millón       Sen clasificar       132 / 16.755.758       84 / 2689       8 / millón         015-2019       17 / 5.864.717       14 / 6055       3 / millón       Sen clasificar       Sen clasificar       Se</td><th>Resultados         Documentos         Frec. norm.         Resultados         Documentos         Frec. norm.           1975-1979         0 / 817.639         0 / 117         0 / millón         Ciencias e tecnoloxía         22 / 5.968.829         17 / 9841         4 / millón           1980-1984         6 / 1.357.731         4 / 143         4 / millón         Ciencias sociais         37 / 12.006.530         32 / 13.717         3 / millón           1980-1984         6 / 1.357.731         1 / 120         1 / millón         Ciencias sociais         37 / 12.006.530         32 / 13.717         3 / millón           1990-1994         20 / 4.427.585         13 / 386         5 / millón         Economia e política         16 / 14.086.303         14 / 29.506         1 / millón           1990-1994         20 / 4.427.585         13 / 386         5 / millón         Outros         25 / 8.532.063         18 / 23.539         3 / millón           2000-2004         39 / 6.087.504         24 / 9479         6 / millón         Sen clasificar         132 / 16.755.758         84 / 2689         8 / millón           2005-2009         34 / 7.962.592         24 / 13.877         4 / millón         Sen clasificar         132 / 16.755.758         84 / 2689         8 / millón           2015-2019         17 / 5.864.717         <td< th=""></td<></th></t<> | 990-1994       20 / 4.427.585       13 / 386       5 / millón       Economía e política       16 / 14.086.303       14 / 29.506       1 / millón         995-1999       53 / 8.122.524       30 / 12.422       7 / millón       Outros       25 / 8.532.063       18 / 23.539       3 / millón         000-2004       39 / 6.087.504       24 / 9479       6 / millón       Sen clasificar       132 / 16.755.758       84 / 2689       8 / millón         005-2009       34 / 7.962.592       24 / 13.877       4 / millón       Sen clasificar       132 / 16.755.758       84 / 2689       8 / millón         010-2014       39 / 8.817.239       31 / 14.936       4 / millón       Sen clasificar       132 / 16.755.758       84 / 2689       8 / millón         015-2019       17 / 5.864.717       14 / 6055       3 / millón       Sen clasificar       Sen clasificar       Se                                                                                                    | Resultados         Documentos         Frec. norm.         Resultados         Documentos         Frec. norm.           1975-1979         0 / 817.639         0 / 117         0 / millón         Ciencias e tecnoloxía         22 / 5.968.829         17 / 9841         4 / millón           1980-1984         6 / 1.357.731         4 / 143         4 / millón         Ciencias sociais         37 / 12.006.530         32 / 13.717         3 / millón           1980-1984         6 / 1.357.731         1 / 120         1 / millón         Ciencias sociais         37 / 12.006.530         32 / 13.717         3 / millón           1990-1994         20 / 4.427.585         13 / 386         5 / millón         Economia e política         16 / 14.086.303         14 / 29.506         1 / millón           1990-1994         20 / 4.427.585         13 / 386         5 / millón         Outros         25 / 8.532.063         18 / 23.539         3 / millón           2000-2004         39 / 6.087.504         24 / 9479         6 / millón         Sen clasificar         132 / 16.755.758         84 / 2689         8 / millón           2005-2009         34 / 7.962.592         24 / 13.877         4 / millón         Sen clasificar         132 / 16.755.758         84 / 2689         8 / millón           2015-2019         17 / 5.864.717 <td< th=""></td<>                                                                                                    |
| 1980-1984         6 / 1.357.731         4 / 143         4 / millón         Ciencias sociais         37 / 12.006.530         32 / 13.717         3 / millón           1985-1989         1 / 1 657 105         1 / 120         1 / millón         Cultura e artes         8 / 4 677 236         7 / 9714         2 / millón                                                                                                    | 985-1989 1 / 1.657.105 1 / 120 1 / millón Cultura e artes 8 / 4.677.236 7 / 9714 2 / millón                                                                                                    | Resultados         Documentos         Frec. norm.         Resultados         Documentos         Frec. norm           1975-1979         0 / 817.639         0 / 117         0 / millón         Ciencias e tecnoloxía         22 / 5.968.829         17 / 9841         4 / millón                                                                                                    |
| (1/3) $(1/3)$ $(1/3)$ $(1/3)$ $(1/3)$                                                                                                    | Cultura e altes 074.017.200 17.5114 27.111001                                                                                                    | Resultados         Documentos         Frec. norm.         Resultados         Documentos         Frec. norm.           1975-1979         0 / 817.639         0 / 117         0 / millón         Ciencias e tecnoloxía         22 / 5.968.829         17 / 9841         4 / millón           980-1984         6 / 1.357.731         4 / 143         4 / millón         Ciencias sociais         37 / 12.006.530         32 / 13.717         3 / millón           985 1989         1 / 1657 105         1 / 120         1 / millón         Cultura e artes         8 / 4.677.235         7 / 9714         2 / millón                                                                                                    |
|                                                                                                    |                                                                                                    | Resultados         Documentos         Frec. norm.         Resultados         Documentos         Frec. norm           975-1979         0 / 817.639         0 / 117         0 / millón         Ciencias e tecnoloxía         22 / 5.968.829         17 / 9841         4 / millón           980-1984         6 / 1.357.731         4 / 143         4 / millón         Ciencias sociais         37 / 12.006.530         32 / 13.717         3 / millón           985-1989         1 / 1.657.105         1 / 120         1 / millón         Cultura e artes         8 / 4.677.236         7 / 9714         2 / millón                                                                                                    |
|                                                                                                    |                                                                                                    | Resultados         Documentos         Frec. norm.         Resultados         Documentos         Frec. norm           975-1979         0 / 817.639         0 / 117         0 / millón         Ciencias e tecnoloxía         22 / 5.968.829         17 / 9841         4 / millón           980-1984         6 / 1.357.731         4 / 143         4 / millón         Ciencias sociais         37 / 12.006.530         32 / 13.717         3 / millón           985-1989         1 / 1.657.105         1 / 120         1 / millón         Cultura e artes         8 / 4.677.236         7 / 9714         2 / millón                                                                                                    |
| 985-1989 1 / 1 657 105 1 / 120 1 / millón Cultura e artes 8 / 4 677 236 7 / 9714 2 / millón                                                                                                    | 985-1989         1 / 1.657.105         1 / 120         1 / millón         Cultura e artes         8 / 4.677.236         7 / 9714         2 / millón                                                                                                    | Resultados         Documentos         Frec. norm.         Resultados         Documentos         Frec. norm.           975-1979         0 / 817.639         0 / 117         0 / millón         Ciencias e tecnoloxía         22 / 5.968.829         17 / 9841         4 / millón           980-1984         6 / 1.357.731         4 / 143         4 / millón         Ciencias sociais         37 / 12.006.530         32 / 13.717         3 / millón                                                                                                    |
| 980-1984         6 / 1.357.731         4 / 143         4 / millón         Ciencias sociais         37 / 12.006.530         32 / 13.717         3 / millón                                                                                                    |                                                                                                    | Resultados         Documentos         Frec. norm.         Resultados         Documentos         Frec. norm           975-1979         0 / 817 639         0 / 117         0 / millón         Ciencias e tecnoloxía         22 / 5.968 829         17 / 9841         4 / millón                                                                                                    |
| 9/5-19/9 0/817.639 0/117 0/millon Ciencias e tecnoloxía 22/5.968.829 1/7.9841 4/millon                                                                                                    | 980-1984         6 / 1.357.731         4 / 143         4 / millón         Ciencias sociais         37 / 12.006.530         32 / 13.717         3 / millón                                                                                                    | Resultados Documentos Frec. norm. Resultados Documentos Frec. norm                                                                                                    |
| 9/5 19/9 0/81/639 0/11/ 0/millon Cienciae e tecnologia 22/6 968 929 17/99/1 //millon                                                                                                    | 980-1984         6 / 1.357.731         4 / 143         4 / millón         Ciencias electroxía         22 / 9.30.623         17 / 9041         4 / millón                                                                                                    | Resultados Documentos Frec. norm. Resultados Documentos Frec. norm                                                                                                    |
| 9/5-19/9 0/81/.639 0/11/ 0/millon Ciencias e tecnoloxía 22/5.968/829 1//.9841 4/millon                                                                                                    | 980-1984         6 / 1.357.731         4 / 143         4 / millón         Ciencias sociais         37 / 12.006.530         32 / 13.717         3 / millón                                                                                                    | Resultados Documentos Frec. norm. Resultados Documentos Frec. norm                                                                                                    |
| 975-1979 0 / 817.639 0 / 117 0 / millon Ciencias e tecnoloxía 22 / 5.968.829 17 / 9841 4 / millon                                                                                                    | 980-1984         6 / 1.357.731         4 / 143         4 / millón         Ciencias sociais         37 / 12.006.530         32 / 13.717         3 / millón                                                                                                    | Resultados Documentos Frec. norm. Resultados Documentos Frec. norm                                                                                                    |
| <b>975-1979</b> 0 / 817.639 0 / 117 0 / millon Ciencias e tecnoloxía 22 / 5.968.829 17 / 9841 4 / millon                                                                                                    | 980-1984         6 / 1.357.731         4 / 143         4 / millón         Ciencias sociais         37 / 12.006.530         32 / 13.717         3 / millón                                                                                                    | Resultados Documentos Frec. norm. Resultados Documentos Frec. norm                                                                                                    |
| 9/5-19/9 0/81/.639 0/11/ 0/millon Ciencias e tecnoloxía 22/5.968.829 1//9841 4/millon                                                                                                    | 980-1984 6 / 1.357.731 4 / 143 4 / millón Ciencias sociais 37 / 12.006.530 32 / 13.717 3 / millón                                                                                                    | Resultados Documentos Frec. norm. Resultados Documentos Frec. norm                                                                                                    |
| 27 (10)06 50 (27)71 4/113 4/milán Ciancias containte 27 (10)06 50 (27)747 2 / milán                                                                                                    | 300-1304 071.351.31 47143 4711111011 Cleficials Socials 37712.000.530 32713.111 371111101                                                                                                    | Resultados         Documentos         Frec. norm.         Resultados         Documentos         Frec. norm           975-1979         0 / 817 639         0 / 117         0 / millón         Ciencias e tecnoloxía         22 / 5.968 829         17 / 9841         4 / millón                                                                                                    |
| 980-1984 6 / 1.357.731 4 / 143 4 / millón Ciencias sociais 37 / 12.006.530 32 / 13.717 3 / millón                                                                                                    |                                                                                                    | Resultados         Documentos         Frec. norm.         Resultados         Documentos         Frec. norm           975-1979         0 / 817.639         0 / 117         0 / millón         Ciencias e tecnoloxía         22 / 5.968.829         17 / 9841         4 / millón                                                                                                    |
| 980-1984 6 / 1.357.731 4 / 143 4 / millón Ciencias sociais 37 / 12.006.530 32 / 13.717 3 / millón                                                                                                    |                                                                                                    | Resultados         Documentos         Frec. norm.         Resultados         Documentos         Frec. norm           975-1979         0 / 817.639         0 / 117         0 / millón         Ciencias e tecnoloxía         22 / 5.968.829         17 / 9841         4 / millón                                                                                                    |
| 980.1984 6 / 1 357 731 4 / 143 4 / millón Ciencias sociais 37 / 12 006 530 32 / 13 747 3 / millón                                                                                                    |                                                                                                    | Resultados         Documentos         Frec. norm.         Resultados         Documentos         Frec. norm           975-1979         0 / 817.639         0 / 117         0 / millón         Ciencias e tecnoloxía         22 / 5.968.829         17 / 9841         4 / millón                                                                                                    |
| 980.1984 6 / 1 357 731 4 / 143 4 / millón Ciencias sociais 37 / 12 006 530 32 / 13 747 3 / millón                                                                                                    |                                                                                                    | Resultados         Documentos         Frec. norm.         Resultados         Documentos         Frec. norm           975-1979         0 / 817.639         0 / 117         0 / millón         Ciencias e tecnoloxía         22 / 5.968.829         17 / 9841         4 / millón                                                                                                    |
| 980 1984 6 / 1 357 731 4 / 1/13 4 / millón Cianciae sociais 37 / 10 000 530 32 / 12 747 3 / millón                                                                                                    |                                                                                                    | Resultados         Documentos         Frec. norm.         Resultados         Documentos         Frec. norm           975-1979         0 / 817.639         0 / 117         0 / millón         Ciencias e tecnoloxía         22 / 5.968.829         17 / 9841         4 / millón                                                                                                    |
| 980-1984 6 / 1.357.731 4 / 143 4 / millón Ciencias sociais 37 / 12.006 530 32 / 13.717 3 / millón                                                                                                    |                                                                                                    | Resultados         Documentos         Frec. norm.         Resultados         Documentos         Frec. norm           975-1979         0 / 817.639         0 / 117         0 / millón         Ciencias e tecnoloxía         22 / 5.968.829         17 / 9841         4 / millón                                                                                                    |
| 980-1984 6 / 1.357.731 4 / 143 4 / millón Ciencias sociais 37 / 12.006.530 32 / 13.717 3 / millón                                                                                                    |                                                                                                    | Resultados         Documentos         Frec. norm.         Resultados         Documentos         Frec. norm           975-1979         0 / 817.639         0 / 117         0 / millón         Ciencias e tecnoloxía         22 / 5.968.829         17 / 9841         4 / millón                                                                                                    |
| 985.1989 1 / 1 657 105 1 / 120 1 / millón Cultura e artes 8 / 4 677 236 7 / 9714 2 / millón                                                                                                    | 985,1989 1 / 1 657 105 1 / 120 1 / millón Cultura e artes 8 / 4 677 236 7 / 9714 2 / millón                                                                                                    | Resultados         Documentos         Frec. norm.         Resultados         Documentos         Frec. norm           1975-1979         0 / 817.639         0 / 117         0 / millón         Ciencias e tecnoloxía         22 / 5.968.829         17 / 9841         4 / millón           980-1984         6 / 1.357.731         4 / 143         4 / millón         Ciencias sociais         37 / 12.006.530         32 / 13.717         3 / millón                                                                                                    |
| 1/1.657.105 1/120 1/millón Cultura e artes 8/4.677.236 7/9714 2/millón                                                                                                    | 985-1989         1 / 1.657.105         1 / 120         1 / millón         Cultura e artes         8 / 4.677.236         7 / 9714         2 / millón                                                                                                    | Resultados         Documentos         Frec. norm.         Resultados         Documentos         Frec. norm.           1975-1979         0 / 817.639         0 / 117         0 / millón         Ciencias e tecnoloxía         22 / 5.968.829         17 / 9841         4 / millón           1980-1984         6 / 1.357.731         4 / 143         4 / millón         Ciencias sociais         37 / 12.006.530         32 / 13.717         3 / millón                                                                                                    |
| 985-1989 1 / 1 657 105 1 / 120 1 / millón Cultura e artes 8 / 4 677 236 7 / 9714 2 / millón                                                                                                    | 985-1989 1 / 1.657.105 1 / 120 1 / millón Cultura e artes 8 / 4.677.236 7 / 9714 2 / millón                                                                                                    | Resultados         Documentos         Frec. norm.         Resultados         Documentos         Frec. norm           975-1979         0 / 817.639         0 / 117         0 / millón         Ciencias e tecnoloxía         22 / 5.968.829         17 / 9841         4 / millón           980-1984         6 / 1.357.731         4 / 143         4 / millón         Ciencias sociais         37 / 12.006.530         32 / 13.717         3 / millón                                                                                                    |
| 980-1984         6 / 1.357.731         4 / 143         4 / millón         Ciencias sociais         37 / 12.006.530         32 / 13.717         3 / millón                                                                                                    |                                                                                                    | Resultados         Documentos         Frec. norm.         Resultados         Documentos         Frec. norm           975 1979         0 / 817 639         0 / 117         0 / millón         Ciancias e tecnoloxía         22 / 5 968 829         17 / 9841         4 / millón                                                                                                    |
|                                                                                                    | 975-1979         0 / 817.639         0 / 117         0 / millón         Ciencias e tecnoloxía         22 / 5.968.829         17 / 9841         4 / millón           980-1984         6 / 1.357.731         4 / 143         4 / millón         Ciencias sociais         37 / 12.006.530         32 / 13.717         3 / millón                                                                                                    |                                                                                                    |

Fig. 9. Parte inicial da pantalla de frecuencias de *bolboreta*.

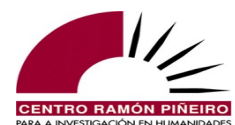

#### Corpus de referencia do galego actual (CORGA) Versión 4.1, 2024

|              | M                | ledio        |             |                   | Or               | ixe          |             |
|--------------|------------------|--------------|-------------|-------------------|------------------|--------------|-------------|
|              | Resultados       | Documentos   | Frec. norm. | Resulta           | idos D           | ocumentos    | Frec. norm. |
| Audiovisual  | 0 / 814.255      | 0 / 157      | 0 / millón  | Escrita 210 / 44  | .771.915 14      | 42 / 57.554  | 5 / millón  |
| Internet     | 1 / 92.593       | 1 / 207      | 11 / millón | Oral 0 / 689.5    | 581 0            | / 139        | 0 / millón  |
| Libro        | 148 / 24.667.056 | 96 / 3297    | 6 / millón  |                   |                  |              |             |
| Revista      | 13 / 6.314.101   | 12 / 9718    | 2 / millón  |                   |                  |              |             |
| Xornal       | 48 / 13.573.491  | 33 / 44.314  | 4 / millón  |                   |                  |              |             |
|              |                  |              |             |                   |                  |              |             |
|              | BI               | oque         |             |                   | Sub              | tipo         |             |
|              | Resultados       | Documentos   | Frec. norm. |                   | Resultados       | Documentos   | Frec. norm. |
| Ficción      | 134 / 16.160.488 | 86 / 2610    | 8 / millón  | Artigo científico | 0/321.849        | 0 / 52       | 0 / millón  |
| Non aplica   | 0 / 689.581      | 0 / 139      | 0 / millón  | Blog              | 1/92.593         | 1/207        | 11 / millón |
| Non ficción  | 76 / 28.611.427  | 56 / 54.944  | 3 / millón  | Conferencia       | 0 / 10.961       | 0/6          | 0 / millón  |
|              | Xé               | ènero        |             | Divulgación       | 14 / 7.524.991   | 10 / 666     | 2 / millón  |
|              | Resultados       | Documentos   | Frec. norm. | Entrevista        | 0/39.393         | 0/12         | 0 / millón  |
| Dramático    | 20 / 1.516.886   | 14/213       | 13 / millón | Guión             | 0 / 148.568      | 0/20         | 0 / millón  |
| Ensaístico   | 14 / 8.837.024   | 10 / 735     | 2 / millón  | Informativo       | 0 / 115.684      | 0/23         | 0 / millón  |
| Narrativo    | 114 / 14.643.602 | 72 / 2397    | 8 / millón  | Libro de texto    | 0 / 512.409      | 0/7          | 0 / millón  |
| Non aplica   | 0 / 689.581      | 0 / 139      | 0 / millón  | Memoria           | 0/477.775        | 0 / 10       | 0 / millón  |
| Xornalístico | 62 / 19.774.403  | 46 / 54.209  | 3 / millón  | Novela            | 76 / 11.352.312  | 41/240       | 7 / millón  |
|              |                  |              |             | Obra de teatro    | 20 / 1.368.318   | 14 / 193     | 15 / millón |
|              |                  |              |             | Programa cultural | 0 / 104.057      | 0/13         | 0 / millón  |
|              |                  |              |             | Publicidade       | 0 / 8253         | 0/29         | 0 / millón  |
|              |                  |              |             | Relato curto      | 38 / 3.291.290   | 31 / 2157    | 12 / millón |
|              |                  |              |             | Revista           | 13 / 6.108.319   | 12 / 9688    | 2 / millón  |
|              |                  |              |             | Tertulia          | 0 / 174.941      | 0 / 26       | 0 / millón  |
|              |                  |              |             | Variedades        | 0 / 236.292      | 0/30         | 0 / millón  |
|              |                  |              |             | Xornal            | 48 / 13.573.491  | 33 / 44.314  | 4 / millón  |
|              | Sex              | o-autor      |             |                   | Sexo-int         | erlocutor    |             |
|              | Resultados       | Documentos   | Frec. norm. |                   | Resultados       | Documentos   | Frec. norm. |
| Ambos        | 1 / 889.533      | 1/232        | 1 / millón  | Ambos             | 0/2342           | 0 / 51       | 0 / millón  |
| Descoñecido  | 28 / 11.201.866  | 20 / 40.062  | 2 / millón  | Descoñecido       | 0/61.508         | 0 / 472      | 0 / millón  |
| Home         | 156 / 26.161.303 | 102 / 12.388 | 6 / millón  | Home              | 4 / 2.560.664    | 4 / 1495     | 2 / millón  |
| Muller       | 25 / 6.517.049   | 19 / 4864    | 4 / millón  | Muller            | 7 / 958.928      | 4 / 909      | 7 / millón  |
| Non aplica   | 0/691.745        | 0 / 147      | 0 / millón  | Non aplica        | 196 / 41.786.728 | 133 / 57.542 | 5 / millón  |
|              |                  |              |             | Non binario       | 0 / 1868         | 0/5          | 0 / millón  |
|              |                  |              |             | Non pertinente    | 3 / 89.458       | 3/75         | 34 / millón |
|              |                  |              |             |                   |                  |              |             |

Fig. 10. Parte final da pantalla de frecuencias de *bolboreta*.

A consulta por Frecuencia completa ofrece, así mesmo, a posibilidade de presentar a información mediante gráficas. Para iso só hai que seleccionar a opción Gráficas que precede os resultados das frecuencias completas, sen necesidade de premer de novo en Buscar. As gráficas simplifican a información e preséntana dunha forma dinámica e atractiva para o usuario, quen obtén deste xeito, dunha maneira rápida e directa, unha idea xeral da distribución dos elementos obxecto da procura segundo os diversos parámetros que interveñen na clasificación textual.

O sistema do CORGA, ademais de permitir visualizar a información das frecuencias completas representada en gráficas, permite navegar entre estas e as ocorrencias dun xeito paralelo, posto que premendo nunha das variables incluída nalgunha das gráficas pódese acceder directamente ás súas ocorrencias, e para regresar ao resultado inicial das gráficas basta con premer na pestana Volver.

Seguindo co exemplo de arriba, a información gráfica facilítanos comprobar cunha simple ollada que para a palabra *bolboreta* destaca a gráfica circular que distribúe os seus usos atendendo á orixe do texto, oral ou escrita, pois constátase no corpus o seu emprego exclusivo en textos escritos:

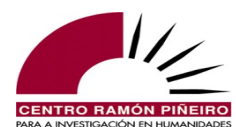

Palab. ortográficas

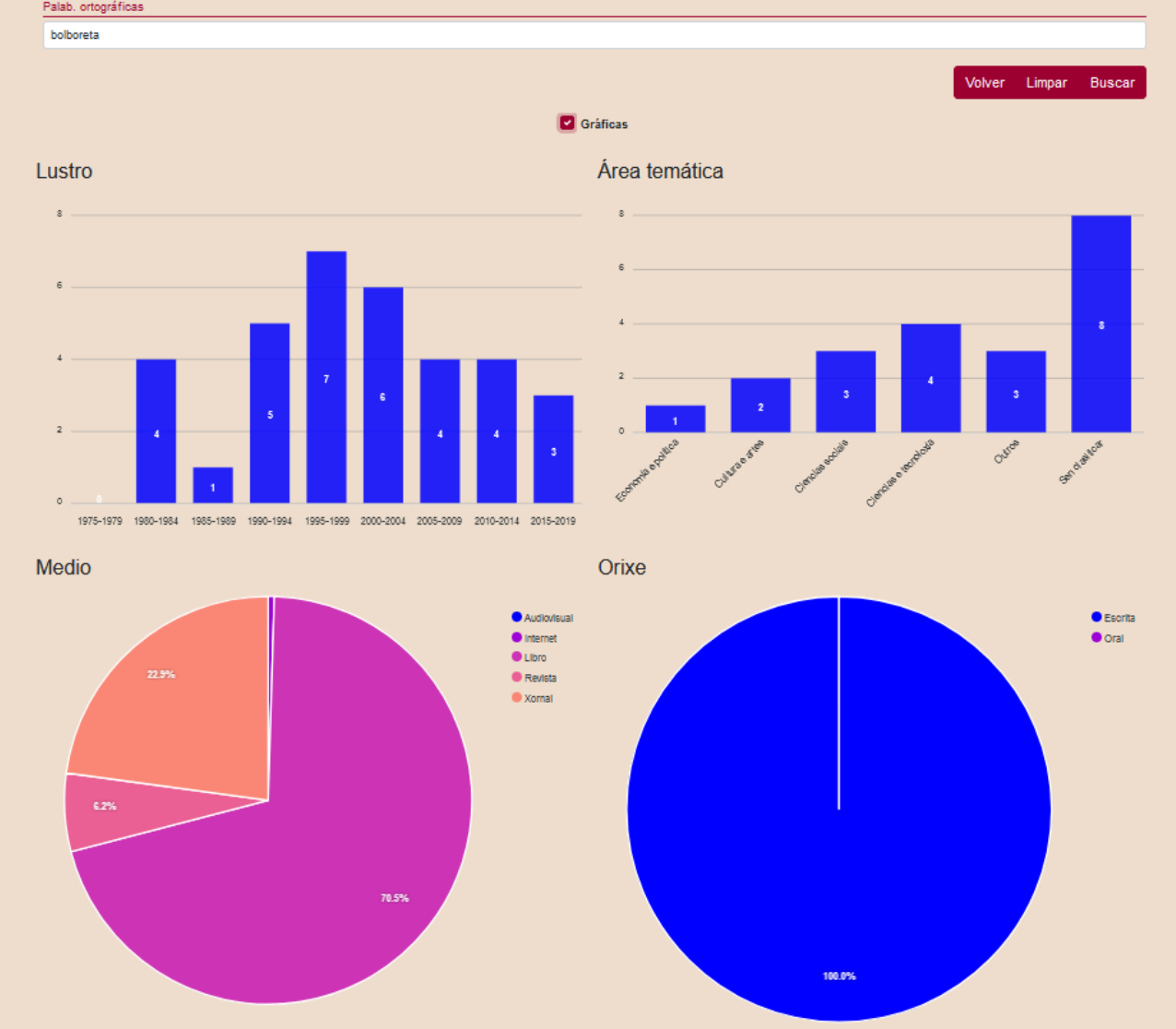

Fig. 11. Pantalla inicial da información gráfica sobre a palabra *bolboreta*.

As gráficas relativas á distribución temporal e ás áreas temáticas representan a frecuencia normalizada, a cal, dada a baixa frecuencia dos fenómenos lingüísticos, adoita expresarse en porcentaxes por millón. Isto pode provocar nalgunha busca determinada que a gráfica correspondente non amose resultados para un ou varios rangos, polo que se aconsella sempre corroborar os datos cos que ofrecen as frecuencias completas normais, pois pode darse que si se rexistren datos para un dos rangos nunha procura concreta, mais que estes non se amosen nas gráficas por seren inferiores a 1/millón.

A escolla das opcións Concordancias, Inventario, Coaparicións ou Nómina no bloque Tipo para a visualización dos resultados da consulta determina a activación dos campos Ordenación e Tamaño de páxina, que se manteñen desactivados para os valores Frecuencia simple e Frecuencia completa. É dicir, so se está marcada unha das alternativas diferentes a Frecuencia, simple ou completa, o usuario pode decidir cantos resultados guere ver por páxina e de que xeito guere que se ordenen. As posibilidades de ordenación, combinables entre si, son as seguintes: área temática, coincidencia, data, título, etiqueta, lema, medio, palabra anterior, palabra posterior, segunda palabra anterior e segunda palabra posterior. Por defecto, o criterio consonte o cal se ordenan os

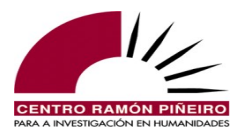

resultados das buscas é *coincidencia*, mais se nela non hai variacións ortográficas actúa a *data* como segundo parámetro.

Dende a versión 3.1 o usuario dispón, á parte das anteriores opcións de ordenación, da posibilidade de organizar os resultados polo número do compoñente, a etiqueta ou o lema que determine, sempre en función do número de elementos que procure dentro dos 5 que permite o sistema, pois as alternativas amplíanse cos seguintes valores: *elemento 2, elemento 3, elemento 4 e elemento 5; etiqueta 2, etiqueta 3, etiqueta 4 e etiqueta 5; e lema 2, lema 3, lema 4 e lema 5.* 

## 4. A descarga dos resultados

A aplicación ofrece a posibilidade de gardar a procura realizada e mais os resultados obtidos no botón Descargar. Con esta acción o usuario pode gardar o resultado no dispositivo que elixa, por defecto a carpeta de *descargas* do equipo dende o que se realiza a consulta.

Para descargar os resultados dunha procura ou un arquivo da listaxe de frecuencias (este último un .zip con varios ficheiros dentro) dispón de dúas posibilidades:

1) .csv

2) .xlsx

Se se descarga o arquivo .xlsx, con só premer sobre el xa se abrirá, independentemente de que se teña instalado Microsoft Excel ou LibreOffice.

Pola contra, o proceso complícase lixeiramente se se descarga o arquivo .csv, xa que se pode abrir con:

1) LibreOffice ou OpenOffice. Neste caso aparecerá un menú para escoller cal debe ser o carácter de separación (debe seleccionarse tabulador) e mais o sistema de codificación (debe seleccionarse UTF-8). Véxase a figura 12.

2) Microsoft Excel. Cómpre gardar o arquivo de resultados en vez de abrilo directamente, logo executar o programa Microsoft Excel e seleccionar "Datos / Dende texto". Despois de elixir o arquivo descargado, no cadro ou cadros de diálogo que van aparecendo debe seleccionarse a codificación de caracteres UTF-8 e indicar que o carácter de separación de campos é o tabulador.

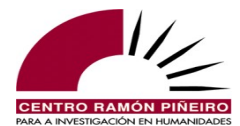

| Importación de texto - [result    | ts.csv]                 |                                        | 3 |
|-----------------------------------|-------------------------|----------------------------------------|---|
| Importar                          |                         |                                        |   |
| Conjunto de c <u>a</u> racteres:  | Unicode (UTF-8)         | •                                      |   |
| <u>I</u> dioma:                   | Predeterminado - E      | Español (España) 💌                     |   |
| Desde la <u>f</u> ila:            | 1                       |                                        |   |
| Opciones de separador             |                         |                                        |   |
| O Anchura <u>fija</u>             |                         | Separado por                           |   |
| 🔽 <u>T</u> abulador 🔲 Co <u>n</u> | na 🔲 <u>P</u> unto y co | ma 🔲 <u>E</u> spacio 🔲 Ot <u>r</u> o   |   |
| E Fusionar los <u>d</u> elimita   | dores                   | Delimitador de te <u>x</u> to:         | - |
| Otras opciones                    |                         |                                        |   |
| Campo <u>e</u> ntrecomillado      | o como texto            | Detectar los números especiales        |   |
| Campos                            |                         |                                        |   |
| T <u>i</u> po de columna:         | ~                       |                                        |   |
| Predeterminado                    |                         | Predeterminado                         |   |
| 1 Tipo de búsqueda                |                         | Tipo de resultado                      | 1 |
| 2 units                           |                         | kwic 🗆                                 |   |
| 3 Titulo                          |                         | Autor                                  |   |
| 4 A Nosa Terra / AN               | T2009-01-15/98          | Estevez, Eva                           |   |
| 5 A Nosa Terra / AN               | 12009-01-29/11          | Cendan, Antonio                        |   |
| 7 A Nosa Terra / AN               | 12009-01-29/10          | Fetévez Eve                            |   |
| 8 Antón Reixa, Ghio               | ho distinto             | Xestoso, Manuel / Cid Cabido, X.       | - |
| 4 III                             |                         | ······································ |   |
|                                   |                         |                                        | - |
| Ay <u>u</u> da                    |                         | Aceptar Cancelar                       | ] |

Fig. 12. Pantalla de importación dos resultados para o formato .csv.

Na parte inferior da imaxe, as dúas primeiras filas recollen a información referente aos parámetros da busca que realizamos; na fila 3 aparece o encabezamento de a que corresponde cada columna e a partir da fila 4 amósanse os resultados.

Nas concordancias, o número de resultados que se importa está en consonancia, en primeiro lugar, coa opción que se selecciona no Tamaño de páxina para ver o resultado da consulta: 50, 100, 500, 1000 ou 5000; e, en segundo lugar, coa páxina de resultados na que se atopa a aplicación no momento de solicitar a descarga, de xeito que se estamos na páxina 2 dos resultados, e o tamaño da páxina elixido é de 50, exportaremos do 51 ao 100. En cambio, para a modalidade Inventario o sistema ofrece tamén a opción de descargar todos os resultados, coas mesmas alternativas en canto a formatos e características ca por páxina.

O formato de devolución en campos separados por tabuladores facilmente integrable nunha folla de cálculo ofrece, así mesmo, a posibilidade de prescindir xa dalgunha das columnas dende as opcións de importación; só é preciso seleccionar as columnas non desexadas e marcar *ocultar* no *Tipo de columna* do menú que amosa a imaxe anterior. Este formato permite ademais todas as vantaxes asociadas a unha folla de cálculo, facilitando incluso a ordenación por características non incluídas na aplicación.

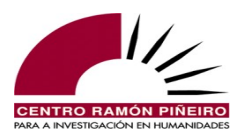

## **5. Buscas simples e buscas avanzadas**

## **5.1.** Metacaracteres e operadores booleanos

Á riqueza dos tipos de busca posibles –Palabras ortográficas (*dicirllo*), Elementos gramaticais (*dicir*, *lle*, *o*), Palabras ortográficas próximas e Elementos gramaticais próximos– debe engadirse o emprego en calquera deles de metacaracteres e operadores booleanos que facilitan a recuperación de información. Os signos que se utilizan son o signo de peche de interrogación (?), o signo de peche de admiración (!), o asterisco (\*) e a barra vertical (|). Todos eles poden empregarse en calquera dos campos dos distintos tipos de busca e escribiranse sen deixar espazos nin antes nin despois<sup>4</sup>. En función do seu cometido, podemos agrupalos por pares:

#### 1) Substitúen caracteres (metacaracteres)

- ? substitúe un carácter: *de*?*de* devolve tanto os casos de *desde* coma *dende;* ?*ol*?*oreta* devolve todas as ocorrencias de *bolboreta* e *volvoreta*.
- \* substitúe cero, un ou varios caracteres. Por exemplo, para ver que variantes de *ó redor* aparecen na construción numérica aproximativa cómpre indicar no campo de texto \**redor* e así nos resultados aparecerán as formas *arredor*, *darredor*, *derredor*, *orredor*, *ó redor*, *ao redor*, *ó (meu/teu/seu/noso/voso) redor* ou *ao (meu/teu/seu/noso/voso) redor*. Non obstante, entre os resultados tamén saen formas que nada teñen que ver co que desexamos obter: *acredor*, *corredor*, *tredor* e *varredor*, pois todos eles rematan na secuencia -*redor*.

#### 2) Condicionan a presenza/ausencia de resultados (operadores booleanos)

- ! equivale a NON. Emprégase para impedir que entre os resultados apareza algún que conteña a información que se especifica inmediatamente despois do signo de admiración de peche ( ! ). Por exemplo, se no campo de texto escribimos \*ante!ante!diante, o sistema devolve as concordancias de todas as palabras ortográficas que rematan en -ante, menos as correspondentes a ante e diante.
- | equivale a OU. Serve para introducir máis dunha alternativa no obxecto da consulta. O sistema devolverá as ocorrencias da opción que situamos en primeiro lugar, mais tamén os casos da opción que segue inmediatamente a barra vertical. Por exemplo, escribindo no campo de texto *ante*|*perante* obtemos todas as ocorrencias en que aparece calquera das dúas palabras.

Naturalmente, as catro expresións anteriores poden combinarse entre si, de xeito que chegan a realizarse buscas cun nivel de complexidade considerable. Por exemplo, supoñamos que nos interesa ver que palabras da familia léxica de *bolboreta* se recollen no corpus, mais non queremos que entre os resultados se inclúan os xa coñecidos *bolboreta* e *volvoreta*. Para iso, botando man dos comodíns, formulamos a consulta nos seguintes termos:

#### ?ol?oret\*!bolboreta!volvoreta

Traducido á lingua común, o anterior significa que:

co signo de peche de interrogación, na posición que este ocupa, posibilitamos a aparición de *b*, *v* ou de calquera outro carácter;

<sup>4</sup> Dado que ? e ! conflúen como comodíns nas expresións regulares e sinais de puntuación, cando se queiran usar nas buscas co valor de sinais de puntuación deberase precedelos da barra oblicua invertida ( \ ): \? ou \!

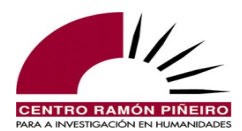

- co asterisco final en ?ol?oret\* damos cabida á aparición de calquera secuencia de caracteres completando a parte final da forma gráfica;
- finalmente, co signo de peche de admiración ante *bolboreta* e *volvoreta* impedimos que entre os resultados aparezan estas formas.

A idea de incluír un asterisco na parte final de *!bolboreta!volvoreta* para restrinxir nos resultados os correspondentes plurais débese meditar, pois bloqueariamos a aparición de posibles formas verbais con esta raíz.

A procura devólvenos os plurais *bolboretas*, *volvoretas*, os diminutivos *bolboretiñas* e *volvoretiña*, a unidade *bolboreteira* e mais as formas verbais *bolboretou*, *bolboreteaba* e *bolboreteaban* ou *volvoreteando*. Porén, tamén emerxen entre os resultados todas as ocorrencias de *Bolboreta* ou *Bolboretas*, porque estas outras formas non as excluímos do criterio de busca ao non ter en conta que o sistema é sensible á distinción entre maiúsculas e minúsculas.

## 5.2. Sensibilidade

A aplicación permite neutralizar na recuperación de información a sensibilidade aos acentos, parámetro de grande utilidade cando, coma no noso caso, o corpus contén documentos anteriores á publicación das primeiras normas ortográficas oficiais e os textos amosan unha variación acentual importante. Imaxinemos que queremos recuperar todas as ocorrencias do infinitivo *construír* para ver en que construcións aparece; pois ben, dado que neste caso importa máis a construción que as formas concretas do paradigma verbal, é de utilidade indicar que non desexamos que o sistema sexa sensible aos acentos, co que nos resultados obteremos tanto as concordancias de *construír* coma de *construir*.

Así mesmo, dende a versión 3.0 engádese a posibilidade de ter en conta a diferenza entre maiúsculas e minúsculas, co que se facilita o estudo da lexicalización de siglas, do emprego de marcadores discursivos a comezo de enunciado fronte ao seu uso en interior de secuencia etc. Naturalmente, nas consultas pode habilitarse ou deshabilitarse a recuperación de información atendendo á sensibilidade a acentos e maiúsculas e cruzar eses valores coas distintas expresións regulares, de xeito que se incrementa aínda máis a potencialidade da busca. Así, se quixésemos estudar as construcións nas que se atopa o verbo *desenvolver*, tras deshabilitar a sensibilidade aos acentos, poderiamos escribir no campo de texto *desenvolver*, tras deshabilitar a sensibilidade aos acentos a recuperación de todas as formas verbais, con clíticos ou sen eles, pois o asterisco substitúe calquera cadea de caracteres e eliminamos as diferenzas debidas á acentuación.

Malia que a posibilidade de empregar expresións regulares e de neutralizar as distincións debidas a acentos gráficos e maiúsculas, ambas combinables entre si, incrementa substancialmente as potencialidades das buscas, as consultas por palabra ortográfica presentan serias limitacións, pois non son suficientes para obter datos gramaticais nos que se precisa distinguir entre clases de palabras, remitir as distintas formas dun paradigma a un lema ou abstraerse das formas concretas para buscar padróns sintácticos. Imaxinemos por exemplo a inxente cantidade de consultas que teriamos que realizar para poder extraer todas as concorrencias nas que están implicadas as formas verbais de *ter*. É verdade que con moita paciencia, en consultas sucesivas, deshabilitando a sensibilidade aos acentos para facilitar tamén a recuperación das formas verbais con enclíticos, poderiamos buscar *teñ*\* (para obter a primeira singular do presente de indicativo e todo o presente subxuntivo), *tiñ*\* (para o copretérito), *tiv*\* (para obter as formas do tema de pretérito), *tid*\* (para o participio) e *te*\* (para o presente de indicativo –fóra a primeira singular– e o infinitivo). Obteriamos entón, poñamos por caso, *teño, téñoos, teña, teñas, teñan, teñámola, teñades, tiña, tiñas, tiñamos* etc., mais tamén estarían entre os resultados os castelanismos *teñir e teñido*, o substantivo *tiña*, e

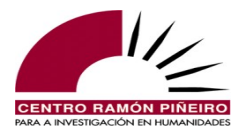

moitísimas outras formas coma *tiñoso, tese, tedescos, tenacidade, tenda, tiduo...* que teriamos que separar daqueles casos que corresponden formalmente co que pediamos, mais que non se corresponden co que en realidade pretendiamos.

Conscientes pois das limitacións que impoñen as consultas por forma ortográfica, no *Centro Ramón Piñeiro para a investigación en humanidades* trabállase tamén na mellora de varias ferramentas que permiten facer consultas moito máis avanzadas e propician dar un salto cualitativo nas posibilidades de busca, pois entendemos que o camiño a seguir é etiquetar o corpus; é dicir, remitir cada un dos elementos gramaticais a un lema e caracterizalo morfosintacticamente, de xeito que se especifique en cada caso a clase de palabra á que pertence e mais os valores gramaticais que sexan pertinentes. Así, no corpus para a palabra ortográfica *teño* ten que constar que é a primeira persoa do singular do presente de indicativo do verbo *ter*, e que *téñoos* é unha palabra ortográfica constituída por dous elementos gramaticais: a primeira persoa do singular do presente de indicativo do verbo *ter* e mais o pronome átono de terceira acusativo masculino plural cuxo lema é *o*.

A escolla da opción Elementos gramaticais na pestana do Tipo do bloque Busca activa unha nova sección na parte inferior da pantalla de consultas co acceso aos campos Elemento gramatical, Etiqueta, Lema, Hiperlema e Unidade.

## 5.3. Distinción entre palabra ortográfica, elemento gramatical, lema e unidade

Para entender o funcionamento do sistema de consultas por elementos gramaticais é esencial diferenciar entre os termos *palabra ortográfica*, *elemento gramatical*, *lema* e mais *unidade*.

A palabra ortográfica é a forma escrita entre dous espazos en branco. Empregando esta opción, o sistema non ten en conta abstraccións nin variacións de ningún tipo e así, se buscásemos por exemplo *biquei*, só obteriamos os resultados coincidentes con esa forma, pero non os casos de *biqueino*, *biqueite*, *biqueille* ou *biquéi*, se os houber.

O lema é o representante canónico dos elementos que se encadran baixo un mesmo paradigma e coincide, polo xeral, coa entrada do dicionario. Por exemplo, o lema *bicar* acolle toda a conxugación verbal do verbo *bicar*, de xeito que realizando as consultas por lema o sistema devolve todos os casos de todas as formas verbais que se engloban baixo ese paradigma verbal, independentemente de se a forma verbal concreta conforma unha palabra ortográfica illada (*biquei*, *bico*, *bicariamos...*) ou forma parte dun conglomerado constituído pola forma verbal e mais a segunda forma do artigo ou pronomes enclíticos (*bica-los*, *bicaa*, *bicábanse*, *bicabámonos* etc.). Este sería o campo que teriamos que cubrir co texto *ter* para, cunha soa consulta, obter todas as concorrencias do verbo *ter* coas que exemplificabamos máis arriba.

A unidade identifícase xeralmente con palabra ortográfica, menos naqueles casos en que a agrupación de máis dunha palabra dá lugar a unidades multipalabra, como son os diversos tipos de locución e, sobre todo, nomes propios e numerais constituídos por máis dunha palabra ortográfica. Así, ao lado das unidades casa, quixemos, Xan, pouquiño, nunha, das, bícame ou tróuxenllelo, constitúen tamén unha unidade, por exemplo, Santiago de Compostela, San Cibrao das Viñas, a carón da ou vinte e sete mil trescentos corenta e tres.

O elemento gramatical é a verdadeira unidade de análise do etiquetador, á que lle corresponde sempre unha etiqueta e un lema. A existencia das amálgamas, isto é, de dous ou máis constituíntes baixo unha mesma palabra ortográfica onde cada un dos compoñentes posúe unha etiqueta propia e un lema diferente forzan a súa aparición. A diferenza percíbese claramente cun exemplo: *deullo* é unha unidade composta polo elemento gramatical *deu*, cuxa etiqueta

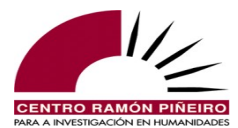

correspondente 'Vei30s' indica que é a 3ª persoa do singular do pretérito de indicativo do lema *dar*, e mais polo elemento gramatical *lle* –etiquetado como pronome átono de terceira singular, masculino ou feminino en caso dativo (Rad3as), cuxo lema é *lle*– e, finalmente, polo elemento gramatical *o* –etiquetado como pronome átono de terceira singular masculino en caso acusativo (Raa3ms) cuxo lema é *o*–. É dicir, a palabra ortográfica *deullo*, non identificable cunha única clase de palabra nin asociada como un todo a ningunha etiqueta ou lema reais, constitúe en realidade tres elementos gramaticais con cadanseu par etiqueta e lema propios.

No caso das amálgamas coma *deullo*, palabra ortográfica e unidade coinciden; porén, a diverxencia é clara cando estamos ante un elemento gramatical multipalabra que forma parte dunha contracción. Por exemplo, *a pesar da* constitúe unha unidade conformada por dous elementos gramaticais distribuídos en tres palabras ortográficas:

unidade: *a pesar da* elementos gramaticais: *a pesar de / a* palabras ortográficas: *a / pesar / da* 

Por si só, unidade non é un campo de consulta válido e non se permite realizar buscas cubrindo unicamente ese campo. A presenza do elemento unidade no sistema de consultas establécese para axudar a concretar máis as buscas e poder individualizar as ocorrencias dos elementos gramaticais que están amalgamados. Por exemplo, para comprobar en que casos se emprega o trazo coa denominada segunda forma do artigo<sup>5</sup> basta con especificar a clase de palabra e o subtipo no campo Etiqueta (Dd\*), cubrir o campo Lema co do artigo (*o*) e introducir en Unidade \*-*l*\* ou \*-\*. Se nesta busca en *unidade* completásemos só con \**l*\*, o sistema devolvería todos os casos de segunda forma do artigo, con ou sen trazo, mais tamén as ocorrencias do artigo determinado que están implicadas en amálgamas con elementos gramaticais nos que figura un '*l*', por exemplo en *relación coa, por culpa dos* ou *analiza-los*, pois cumpren cos criterios da busca que se está a realizar: todas as ocorrencias de artigo determinado en cuxa unidade haxa un *l*. Para evitar este tipo de ruído nos resultados, aconséllase realizar as consultas fundamentalmente por elemento gramatical, etiqueta e/ou lema e recorrer só á unidade para restrinxir as buscas.

A maiores, débese ter presente, tanto na realización das consultas como na observación dos resultados, que existen unidades con ambigüidade segmental que, en función do contexto no que se localicen, serán tratadas como unidades multipalabra ou como unidades consecutivas independentes. Por exemplo, se en elemento gramatical buscamos *pola*, o sistema vainos devolver só as concorrencias etiquetadas como substantivo, prescindindo dos casos da contracción da preposición e o artigo. Así mesmo, se procuramos o elemento gramatical *de acordo*, só nos aparecerán os casos de *de acordo* etiquetados como adverbio, pero non os de *de acordo con* caracterizados como unidade multipalabra prepositiva.

Non pode esquecerse tampouco que a etiquetaxe do corpus etiquetado automaticamente é, como o seu nome indica, totalmente automática, polo que é esperable que se produzan erros, ben na segmentación ben na etiquetaxe.

A posibilidade de empregar o lema facilita enormemente a recuperación de información no caso das clases de palabras que se caracterizan por presentar flexión (substantivos, adxectivos, verbos, artigos, posesivos...), pois neutraliza a variación debida ao incremento de desinencias, mais tamén anula a irregularidade nas raíces verbais entre o tema de presente e o de pretérito naqueles

<sup>5</sup> Decidiuse deixar como forma do elemento gramatical a correspondente á segunda forma do artigo para facilitar a recuperación da información naqueles casos en que esta participaba, sabendo que a consulta por lema permite a súa agrupación. É por isto que no caso das contraccións nas que participa a segunda forma do artigo ou no conglomerado verbal coa segunda forma do pronome se mantén a grafía correspondente a esta: *lo, la, los, las.* 

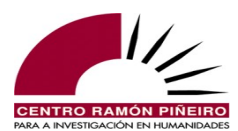

poucos verbos cuxo número está en relación inversamente proporcional ao seu uso: *ser, estar, ter, ir, ver, vir...* 

A escolla de Elementos gramaticais nas opcións de busca activa os campos elemento gramatical, etiqueta, lema, hiperlema e unidade, co que se activa tamén a posibilidade de acceder ás características gramaticais. Así, se cubrimos en elemento gramatical *conto* e en lema especificamos *contar*, resolvemos o problema que formula a existencia do par homógrafo *conto* substantivo fronte a *conto* primeira persoa do singular do presente de indicativo do verbo *contar*, co que obtemos todas as concorrencias de *conto* verbo, independentemente da súa aparición en conglomerados de forma verbal con pronomes enclíticos. A pantalla co resultado das buscas a xeito de concordancias é semellante á que viamos anteriormente nas buscas por Palabras ortográficas: concordancia, ano e medio do documento no que se localiza a concorrencia e un díxito que indica o número do exemplo.

A diferenza estriba aquí, como se observa na figura seguinte, en que o texto da concordancia que se nos amosa co resultado obxecto da busca centrado e en negra está *tokenizado*, ou sexa, as amálgamas desagréganse nos seus elementos gramaticais constituíntes e as maiúsculas convencionais a comezo de enunciado convértense a minúsculas. Fixémonos na sexta concordancia, por exemplo, onde apreciamos que a consoante inicial de *volveu* está en minúsculas e logo vemos na parte final da secuencia algo en principio estraño para a ortografía convencional, pero totalmente lóxico na análise por elementos gramaticais: a desagregación de *cóntoche* en *conto* e mais *che*.

|        |              |                                        |                | Ce                 | orpus o        | le Referenc             | ia do Gal         | ego Actual                 |                  |                     |                                         |
|--------|--------------|----------------------------------------|----------------|--------------------|----------------|-------------------------|-------------------|----------------------------|------------------|---------------------|-----------------------------------------|
|        |              | CORGA i Información •                  | <b>Q</b> Busca | is 📃 Guía 👻 🎛 Frei | cuencias +     | 🖪 Contacto 🛛 😫          | Equipo            |                            |                  |                     |                                         |
|        |              | Busca                                  |                | Resultado          |                |                         |                   |                            |                  |                     |                                         |
|        |              | Corpus                                 |                | Tipo de resultado  |                | Ordenación              |                   |                            |                  | Tamaño de páxina    | a                                       |
|        |              | Etiquetado automaticamente             | ~              | Concordancias      | ~              | Coincidencia ·          | Data × Tit        | ulo                        | Ψ.               | 50                  | ~                                       |
|        |              | Тіро                                   |                |                    |                | Agrupación              |                   |                            |                  |                     |                                         |
|        |              | Elem. gramaticais                      | ~              |                    |                |                         |                   |                            |                  |                     |                                         |
|        |              |                                        |                |                    |                |                         |                   |                            |                  |                     |                                         |
|        |              | Sensibildade                           |                | Fitros             |                |                         |                   |                            |                  |                     |                                         |
|        |              | Acentos                                |                | Orixe              |                | Bloque                  |                   | Xénero                     |                  | Subtipo             |                                         |
|        |              | Maiúsculas                             |                | Calquera           | ~              | Calquera                | ~                 | Calquera                   | ~                | Calquera            | ~                                       |
|        |              |                                        |                | Medio              |                | Sección                 |                   | Dende                      |                  | Ata                 |                                         |
|        |              |                                        |                | Calquera           | ~              | Calquera                | ~                 | Calquera                   |                  | Calquera            |                                         |
|        |              |                                        |                | Área temática      |                | Subárea                 |                   | Sexo-autor                 |                  | Sexo-interlocutor   | r i i i i i i i i i i i i i i i i i i i |
|        |              |                                        |                | Calquera           | ~              | Calquera                | ~                 | Calquera                   | ~                | Calquera            | ~                                       |
|        |              |                                        |                | Autor              |                | Obra                    |                   | Documento                  |                  | Buscar en           |                                         |
|        |              |                                        |                | Calquera           | · · ·          | Calquera                | · ·               | Calquera                   | · · · ·          |                     | · · · ·                                 |
|        |              | Elem, oramaticais                      |                |                    |                |                         |                   |                            |                  |                     |                                         |
|        |              | conto                                  | Etiqueta       |                    | contar         |                         | Hiperle           | ma                         | Unidad           | le                  | +                                       |
|        |              | Resultados 1 a 50 de 459<br>← 1 2 10 → |                |                    |                | Cabece                  | ira               | I                          | Descargar        | - Volver Limp       | bar Buscar<br>Ir á páxina               |
| <<br>1 | 1975 / Libro |                                        |                |                    | i así lle i    | hamaban todos, como     | vos conto.        |                            |                  |                     |                                         |
| 2      | 1975 / Libro |                                        |                |                    |                |                         | eu conto o que    | sei, repito, i o que a min | me parece mais p | osibel.             |                                         |
| 3      | 1976 / Libro |                                        |                |                    |                |                         | _ conto xa co     | n elas _respondeu o de :   | Soutomaior.      |                     |                                         |
| 4      | 1977 / Libro |                                        |                |                    |                | deixemo                 | s lo conto que a  | fame apreta e os Deuse     | s rematan de poñ | er en o coñecemento | de o meu salomónico se                  |
|        | 1980 / Libro |                                        |                | 6                  | e mira que noi | quero ser chileta e nor | n lle conto a a R | osa por qué non baixo co   | DRVOSCO          |                     |                                         |
|        | 1980 / Libro |                                        |                |                    | vol            | veu de Venezuela, desp  | oois conto che.   |                            |                  |                     |                                         |

Fig. 13. Concordancias coa desagregación en elementos gramaticais.

Se pasamos co punteiro do rato por riba do elemento obxecto da busca (*conto*) ou de calquera outro elemento presente nunha concordancia, emerxe un cadro de texto coa súa caracterización morfosintáctica. No caso que referimos *verbo*, *presente*, *indicativo*, 1<sup>*a*</sup>, *xénero non aplica*, *singular*.

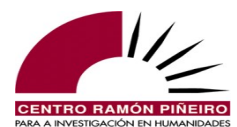

|                                                                  |                                                                              |                                    |                      | Corp              | ous de                   | Referenc                                                        | a do G                                                                         | alego Actu                                                                        | al                                                              |               |                      |
|------------------------------------------------------------------|------------------------------------------------------------------------------|------------------------------------|----------------------|-------------------|--------------------------|-----------------------------------------------------------------|--------------------------------------------------------------------------------|-----------------------------------------------------------------------------------|-----------------------------------------------------------------|---------------|----------------------|
|                                                                  |                                                                              | CORGA i                            | Información + 🔍 Bu   | iscas 📒 Guía + 🛙  | == Frecue                | encias + 🛛 🗠 Con                                                | acto 🛛 😬 E                                                                     | iquipo                                                                            |                                                                 |               |                      |
|                                                                  |                                                                              | Busca                              |                      | Resultado         |                          |                                                                 |                                                                                |                                                                                   |                                                                 |               |                      |
|                                                                  |                                                                              | Corpus                             |                      | Tipo de resultado |                          | Ordenación                                                      |                                                                                |                                                                                   |                                                                 | Tamaño de páx | tina                 |
|                                                                  |                                                                              | Etiquetado autom                   | naticamente 🗸        | Concordancias     | ~                        | Coincidencia                                                    | Data                                                                           | Titulo                                                                            | Ŧ                                                               | 50            | ~                    |
|                                                                  |                                                                              | Tipo                               |                      |                   |                          | Agrupación                                                      |                                                                                |                                                                                   |                                                                 |               |                      |
|                                                                  |                                                                              | Lient granaucais                   | ,                    |                   |                          |                                                                 |                                                                                |                                                                                   | Ŧ                                                               |               |                      |
|                                                                  |                                                                              | Sensibildade                       |                      | Filtros           |                          |                                                                 |                                                                                |                                                                                   |                                                                 |               |                      |
|                                                                  |                                                                              | Acentos                            |                      | Orixe             |                          | Bloque                                                          |                                                                                | Xénero                                                                            |                                                                 | Subtipo       |                      |
|                                                                  |                                                                              | ✓ Maiusculas                       |                      | Calquera          | ~                        | Calquera                                                        | ~                                                                              | Calquera                                                                          | ~                                                               | Calquera      | ~                    |
|                                                                  |                                                                              |                                    |                      | Calquera          |                          | Calquera                                                        |                                                                                | Calquera                                                                          | ~                                                               | Calquera      | ~                    |
|                                                                  |                                                                              |                                    |                      | Área temática     |                          | Subárea                                                         |                                                                                | Buscar en                                                                         |                                                                 |               |                      |
|                                                                  |                                                                              |                                    |                      | Calquera          | ~                        | Calquera                                                        | ~                                                                              | Todo                                                                              |                                                                 |               | -                    |
|                                                                  |                                                                              |                                    |                      | Autor             |                          | Sexo                                                            |                                                                                | Documento                                                                         |                                                                 |               |                      |
|                                                                  |                                                                              |                                    |                      | Calquera          | Ψ.                       | Calquera                                                        | ~                                                                              | Calquera                                                                          |                                                                 |               | ~                    |
|                                                                  |                                                                              | First secondinals                  |                      |                   |                          |                                                                 |                                                                                |                                                                                   |                                                                 |               |                      |
|                                                                  |                                                                              | conto                              | Etiqueta             |                   | contar                   |                                                                 | Hiperle                                                                        | ma                                                                                | Unidade                                                         |               | +                    |
|                                                                  |                                                                              | onto                               | Linfood              |                   | Contar                   |                                                                 |                                                                                |                                                                                   | Children                                                        |               |                      |
|                                                                  |                                                                              |                                    |                      |                   |                          |                                                                 |                                                                                |                                                                                   |                                                                 |               |                      |
|                                                                  |                                                                              |                                    |                      |                   |                          |                                                                 |                                                                                | _                                                                                 |                                                                 |               |                      |
|                                                                  |                                                                              |                                    |                      |                   |                          |                                                                 |                                                                                | Desc                                                                              | argar <del>-</del> V                                            | olver Limpar  | Buscar               |
|                                                                  |                                                                              | Resultados 1                       | a 50 de 435          |                   |                          |                                                                 |                                                                                | Desc                                                                              | argar <del>-</del> V                                            | olver Limpar  | Buscar               |
|                                                                  |                                                                              | Resultados 1<br>← 1 2              | a 50 de 435<br>9 →   |                   |                          | Cabeceir                                                        | a                                                                              | Desc                                                                              | argar + V                                                       | olver Limpar  | Buscar<br>rá páxina  |
| <                                                                |                                                                              | Resultados 1<br>€ 1 2              | a 50 de 435<br>9 →   |                   |                          | Cabeceir                                                        | a                                                                              | Desc                                                                              | argar + V                                                       | olver Limpar  | Buscar<br>rápáxina   |
| <<br>1                                                           | 1975 / Libro                                                                 | Resultados 1<br>€ 1 2              | Ia 50 de 435<br>9 →  |                   |                          | Cabeceir                                                        | a<br>eu conto o c                                                              | Desc<br>que sei, repto , i o qu                                                   | argar - V                                                       | olver Limpar  | Buscar<br>r á páxina |
| <<br>1<br>2                                                      | 1975 / Libro<br>1975 / Libro                                                 | Resultados 1<br>← <mark>1</mark> 2 | a 50 de 435<br>9 →   |                   | i así lle cha            | Cabeceir                                                        | a<br>eu conto o o<br>vos conto .                                               | Desc                                                                              | e a min me pare                                                 | olver Limpar  | Buscar<br>r á páxina |
| <<br>1<br>2<br>3                                                 | 1975 / Lbro<br>1975 / Lbro<br>1975 / Lbro<br>1976 / Lbro                     | Resultados 1<br>← <mark>1</mark> 2 | I a 50 de 435<br>9 → |                   | i así lle chai           | Cabeceir                                                        | a<br>eu conto o o<br>vos conto .<br>_ conto xa                                 | Desc<br>que sei , repto , i o qu<br>con elas _ responde                           | e a min me pan                                                  | olver Limpar  | Buscar<br>r á páxina |
| <ul> <li></li> <li>1</li> <li>2</li> <li>3</li> <li>4</li> </ul> | 1975 / Lbro<br>1975 / Lbro<br>1976 / Lbro<br>1978 / Lbro<br>1977 / Lbro      | Resultados 1<br>🗲 🚺 2              | I a 50 de 435<br>9 → |                   | i así lle chai           | Cabeceir<br>maban todos , como<br>deixemo                       | a<br>eu conto o c<br>vos conto .<br>_ conto xa<br>s lo conto qu                | Desc<br>que sei, repto , io qu<br>con elas_responde<br>e a fame apreta e os       | argar - V<br>e a min me pare<br>u o de Soutoma<br>Deuses remata | olver Limpar  | Buscar<br>r á páxina |
| <ul> <li>4</li> </ul>                                            | 1975 / Libro<br>1975 / Libro<br>1975 / Libro<br>1977 / Libro<br>1990 / Libro | Resultados 1<br>€ 1 2              | a 50 de 435<br>9 →   |                   | i así lle chai<br>volveu | Cabeceli<br>maban todos , como<br>deixemo<br>de Venezuela , des | a<br>eu conto o c<br>vos conto .<br>conto xa<br>s lo conto qu<br>vois conto ch | Desc<br>que sei, repto, i o qu<br>con elas_responde<br>e a fame apreta e os<br>e. | argar + V<br>a a min me part<br>u o de Soutome<br>Deuses remata | olver Limpar  | Buscar<br>r á páxina |

Fig. 14. Cadro emerxente coa caracterización morfosintáctica.

A outra diferenza salientable con respecto ás consultas por palabras ortográficas ten lugar cando prememos no número de orde dun exemplo concreto e accedemos á ampliación do seu contexto:

|                                       | Elem. gramaticais | i                   |           |                      |                              |             |                         |           |    |
|---------------------------------------|-------------------|---------------------|-----------|----------------------|------------------------------|-------------|-------------------------|-----------|----|
|                                       | conto             |                     | Etiqueta  | <b>•</b> • • • • • • | ntar                         | Hiperlema   | Unidade                 | +         |    |
|                                       |                   |                     |           |                      |                              |             |                         |           |    |
|                                       |                   |                     |           |                      |                              |             | Volver Limp             | ar Buscar |    |
|                                       |                   |                     |           | 6                    | tauta da aurorala 6 da Katau |             |                         |           |    |
|                                       |                   |                     |           | Cor                  | texto do exempio 6 da listax | e anterior. |                         |           |    |
| Documento: A nosa cinza               |                   |                     | Autor: Al | alá, Xavier          |                              |             | Sexo-autor: Home        |           |    |
| Editorial: Follas Novas               |                   |                     | Data: 198 | 0<br>licción         |                              |             | Medio: Libro            |           |    |
| Subtipo: Novela                       |                   |                     | Áreas ter | náticas: Sen c       | asificar                     |             | Sección no texto: Corpo |           |    |
|                                       |                   |                     |           |                      |                              |             |                         |           |    |
| _Qué carteiriña tan chula levas, Ave. |                   |                     |           |                      |                              |             |                         |           |    |
| _Regalouma o meu padriño.             |                   |                     |           |                      |                              |             |                         |           |    |
| Volveu de Venezuela, despois cónto    | oche .            |                     |           |                      |                              |             |                         |           |    |
| volveu                                | de \              | Venezuela           |           |                      | despois                      | conto       | che                     |           |    |
| Vei30s                                | P S               | Sp00                |           | Q,                   | Wn                           | Vpi10s      | Rad                     | 2as       | Q. |
| volver                                | de N              | Venezuela           |           |                      | despois                      | contar      | che                     |           |    |
|                                       |                   |                     |           |                      |                              |             |                         |           |    |
| lmos á formación, que xa anda o me    | istre a guipar    |                     |           |                      |                              |             |                         |           |    |
| O tratado de paz do Souza co Caxig    | ao, como éste sus | speitou sería palat | ora vá:   |                      |                              |             |                         |           |    |

Fig. 15. Contexto ampliado da concordancia 6 da imaxe anterior.

A información que contén cada liña, de arriba cara abaixo, é a seguinte:

- Cadro de texto cos metadatos pertinentes do documento correspondentes á concordancia concreta (documento, autor, sexo do autor, editorial, ano de publicación, medio, orixe, bloque, xénero, subtipo, área temática e sección no texto na que aparece).
- As dúas liñas seguintes recollen en cadansúa secuencia o texto que precede a oración na que aparece o elemento obxecto da consulta.

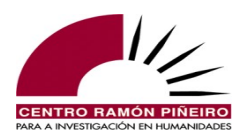

- A seguinte liña corresponde á secuencia na que aparece o elemento obxecto da consulta escrito en ortografía convencional. Repárese aquí na palabra destacada da imaxe: **cóntoche**.
- As tres liñas seguintes están interconectadas, dado que entre as tres identifican e caracterizan morfosintacticamente os elementos constitutivos do enunciado no que aparece o noso obxecto de consulta: a primeira delas recolle os elementos gramaticais; a do medio indica a etiqueta que corresponde ao elemento gramatical situado enriba dela e, por último, a terceira infórmanos do lema que corresponde a cada elemento gramatical. Na visualización apréciase con claridade a información relativa a cada elemento, malia apareceren en liñas distintas a etiqueta e o lema, debido á disposición gráfica escolleita, a xeito de columnas. Repárese en que a análise correspondente ao obxecto da busca aparece destacada en cada liña: conto / Vpi10s / contar. Por último, para ver aquí a que corresponde cada etiqueta basta situar o punteiro do rato enriba dunha para que emerxa o texto que a desenvolve.
- Pola súa banda, as dúas últimas liñas recollen en cadansúa secuencia o texto que segue a oración na que aparece o elemento obxecto da consulta.
- Finalmente, ao igual que viamos para as consultas por palabra ortográfica, no contexto incorpórase tamén a información relativa ao *interlocutor/falante* ao que se remite cada secuencia, se o documento no que se rexistra a ocorrencia é unha transcrición, unha obra de teatro, un guión ou unha entrevista. Inclúese, así mesmo, en idéntico formato ao de *interlocutor*, a información de se nun texto dramático a secuencia corresponde a unha *acoutación*. Ademais, todas as secuencias do contexto dunha ocorrencia que se localice nunha transcrición poden descargar ou reproducir o son dende alí premendo no punteiro da frecha que aparece en cada caso.

Sen dúbida, a opción de consulta máis rica é a que emprega a etiqueta morfosintáctica. Cada etiqueta desenvólvese clasificando inicialmente o elemento segundo a clase de palabra á que pertence, para deseguido, en función do tipo de palabra dado, atribuír os trazos morfosintácticos que caracterizan a clase cos valores concretos que corresponden segundo o contexto no que se insire o elemento ante o que esteamos.

Para evitar que o usuario teña que aprender o etiquetario (dispoñible en <u>http://corpus.cirp.gal/xiada/</u>), desenvolveuse un menú amigable que permite ir construíndo a etiqueta paso a paso. O menú reflicte os valores de todas as clases de palabras e dos atributos que aplican en cada unha delas e permite deixar en branco algúns dos trazos.

Para acceder a este menú de introdución da etiqueta hai que premer na tarxetiña sombreada situada xusto ao lado do campo etiqueta. A relación de valores comeza coa clase de palabra que se desexa e seguen despois as opcións existentes para as categorías gramaticais a medida que se van seleccionando os distintos trazos pertinentes para a clase de palabra escolleita.

Se continuamos co exemplo anterior, introducindo no campo etiqueta a clase de palabra *verbo*, como se amosa na figura seguinte, sen necesidade de especificar a caracterización morfosintáctica completa, desfariamos tamén a homografía existente entre o *conto* substantivo e o *conto* verbo, obtendo todos os casos nos que *conto* se adscribe á clase de palabras verbo:

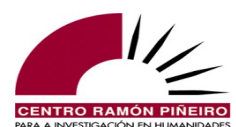

| Busca Resultado   Busca Resultado   Corpus Tipo de ra   Eliquetado automaticamente Concorda   Modo \$0   Sensibilidade Filtros   Xenero Subtuntivo   Substatas Orixe   Seleccione \$utomaticamente   Maiúsculas Orixe   Seleccione \$utomaticamente   Maiúsculas Orixe   Seleccione \$utomaticamente   Orixe Seleccione   Substatas Orixe   Seleccione \$utomaticamente   Orixe Seleccione   Calquera Número   Seleccione \$utomaticamente   Calquera Calquera   Autor Calquera   Calquera Calquera   Autor Calquera   Calquera Calquera   Autor Calquera   Calquera Calquera   Autor Calquera   Calquera Todo                                                                                                    |                              |            | Verbo       |            |          |          |       |                   |   |
|----------------------------------------------------------------------------------------------------|------------------------------|------------|-------------|------------|----------|----------|-------|-------------------|---|
| Busca Resultado   Corpus Tipo de r   Elquetado automaticamente Concord   Too Seleccione   Elem gramaticais Filtros   Xenero Subtupo   Calquera Subtipo   Calquera Calquera   Medio Seleccione   Seleccione Subtipo   Calquera Calquera   Medio Seleccione   Calquera Calquera   Acentos Subtipo   Calquera Calquera   Medio Seleccione   Calquera Calquera   Acentor Calquera   Calquera Calquera   Limpar Aceptar   Calquera Elens area   Calquera Calquera                                                                                                    | CORGA 1 Información • Q Bus  | cas 🖻 Guia | -           |            |          |          |       |                   |   |
| Corpus Tpo de r   Etlquetado automaticamente Modo   Tpo Beleccione   Iem gramaticais Filtros   Sensibilidade Subzuntivo   Sensibilidade Subzuntivo   Calquera Seleccione   Maiúsculas Orixe   Seleccione Seleccione   Medio Seleccione   Calquera Calquera   Medio Seleccione   Calquera Calquera   Medio Seleccione   Calquera Calquera   Medio Calquera   Calquera Calquera   Atra Calquera   Atra Calquera   Ator Calquera   Autor Calquera   Calquera Calquera   Autor Calquera   Calquera Calquera   Atra Calquera   Calquera Calquera   Atra Calquera   Calquera Calquera   Calquera Calquera   Calquera Calquera   Calquera Calquera   Calquera Calquera   Calquera Calquera   Calquera Calquera   Calquera Calquera                                                                                                    | Busca                        | Resultado  | Descente    |            |          |          |       |                   |   |
| Etquetado automaticamente Modo   Tipo   Elem gramaticais   Sensibilidade   Filtos   Subuntivo   Xenero   Orixe   Seleccione   Medio   Calquera   Medio   Calquera   Medio   Calquera   Ata   Calquera   Atea tema   Calquera   Atea tema   Calquera   Atea tema   Calquera   Atea tema   Calquera   Atea tema   Calquera   Atea tema   Calquera   Attor   Calquera   Attor   Calquera   Attor   Calquera   Calquera   Attor   Calquera   Calquera <td>Corpus</td> <td>Tipo de re</td> <td>Presente</td> <td></td> <td></td> <td></td> <td></td> <td>Tamaño de páxina</td> <td>1</td>                                                                                                    | Corpus                       | Tipo de re | Presente    |            |          |          |       | Tamaño de páxina  | 1 |
| Tipo   Elem gramaticals     Senstbildade        Filtos   Subuntivo   Xenero   Orixe   Calquera   Medio   Calquera   Medio   Calquera   Medio   Calquera   Ata   Calquera   Ata   Calquera   Ata   Calquera   Ata   Calquera   Calquera   Autor   Calquera   Calquera                                                                                                    | Etiquetado automaticamente V | Concorda   | Modo        |            |          |          | -     | 50                | ~ |
| Elem gramaticals     Indicativo     Subuntivo   Xenero   Caquera   Matúsculas   Orixe   Caquera   Mecio   Caquera   Mecio   Caquera   Mecio   Caquera   Área temi   Caquera   Autor   Caquera   Autor   Caquera   Caquera                                                                                                    | īpo                          |            | Seleccione  |            |          |          |       |                   |   |
| Sensibilidade   Fitros   Subuntivo   Xenero   Orixe   Seleccione   Medio   Calquera   Medio   Calquera   Medio   Calquera   Medio   Calquera   Ata   Calquera   Ata   Calquera   Ata   Calquera   Ata   Calquera   Calquera                                                                                                    | Elem. gramaticais            |            | Indicativo  |            |          |          |       |                   |   |
| Sensibilidade Fitros Xenero Ata Calquera Medio Calquera Ata Calquera Ata Calquera Ata Calquera Ata Calquera Ata Calquera Ata Calquera Calquera Calq |                              |            | Culturefine |            |          | _        |       |                   |   |
| Acentos   Maiúsculas   Maiúsculas   Calquera   Medio   Calquera   Medio   Calquera   Área tema   Calquera   Área tema   Calquera   Calquera                                                                                                    | Sensihilidade                | Filtros    | Subxuntivo  |            |          |          |       |                   |   |
| Maiúsculas     Calquera       Medio     Calquera       Calquera     Seleccione       Área tema     r       Calquera     Calquera       Área tema     r       Calquera     Calquera       Autor     Calquera       Calquera     Calquera       Calquera     Calquera       Calquera     Calquera       Calquera     Calquera       Calquera     Calquera       Calquera     Calquera       Calquera     Calquera       Calquera     Calquera       Calquera     Calquera       Calquera     Calquera       Calquera     Calquera                                                                                                    | Acentos                      | Orixe      | Seleccione  |            |          | -        |       | Subtino           |   |
| Numero     Ata       Seleccione     Calquera       Area tema     r       Calquera     Limpar       Aceptar     Calquera       Autor     Buscar en       Calquera     Calquera       Calquera     Calquera       Calquera     Calquera       Calquera     Calquera       Calquera     Calquera       Conto     Etiqueta   Lema                                                                                                    | Maiúsculas                   | Calquera   |             |            |          |          | ~     | Calquera          | ~ |
| Seleccione     Calquera       Area temi     Calquera       Calquera     Limpar       Acceptar     Calquera       Autor     Buscar en       Calquera     Calquera       Calquera     Todo                                                                                                    | -                            | Medio      | Número      |            |          |          |       | Ata               |   |
| Area tema     Sexo-Interlocutor       Calquera     Limpar       Autor     Calquera       Calquera     Calquera       Calquera     Calquera       Calquera     Calquera       Calquera     Calquera       Calquera     Todo                                                                                                    |                              | Calquera   | Seleccione  |            |          | · ·      |       | Calquera          |   |
| Calquera     Limpar     Aceptar     Calquera       Autor     Calquera     Calquera     Calquera       Calquera     Calquera     Calquera     Todo                                                                                                    |                              | Área temá  |             |            |          | r        |       | Sexo-interlocutor |   |
| Autor     D     Buscar en       Calquera     Calquera     Calquera     Todo                                                                                                    |                              | Calquera   |             |            | Limpar   | Aceptar  | ~     | Calquera          | ~ |
| Calquera     Calquera     Calquera     Todo       Elem. gramaticais       conto     Etiqueta     Lema     Hiperfema     Unidade                                                                                                    |                              | Autor      |             |            |          | D        |       | Buscar en         |   |
| Elem gramaticais<br>conto Etiqueta Lema Hiperfema Unidade                                                                                                    |                              | Calquera   |             | - Calquera | <b>.</b> | Calquera | -     |                   | - |
| Elem. gramaticais<br>conto Etiqueta Lema Hiperlema Unidade                                                                                                    |                              |            |             |            |          |          |       |                   |   |
| conto Etiqueta Lema Hiperiema Unidade                                                                                                    | lem. gramaticais             |            |             |            |          |          |       |                   |   |
|                                                                                                    | conto Etiqu                  | eta        |             | Lema       | Hiper    | lema     | Unida | ide               |   |
|                                                                                                    |                              |            |             |            |          |          |       |                   |   |

Fig. 16. Exemplo de definición de etiqueta a través do menú amigable.

Se a información relativa á etiqueta se introduce manualmente, esta visualizarase na caixiña correspondente:

| Elem. gramaticais |                   |            |           |                 |               |        |
|-------------------|-------------------|------------|-----------|-----------------|---------------|--------|
| conto             | Vpi*              | 🕒 Lema     | Hiperlema | Unidad          | le            | +      |
|                   | 6 etiquetas selec | cionadas 🕜 |           |                 |               |        |
|                   |                   |            |           |                 | lalvar Limpor | Ruccor |
|                   |                   |            |           | vescalgal · · · | Limpar        | Duscal |
|                   |                   |            |           |                 |               |        |

Fig. 17. Exemplo de visualización da etiqueta introducida manualmente.

En cambio, cando a información relativa á etiqueta se introduce mediante o menú amigable, esta non se reflicte na caixiña de texto, senón que para visualizala cómpre premer no ? situado debaixo e as etiquetas emerxerán nunha nova xanela:

| Elem. gramaticais |                                                |           |                |             |        |
|-------------------|------------------------------------------------|-----------|----------------|-------------|--------|
| conto             | Vpi10p, Vpi10s, Vpi20p, Vpi20s, Vpi30p, Vpi30s | Hiperlema | Unidade        |             | +      |
|                   | 6 etiquetas seleccionadas 📀                    |           |                |             |        |
|                   |                                                |           |                |             |        |
|                   |                                                |           | Descargar - Vo | lver Limpar | Buscar |
|                   |                                                |           |                |             |        |

Fig. 18. Exemplo de visualización da etiqueta introducida mediante o menú amigable.

Con todo, o menú de inclusión de etiqueta non ten en conta o emprego dos operadores booleanos nin posibilita combinar estes con metacaracteres. Así, o menú de introdución fai posible, por exemplo, buscar calquera das formas verbais de infinitivo conxugado, só as formas plurais, ou as formas singulares e plurais correspondentes a unha persoa concreta, poñamos por caso, mais non permite excluír destas unha etiqueta concreta –a relativa ao infinitivo non persoal, V0f000<sup>6</sup>– ou

<sup>6</sup> Dada a confluencia formal entre as formas do infinitivo non persoal e da primeira e terceira persoas do infinitivo flexionado, decidiuse non desambigualas, de maneira que todas elas se recuperarán baixo a etiqueta V0f000.

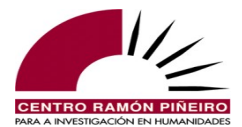

agrupar etiquetas nas que estean implicados varios trazos gramaticais –só as formas da 2ª e 3ª persoas plurais–. Non poderemos, polo tanto, recuperar cunha única consulta todas as formas verbais de infinitivo conxugado mediante o menú de inclusión. Para poder realizar consultas desas características, o campo da etiqueta debe formalizarse de xeito manual segundo as instrucións recollidas no apartado <u>5.1</u>. Metacaracteres e operadores booleanos.

A posibilidade de acceder aos datos das concorrencias a través de etiquetas, podendo prescindir dos lemas aos que pertencen e dos elementos gramaticais nos que se concretan as etiquetas é, sen lugar a dúbida, a parte máis abstracta da ferramenta, pero tamén a máis potente, pois permite a obtención de datos operando con abstraccións gramaticais. Por exemplo, pódense tirar todos os casos contidos no corpus do infinitivo conxugado e estudar despois os datos véndoos en **concordancias**; e tamén se pode ir máis alá e extraer só a segunda persoa plural do infinitivo conxugado. A enorme riqueza deste sistema é que permite que sexa o usuario quen defina a complexidade da procura, podendo limitarse ás clases de palabras ou pola contra interesarse por algún dos valores concretos dos trazos que son pertinentes para a caracterización morfosintáctica dun determinado tipo de palabra. Ou sexa, pódense recuperar as ocorrencias de todos os substantivos femininos plurais, prescindindo de se son comúns ou propios (*S?fp* no campo etiqueta), ou ben pedir todos os casos de femininos plurais (\**fp* no campo etiqueta, o que incluiría casos de todas as clases de palabras nas que estes trazos son pertinentes: substantivo, adxectivo, verbo, artigo, demostrativo...).

#### 5.4. Consulta por elementos sucesivos

O sistema permite as buscas de elementos sucesivos (ata 5), tanto nas consultas por Palabras ortográficas como por Elementos gramaticais. No primeiro caso introdúcese o segmento de consulta no campo Texto, por exemplo a fórmula de despedida *cante o merlo*, a cal se documenta 2 veces:

|        |               |                                               | Corpu                                           | us de    | e Referencia d                  | o Ga   | ilego Actual                  |                    |                            |                  |
|--------|---------------|-----------------------------------------------|-------------------------------------------------|----------|---------------------------------|--------|-------------------------------|--------------------|----------------------------|------------------|
|        |               | CORGA i Información - Q B                     | uscas 📃 Guía 🕶 🎞                                | Frecu    | encias 🔹 🕋 Contacto             | ₿E     | quipo                         |                    |                            |                  |
|        |               | Busca<br>Corpus<br>Etiquetado automaticamente | Resultado<br>Tipo de resultado<br>Concordancias | ~        | Ordenación<br>Coincidencia × Da | ita ×  | Titulo ×                      | •                  | Tamaño de páxina<br>50     | <b>V</b>         |
|        |               | Palab. ortográficas                           | Filtros                                         |          | - grapaoion                     |        |                               | -                  |                            |                  |
|        |               | 🗹 Acentos<br>🗹 Maiúsculas                     | Orixe<br>Calquera<br>Medio                      | ~        | Bloque<br>Calquera<br>Sección   | ~      | Xénero<br>Calquera<br>Dende   | ~                  | Subtipo<br>Calquera<br>Ata | <b>~</b>         |
|        |               |                                               | Calquera<br>Área temática<br>Calquera           | ~        | Calquera<br>Subárea<br>Calquera | ~      | Calquera<br>Buscar en<br>Todo | ~                  | Calquera                   | ✓                |
|        |               |                                               | Autor<br>Calquera                               | ¥.       | Sexo<br>Calquera                | ~      | Documento<br>Calquera         |                    |                            | ¥                |
|        |               | Palab. ortográficas                           |                                                 |          |                                 |        |                               |                    |                            |                  |
|        |               | cante o merlo                                 |                                                 |          |                                 |        |                               |                    |                            |                  |
|        |               |                                               |                                                 |          |                                 |        | Descarg                       | gar <del>+</del> V | 'olver Limpar B            | Iscar            |
|        |               | Resultados 1 a 3 de 3                         |                                                 |          | Cabec                           | eira   |                               |                    |                            |                  |
| <<br>1 | 1993 / Libro  |                                               |                                                 |          | ; E que c                       | ante o | merlo !                       |                    |                            |                  |
| 2      | 2005 / Xornal | lixeireiza de vesta                           | ario nas atardecidas de sua                     | ave seda | , para alá de abril , cando c   | ante o | merio no fulgor de fiore      | eal , transco      | rrer do calendario reput   | licano francés . |
| 3      | 2010 / Xornal |                                               |                                                 | 1        | Saúde e Terra , saúde e c       | ante o | merlo !                       |                    |                            |                  |
|        |               | Resultados 1 a 3 de 3                         |                                                 |          | Cabec                           | eira   |                               |                    |                            |                  |

Fig. 19. Consulta de elementos sucesivos por palabras ortográficas.

En tanto que na segunda modalidade, cada vez que queiramos introducir características correspondentes a un novo elemento, temos que premer no + que está xusto despois do campo Unidade, enriba do botón de Buscar. Non é preciso que completemos a información correspondente

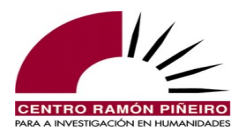

aos cinco campos que aparecen para cada elemento: elemento gramatical, etiqueta, lema, hiperlema e unidade, podendo combinalos como se queira. Así, para comprobar cal é a posición que ocupa preferentemente o pronome átono na perífrase de obrigatoriedade *haber* + *que* + *infinitivo* cóbrese na liña do primeiro elemento o lema *haber*, na liña do segundo elemento inclúese a etiqueta Cs (conxunción subordinante) e mais o lema *que*; na terceira liña especifícase a etiqueta de infinitivo (*V0f*\*), e finalmente, na cuarta liña precísase a etiqueta de pronome átono (*Ra*\*).

|                            |                              | С                 | orpus o    | de Referenc      | ia do Gal | lego Actual |         |                   |          |
|----------------------------|------------------------------|-------------------|------------|------------------|-----------|-------------|---------|-------------------|----------|
| CORGA i Información        | <ul> <li>Q Buscas</li> </ul> | 🛢 Guía 🝷 🎛 Fre    | cuencias 🝷 | 🕒 Contacto 🛛 😤 I | Equipo    |             |         |                   |          |
| Busca                      |                              | Resultado         |            |                  |           |             |         |                   |          |
| Corpus                     |                              | Tipo de resultado |            | Ordenación       |           |             |         | Tamaño de páxina  |          |
| Etiquetado automaticamente | ~                            | Concordancias     | ~          | Coincidencia ×   | Data T    | ītulo ×     | -       | 50                | ~        |
| Тіро                       |                              |                   |            | Agrupación       |           |             |         |                   |          |
| Elem. gramaticais          | ~                            |                   |            |                  |           |             |         |                   |          |
|                            |                              |                   |            |                  |           |             |         |                   |          |
| Sensibilidade              |                              | Filtros           |            |                  |           |             |         |                   |          |
| Acentos                    |                              | Orixe             |            | Bloque           |           | Xénero      |         | Subtipo           |          |
| 🗹 Maiúsculas               |                              | Calquera          | ~          | Calquera         | ~         | Calquera    | ~       | Calquera          | ~        |
|                            |                              | Medio             |            | Sección          |           | Dende       |         | Ata               |          |
|                            |                              | Calquera          | ~          | Calquera         | ~         | Calquera    |         | Calquera          |          |
|                            |                              | Área temática     |            | Subárea          |           | Sexo-autor  |         | Sexo-interlocutor |          |
|                            |                              | Calquera          | ~          | Calquera         | ~         | Calquera    | ~       | Calquera          | $\sim$   |
|                            |                              | Autor             |            | Obra             |           | Documento   |         | Buscar en         |          |
|                            |                              | Calquera          |            | Calquera         | Ψ.        | Calquera    | -       | Todo              | ~        |
| Elem. gramaticais          |                              |                   |            |                  |           |             |         |                   |          |
| Elemento gramatical        | Etiqueta                     |                   | haber      |                  | Hiperlema | a           | Unidade |                   | - +      |
| Elemento gramatical        | Cs                           |                   | que        |                  | Hiperlema | 9           | Unidade |                   | - +      |
|                            | 1 etiquetas                  | seleccionadas (2  | 4          |                  |           |             |         |                   |          |
| Elemento gramatical        | V0f*                         |                   | Lema       |                  | Hiperlema | 3           | Unidade |                   | - +      |
|                            | 5 etiquetas                  | seleccionadas 🕜 📃 |            |                  |           |             |         |                   |          |
| Elemento gramatical        | Ra*                          |                   | Lema       |                  | Hiperlema | 3           | Unidade |                   | - +      |
|                            | 49 etiqueta:                 | s seleccionadas 🕜 |            |                  |           |             |         |                   |          |
|                            |                              |                   |            |                  |           |             |         | Volver Limpa      | r Buscar |

Fig. 20. Consulta por elementos gramaticais sucesivos.

Basta con repetir a busca mudando a posición da cuarta liña, a relativa ao pronome átono, para a segunda e terceira liñas sucesivamente ata esgotar as posibles posicións. Por suposto, tamén podemos pescudar cal é o tempo verbal máis empregado nesta perífrase no corpus detallando na liña do verbo auxiliar a etiqueta pertencente ao presente, futuro, pretérito, copretérito, pospretérito... Introducindo na etiqueta Vpi\* (clase verbo, tempo presente, modo indicativo) obteriamos un total de x casos, co que se temos en conta que a frecuencia desta perífrase de obrigatoriedade é de x casos por millón, as concorrencias en terceira persoa do singular do presente de indicativo supoñerían unha frecuencia de x. Tamén poderiamos obter o dato inverso: cantos casos hai da perífrase que non teñen como verbo auxiliar a terceira de singular do presente de indicativo, só con especificar no campo do elemento gramatical *!hai*, ou sexa, calquera das formas verbais de *haber* que poden aparecer nesa construción menos *hai*.

## 5.5. Consulta por proximidade

As procuras anteriores exemplifican o emprego das expresións regulares para substituír caracteres e mais para restrinxir a obtención de resultados cunha determinada forma verbal. O seu emprego en combinación con etiquetas e elementos gramaticais dá boa mostra da potencia das

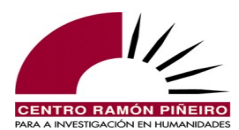

buscas. Non obstante, presentan unha pexa importante, e é que a consulta por elementos gramaticais sucesivos esixe que se respecte o padrón numérico da estrutura que estamos buscando. Seguindo co exemplo anterior, se algunha ocorrencia presentase máis dun pronome enclítico non se tería en conta nos resultados, porque só pediamos un pronome enclítico, e ocorrencias coma *haberá que encargárllelas, hai que darlla, hai que recoñecerllo...* non imos obtelas coa consulta realizada. Para paliar esa pexa xorden as consultas por proximidade, de xeito que dándolle ao sistema dúas palabras ortográficas ou dous elementos gramaticais poidamos recuperar todos os casos nos que eses dous elementos se atopen a unha distancia X (o usuario decide, cun valor de entre 1 e 10, a distancia, exacta ou non, que se debe ter en conta para extraer as coaparicións). Así, se no primeiro elemento gramatical cubrimos en lema con *falar*, no segundo completamos tamén en lema con *cancela* e especificamos que a distancia en que deben aparecer ambos os dous lemas é igual ou inferior a 5 ( $\leq$  5), imos obter os casos *o falar non ten cancelas*, *o falar non ten cancela*, *o falar non che ten cancelas*, *falar sen cancela, falar e prometer non ten cancelas*:

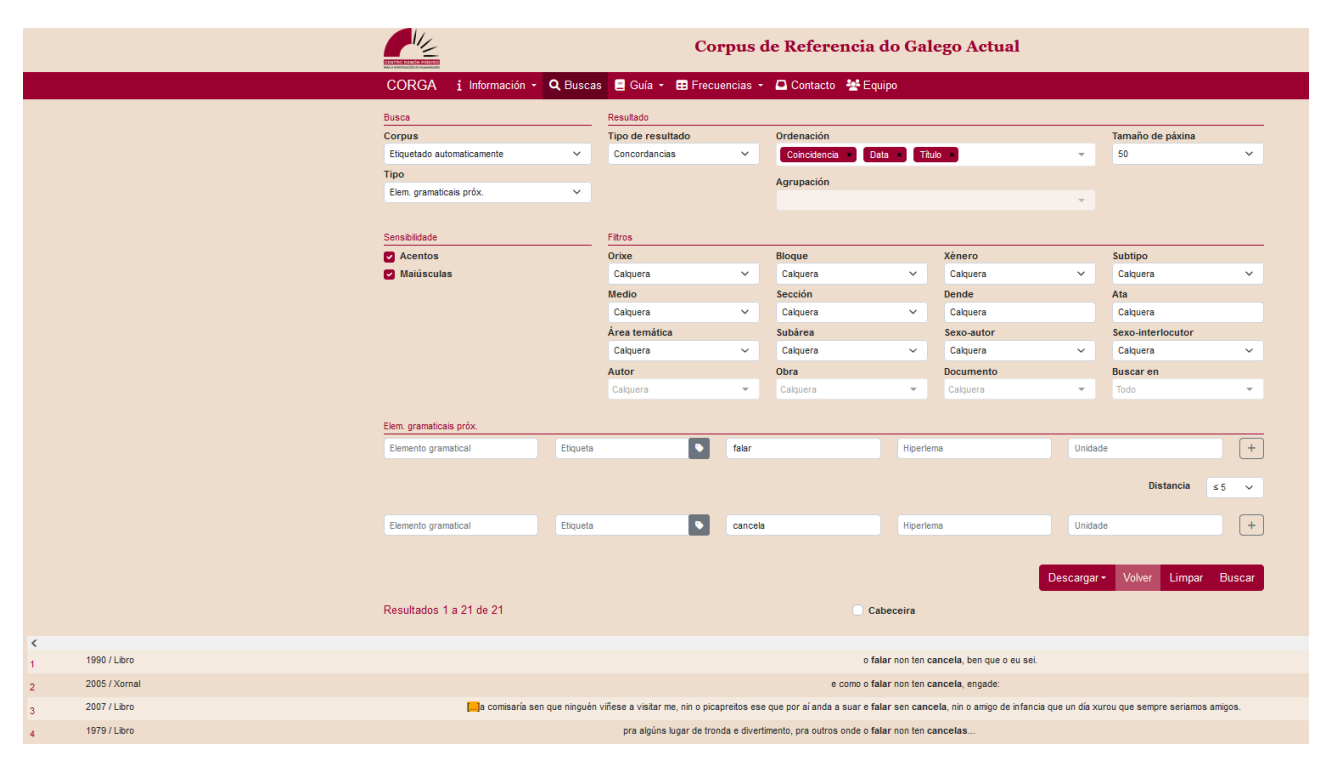

Fig. 21. Procura por elementos gramaticais próximos.

Nas buscas por proximidade hai que ter en conta, por unha banda, que se optamos por un díxito sen que estea precedido do símbolo ' $\leq$ ', estamos pedindo que se nos devolvan todos os casos nos que os dous elementos próximos en cuestión estean á distancia exacta sinalada, de xeito que na busca anterior se en vez de ' $\leq$  5' optásemos por '5', só nos devolvería *falar e prometer non ten cancelas*. Pola outra banda, débese ter presente que canto maior sexa a distancia establecida entre as dúas palabras ou elementos gramaticais, a non ser que sexa unha estrutura de uso moi reducido, maiores posibilidades hai de que entre os resultados apareza ruído, ou sexa, casos coincidentes formalmente co obxecto da procura, pero non co que se pretendía buscar.

A partir da versión 4.0 o número de palabras ou elementos gramaticais que se sitúan en cada un dos extremos amplíase de 1 ata 5, incrementando así as posibilidades de recuperación de información e facendo máis flexible a aplicación. Esta modalidade facilitaríanos a obtención, por exemplo, das estruturas correctivas constituídas polo modelo *non só... senón tamén*, ou mesmo de

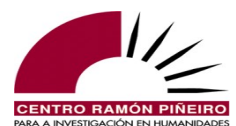

*non* seguido dun adverbio nuclear situado a unha distancia de ata 8 elementos de *senón* seguido pola súa vez doutro adverbio nuclear. Esta última procura é a reflectida na figura que segue:

|                 | Elem. gramaticais próx.                                     |                            |                      |                                         |                                     |                                                 |                                                                     |
|-----------------|-------------------------------------------------------------|----------------------------|----------------------|-----------------------------------------|-------------------------------------|-------------------------------------------------|---------------------------------------------------------------------|
|                 | non                                                         | Etiqueta                   |                      | Lema                                    | Hiperlema                           | Unidade                                         | - +                                                                 |
|                 |                                                             |                            |                      |                                         |                                     |                                                 |                                                                     |
|                 | Elemento gramatical                                         | Wn                         |                      | Lema                                    | Hiperlema                           | Unidade                                         | - +                                                                 |
|                 |                                                             | r eliquetas selecciór      | 18088 🥪              |                                         |                                     | Distancia                                       | 48 ¥                                                                |
|                 |                                                             |                            |                      |                                         |                                     |                                                 |                                                                     |
|                 | senón                                                       | Etiqueta                   |                      | Lema                                    | Hiperlema                           | Unidade                                         | - +                                                                 |
|                 |                                                             |                            |                      |                                         |                                     |                                                 |                                                                     |
|                 | Elemento gramatical                                         | 1 etiquetas seleccion      | nadas 😡              | Lema                                    | Hiperlema                           | Unidade                                         |                                                                     |
|                 |                                                             |                            |                      |                                         |                                     |                                                 |                                                                     |
|                 |                                                             |                            |                      |                                         |                                     | Descargar - Volver Limpa                        | r Buscar                                                            |
|                 | Resultados 1 a 50 de 1307                                   |                            |                      |                                         |                                     |                                                 |                                                                     |
|                 | ← 1 2 27 +                                                  | •                          |                      | Cabeceir                                | a                                   | 1 🔍                                             | Ir á páxina                                                         |
|                 |                                                             |                            |                      |                                         |                                     |                                                 |                                                                     |
| 1997 / Revista  |                                                             |                            | creo (               | que hai que falar non a priori senón a  | posteriori de cal sexa a vontade    | popular que se manifeste en as urnas.           |                                                                     |
| 2013 / Revista  |                                                             |                            | creo que o meu       | é a pesca, mais non aquí, senón aí,     | en os meus mares; non de este xeit  | o senón de outro máis xusto e racional, arred   | lor de 🦲                                                            |
| 1993 / Libro    |                                                             |                            |                      | non dentro, senón                       | lóra, para que a súa ánima, cando i | voase cara a as altas estremeiras, puidese m    | archar libre e sen pexa 🛄                                           |
| 2008 / Libro    | []uns enxeños ingleses de case dez quilos de peso cada      | un, en fermosa madeira (   | de cerdeira, que e   | eran depositados non directamente e     | n aquelas táboas, senón enriba d    | e tres pequenas moedas de un céntimo que d      | lispuxera xa en outras ocasións a modo de trípode de apoio; 🦲       |
| 2013 / Libro    |                                                             |                            |                      | un traballo feito non exclusivamente    | e con a razón e a lóxica senón tan  | nén a base de enunciar unha nova sensibilida    | ade, novos valores estéticos, que son, tamén, morais, pois 🔝        |
| 1996 / Revista  | Catalizadora, unha forza expensiva que permite non só       | detectar os novos santua   | arios de peregrina:  | xe_¿que son se non hoxe os museos       | ?_, senón tamén vender, de mane     | ira crible, a cultura máis seria de un pobo.    |                                                                     |
| 2015 / Internet |                                                             | aquí x                     | a é onde a cousa     | me ofende, pero non persoalmente,       | senón socialmente, porque me p      | arece directamente irresponsable desaprove      | itar a oportunidade de dicir que o que deberan aprender esas nais é |
| 2007 / Xornal   | municipais e, por outra parte, a f                          | emperatura de o debate p   | iolítica está se a q | uentar de máis e non precisamente       | en interese de o pobo senón máis    | ben de xeito egoista.                           |                                                                     |
| 1995 / Xornal   |                                                             | escritor vo                | cacional _"escribe   | o por vocación e non sempre me sup      | ón un pracer, senón incluso unha    | dolor"_ viviu durante case toda a súa vida de   | o seu soldo como empregado de seguros.                              |
| 2012 / Libro    | efectivamente, a h                                          | erdanza non é independe    | nte de o medio, co   | insiderando este non simplemente o      | medio ecolóxico senón tamén a r     | utrición, as emocións, o medio celular, o intra | uterino e mesmo os factores que actúan en a 🛄                       |
| 1996 / Revista  |                                                             |                            |                      | non so a a idade, se                    | nón tamén os seus temas, que ad     | oitan xirar arredor de o mundo xuvenil.         |                                                                     |
| 2011 / Revista  |                                                             |                            | os problem           | as de vibracións non so aparecen cor    | a maquinaria industrial, senón tan  | nén en as nosas vivendas debido a unións ré     | xidas entre as estruturas de a mesma.                               |
| 2011 / Revista  | cando Josey protesta por lo (mal)trato constante q          | ue reciben as mulleres en  | a mina atopa unh     | a gran oposición non so por parte de o  | s compañeiros, senón tamén por      | las compañeiras e a veciñanza de este pequ      | eno pobo.                                                           |
| 2014 / Revista  |                                                             | estes                      | métodos de infere    | ncia estatística " non so son útiles en | antropoloxía molecular, senón tam   | én de xeito máis aplicado, en a xenética forer  | nse, en o mundo de a investigación policial e a análise []          |
| 1995 / Libro    | 🔚 mal ou ben levada, unha mala dixestión, un sorriso asañad | o que alteran a nosa inest | table química cere   | bral condicionan non só as nosas vide   | is, senón a as veces mesmo a de     | colectividades enteiras con tal de que, en o r  | nomento oportuno, asalten a quen debe tomar []                      |

Fig. 22. Procura por elementos gramaticais próximos.

Tamén nesta modalidade de consulta é posible introducir os metacaracteres e as expresións regulares para ampliar ou restrinxir certos resultados na recuperación de información. Pensemos na enorme utilidade de poder introducir, por exemplo, os lemas *máis*|*menos* e *ca*|*que* respectivamente en cada un dos extremos de proximidade se a estrutura que desexamos estudar son as comparativas de superioridade e inferioridade.

## 5.6. O hiperlema

Dada a enorme variación ortográfica que caracteriza, maiormente pero non só, os textos anteriores a 1982 e mais os cambios na representación gráfica dalgunhas unidades provocados por modificacións na normativa oficial, así como a existencia no marco desta última de duplicidades gráficas (entre elas pódense salientar os sufixos *-ble* e *-bel* ou *-aría* e *-ería*), na modalidade de consultas por Elementos gramaticais e Elementos gramaticais próximos a partir da versión 3.1 agrégase un parámetro máis para minimizar a variación formal entre lemas, se a quen realiza a procura lle prouguer: o hiperlema.

Así, se se quere pescudar que verbos se constrúen cun complemento coa preposición *ata*, cómpre ter en conta que esta coexiste nos textos coas variantes gráficas *até*, *ate*, *hasta* e *hastra*. Cada unha delas remítese na base de datos léxica ou lexicón a un lema coincidente coa forma, o que facilita a súa recuperación individualizada e, en consecuencia, a obtención de datos e frecuencias por cada unha desas grafías. Agora ben, o feito de crear un hiperlema *ata* que agrupa os lemas *ata*, *até*, *ate*, *hasta* e *hastra* permite neutralizar a variación ortográfica existente entre eles e facilita a obtención dos datos cando o verdadeiramente importante é o padrón estrutural e non o lema concreto.

Pensemos agora en *ditar*, hiperlema que en XIADA acolle os lemas *ditar* e *dictar*. Supoñamos que remitiramos as dúas conxugacións, a de *ditar* e a de *dictar* ao lema *ditar*, o único recollido nos dicionarios actuais. Como recuperariamos só as ocorrencias de *ditar* e non as de *dictar*? Habería que buscar cada unha das formas verbais individualizadas (*dito, ditas, ditaba, ditei* 

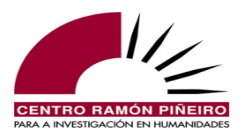

etc.) e ter en conta que poderían aparecer con pronomes enclíticos, o que obrigaría a buscar cada unha das combinacións posibles (*ditouno, diteiche, diteicho* etc.) e convertería a procura nun labor hercúleo.

Dende un punto de vista nocional, é preciso distinguir así mesmo entre lema e hiperlema. Grosso modo, o lema é a forma base sen os morfemas gramaticais. Así, tradicionalmente, as formas verbais agrúpanse baixo o infinitivo ou os adxectivos con oposición xenérica e numérica recóllense baixo a súa forma masculina singular. Pola súa banda, o hiperlema é un concepto relativamente novo, xerarquicamente superior, que nace para agrupar lemas que, no noso caso, se caracterizan por manifestaren entre eles unha relación de semellanza formal con pequenas variacións gráficas. Variacións no mesmo sufixo (cafetaría-cafetería; amable-amábel), cambio de conxugación (combater-combatir, discorrer-discurrir), presenza de grupo culto (dictar, construcción, rector) ou supresión (ditar, construción) e vocalización deste (reitor), ou vacilacións no vocalismo (adoboadubo, entroido-antroido) exemplifican algunhas das variacións ortográficas que temos en conta no establecemento do hiperlema, coincidente maioritariamente coa forma á que a normativa oficial lle concede primacía, ben explícita ou ben porque a usa nos seus textos ou é a que aparece definida no DRAG. Porén, no lexicón hai lemas que non están avalados polas autoridades académicas, mais cuxa existencia xustifica o seu emprego nos textos recollidos no CORGA. Así, nin a plantear, plantexar ou prantexar os avala ningunha autoridade, mais nos documentos concorren formas conxugadas destes lemas, polo que é forzosa a súa introdución no lemario co fin de facilitar a recuperación de información, e con esta mesma finalidade elevamos á categoría de hiperlema plantexar.

Non se unifican mediante o hiperlema, non obstante, sufixos diferentes (*alargo* e *alargamento; canadense e canadiano*), formas patrimoniais e formas pertencentes a outras linguas (*coxín de seguridade vs. airbag; xeonllo, xionllo* vs. *rodilla*) ou sinónimos sen relación de semellanza gráfica (*croucheira, nogueira*). Naturalmente, o hiperlema aplícase tamén no caso das unidades multipalabra, de xeito que a través do hiperlema *grazas a* recuperaremos non só todas as ocorrencias da locución prepositiva *grazas a* senón tamén as de *gracias a*.

Por último, cómpre aínda outra puntualización sobre o establecemento do hiperlema, agora en relación coa homonimia, e é que no lexicón non recollemos información semántica e en consecuencia non distinguimos entre lemas homónimos, polo que, se un deles debera remitirse a un hiperlema diferente, non vai facerse pola confluencia co homónimo. Percíbese mellor cun exemplo. Nos textos do CORGA conflúen o lema non normativo *gabela* (na súa significación de porción de herba, palla etc.) e mais o lema *gabela* 'imposto', que conforman no lexicón un único lema, dado que ambos os dous son substantivos femininos e posúen os mesmos elementos paradigmáticos con idénticas caracterizacións morfolóxicas: *gabela* é substantivo común feminino singular e *gabelas*, mesma definición só que plural, independentemente de que correspondan ao 'imposto' ou ao 'monllo'. Pois ben, esta confluencia, e a non inclusión de acepcións ou outro tipo de información semántica no lexicón, provoca que non remitamos o *gabela* de porción de herba e tributo) se agrupasen baixo *gavela*, o que sería falso, xa que o tributo necesariamente ten que remitirse á forma con 'b'.

Antes de entrar en como facer uso do parámetro hiperlema na aplicación de consulta, é preciso subliñar que o funcionamento dos metacaracteres e das expresións regulares mantense inalterado, de xeito que se estende, nas mesmas condicións que describimos máis arriba no apartado *Metacaracteres e operadores booleanos*, ao hiperlema. O mesmo ocorre co resto de parámetros e condicionantes, ben sexa a sensibilidade a acentos gráficos e maiúsculas, as posibles restricións por algún dos criterios clasificatorios dos documentos ou a selección dun subcorpus virtual atendendo a unha parte estrutural concreta dos documentos ou a áreas temáticas específicas. Nada se modifica

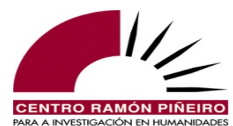

nese sentido na aplicación.

Respecto de procuras nas que interveña o hiperlema, guíanos o propio sistema, que ofrece un campo específico para completalo, como se amosa na figura seguinte:

| CORGA i Información ·      | <b>Q</b> Buscas | 🗏 Guía 🝷 🎛 Frec   | cuencias 🝷 | 📮 Contacto 🛛 😤 E | Equipo  |            |        |                   |   |
|----------------------------|-----------------|-------------------|------------|------------------|---------|------------|--------|-------------------|---|
| Busca                      |                 | Resultado         |            |                  |         |            |        |                   |   |
| orpus                      |                 | Tipo de resultado |            | Ordenación       |         |            |        | Tamaño de páxina  |   |
| Etiquetado automaticamente | ~               | Concordancias     | ~          | Coincidencia ×   | Data T  | ítulo ×    | -      | 50                | ~ |
| ïpo                        |                 |                   |            | Agrupación       |         |            |        |                   |   |
| Elem. gramaticais          | ~               |                   |            | Agrapación       |         |            |        |                   |   |
|                            |                 |                   |            |                  |         |            |        |                   |   |
| Sensibilidade              |                 | Filtros           |            |                  |         |            |        |                   |   |
| Acentos                    |                 | Orixe             |            | Bloque           |         | Xénero     |        | Subtipo           |   |
| Maiúsculas                 |                 | Calquera          | ~          | Calquera         | ~       | Calquera   | ~      | Calquera          | ~ |
|                            |                 | Medio             |            | Sección          |         | Dende      |        | Ata               |   |
|                            |                 | Calquera          | ~          | Calquera         | ~       | Calquera   |        | Calquera          |   |
|                            |                 | Área temática     |            | Subárea          |         | Sexo-autor |        | Sexo-interlocutor |   |
|                            |                 | Calquera          | ~          | Calquera         | ~       | Calquera   | ~      | Calquera          | ~ |
|                            |                 | Autor             |            | Obra             |         | Documento  |        | Buscar en         |   |
|                            |                 | Calquera          | -          | Calquera         | ~       | Calquera   | -      | Todo              | - |
|                            |                 |                   |            |                  |         |            |        |                   |   |
| Elem. gramaticais          |                 |                   |            |                  |         |            |        |                   |   |
|                            | Etiqueta        |                   | Lema       |                  | Hiperle | ema        | Unidad | 1e                |   |

Fig. 23. Procura por elementos gramaticais.

As procuras nas modalidades de Elementos gramaticais e Elementos gramaticais próximos ofrecen as seguintes opcións para completar a caixiña do lema e hiperlema:

1) Buscar só polo lema: *dictar*. Devolve todas as formas verbais de *dictar*, constituídas por unha unidade gráfica ou formando parte dun conglomerado de forma verbal e pronome enclítico e/ou segunda forma do artigo:

| em. gramaticais     |          |          |           |         |  |
|---------------------|----------|----------|-----------|---------|--|
| Elemento gramatical | Etiqueta | 🗣 dictar | Hiperlema | Unidade |  |
|                     |          |          |           |         |  |
|                     |          |          |           |         |  |
|                     |          |          |           |         |  |

Fig. 24. Procura polo lema *dictar*.

*2)* Buscar polo hiperlema: *ditar*. Devolve todas as formas verbais de *dictar* e mais as de *ditar*, constituídas por unha unidade gráfica ou formando parte dun conglomerado de forma verbal e pronome enclítico e/ou segunda forma do artigo:

| Elem. gramaticais   |          |      |       |             |        |        |        |
|---------------------|----------|------|-------|-------------|--------|--------|--------|
| Elemento gramatical | Etiqueta | Lema | ditar | Uni         | dade   |        | +      |
|                     |          |      |       |             |        |        |        |
|                     |          |      |       |             |        |        |        |
|                     |          |      |       | Descargar 🔹 | Volver | Limpar | Buscar |
|                     |          |      |       | L č         |        |        |        |

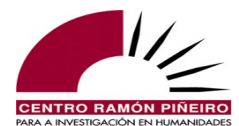

Fig. 25. Procura polo hiperlema *ditar*.

3) Buscar polo lema *dictar* e o hiperlema *ditar*. Compórtase coma en 1) e devolve só as formas da conxugación de *dictar*.

| Elem. gramaticais   |          |        |       |           |          |        |     |
|---------------------|----------|--------|-------|-----------|----------|--------|-----|
| Elemento gramatical | Etiqueta | dictar | ditar |           | Unidade  |        | +   |
|                     |          |        |       |           |          |        |     |
|                     |          |        |       |           |          |        |     |
|                     |          |        |       | Doscargar | ▼ Volvor | Limpar | Bue |

Fig. 26. Procura polo lema *dictar* e o hiperlema *ditar*.

O hiperlema especifícase unicamente se difire do lema e o formato escollido para representalo na análise completa, á que se accede dende o contexto, é lema/hiperlema, como pode observarse na análise de *Houbo un tempo no que se podía navegar dende el ata esta "illa", tal como fixo Xosé de Arimatea.* que recollemos na seguinte imaxe. Nela, apréciase na terceira liña para o elemento *dende*, clasificado na segunda como P (Preposición), a información *dende/desde*, que remite o elemento ao lema *dende* e ao hiperlema *desde*, mais non repite o hiperlema en *ata* por seren coincidentes.

| Elemento granutical Etiqueta ende Hipertema Unitade +   Distancia 65 •   Elemento granutical Etiqueta ata Hipertema Unitade +   Volver Limpar Buscar   Contexto do exemplo 4 da listaxe anterior.   • Documento: No ano do cometa Autor: Bernáridez Vlar, Xoán Sexo-autor: Home   • Editoría: Editoría: Editoría: Editoría: Senais de Galicia Data: 1987 Medio: Lino   • Overán o lago queda medio seco_informoulles Edmund Arteas temáticas: Sen clasificar Sexo-autor: Corpo   • No verán o lago queda medio seco_informoulles Edmund Antigamente formaba parte dese mar do poente. Autor: Son da navegar dende   Houbo un tempo no que se podía navegar dende el ata esta "lilla", tal como fixo Xosé de Arimatea. houbo un tempo no que se podía navegar dende el ata esta "lilla", tal como fixo Xosé de Arimatea.   Houbo un tempo no que se podía navegar dende el ata esta "lilla", no tal como fixo Xosé de Arimatea. houbo un tempo no que se podía navegar dende el ata esta "lilla", no tal como fixo Xosé de Arimatea.   Houbo un tempo no que se podía navegar dende el ata esta "lilla", no tal como fixo Xosé de Arimatea. houbo que se podía navegar dende el ata esta "lilla", no tal como fixo Xosé de Arimatea.   Houbo un tempo no que se podía navegar dende el ata esta "lilla", no tal como fixo Xosé de Arimatea. houbo que se podía navegar dende el ata esta "lilla", no que se podía navegar dende                                                                                                    | Etemento granaticat Etqueta ende Hipertema Unidade Image: Image:                       |                                                               |            | Elem. gram        | aticais próx.        |                  |             |                               |                    |                     |          |      |        |              |         |               |                 |           |           | _                       |
|----------------------------------------------------------------------------------------------------|----------------------------------------------------------------------------------------------------|---------------------------------------------------------------|------------|-------------------|----------------------|------------------|-------------|-------------------------------|--------------------|---------------------|----------|------|--------|--------------|---------|---------------|-----------------|-----------|-----------|-------------------------|
| Image: Set Set Set Set Set Set Set Set Set Set                                                                                                    | No verán o lago queda medio seco_informoulies Edmund               Autor: Remática: Vianza de de la tasta "lia", rial como fixo Xosé de Arimatea.             Modale                                                                                                    |                                                               |            | Elemento          | gramatical           |                  | Etiqueta    |                               | dende              |                     | Hiperler | na   |        |              | Uni     | idade         |                 |           | +         | ]                       |
| Elemento granatical    Elemento granatical Elemento granatical    Elemento granatical Elemento granatical Elemento granatica                                                                                                    | Etemento gramatical   Etgecta   ata <b>Obset Obset Obset Obset Obset Obset Obset Obset Obset Obset Obset Obset Obset Obset Obset Obset Obset Obset Obset Obset Obset Obset Obset Obset Obset Obset Obset Obset Obset Obset</b>                                                                                                    |                                                               |            |                   |                      |                  |             |                               |                    |                     |          |      |        |              |         |               | c               | Distancia | ≤5 ❤      |                         |
| Volver Limpar Buscar         Volver       Limpar Buscar         * Contexto do exemplo 4 da listaxe anterior.         * Documento: No ano do cometa<br>Editoriat: Edicións Xerais do Galicia<br>Orixe: Escrita<br>Subtipo: Novela       Autor: Bernárdoz Vilar, Xoán<br>Data: 1987<br>Bioque: Ficción<br>Areas temáticas: Son clasificar       Sexo-autor: Home<br>Medio: Litro<br>Xénero: Narrativo<br>Sección no texto: Corpo         . No verán o lago queda medio seco_informoulles Edmund<br>Antigamente formaba parte dese mar do poente.       Areas temáticas: Son clasificar       Sección no texto: Corpo         Houbo un tempo no que se podía navegar dende el ata esta "illa", tal como fixo Xosé de Arimatea.<br>houbo un tempo no que se podía navegar dende el ata esta "illa ", tal como fixo Xosé de Arimatea.<br>houbo un tempo no que se podía navegar dende el ata esta "illa ", tal como fixo Xosé de Arimatea.         Nouso un tempo no que se podía navegar dende el ata esta "illa ", tal como fixo Xosé de Arimatea.         Nouso s Cristo S Dimis Scris P Dotins Trais Rao3aa Vii30s V01000 P       P       Rtp3ms P       Edis Q" Scfs Q" Q, Wn Wr Vei30s Sp00                                                                                                    | Wolver Lingar Buscar         Obcumento: No ano do cometa<br>Editoria: Edicións Xeriais do Galicia<br>Orixe: Escrita<br>Subtipo: Novela       Autor: Bernárdez Vila; Xoán<br>Data: 1987<br>Bloque: Ficción<br>Areas temáticas: Sen clasificar       Sexo-autor: Home<br>Medio: Lino<br>Xenero: Narrativo<br>Sección no texto: Corpo                                                                                                    |                                                               |            | Elemento          | gramatical           |                  | Etiqueta    |                               | ata                |                     | Hiperler | na   |        |              | Uni     | idade         |                 |           | +         | 1                       |
| Wolke Impar Buscar         Occumento:       Contexto do exemplo 4 da listaxe anterior.         • Occumento:       No contexto do exemplo 4 da listaxe anterior.         • Occumento:       No contexto do exemplo 4 da listaxe anterior.         • Occumento:       No contexto do exemplo 4 da listaxe anterior.         • Occumento:       No contexto do exemplo 4 da listaxe anterior.         • Occumento:       No contexto do exemplo 4 da listaxe anterior.         • Occumento:       No contexto do exemplo 4 da listaxe anterior.         • Occumento:       No contexto do exemplo 4 da listaxe anterior.         • Occumento:       No contexto do exemplo 4 da listaxe anterior.         • No veráno:       No contexto do exemplo 4 da listaxe anterior.         • No veráno:       No veráno:         • No veráno:       No veráno:         • No veráno:       No veráno:         • No veráno:       No veráno:         • No veráno:       No veráno:         • No veráno:       No veráno:         • No veráno:       No veráno:         • No veráno:       No veráno:         • No veráno:       No veráno:         • No veráno:       No veráno:         • No veráno:       No veráno:         • No veráno:       No veráno: <td< td=""><td>Other Employ 4 de listaxe anterior.         Occumento:       No contelle       Autor: Bernárdoz Vílar, Xoán<br/>Data: 1987<br/>Bloque: Ficción<br/>Stubio?       Sexo-sutor: Fiome<br/>Medio: Lubro<br/>Xenero: Narrativo<br/>Sección no etco: Corpo       Sexo-sutor: Fiome<br/>Medio: Lubro<br/>Xenero: Narrativo<br/>Sección no etco: Corpo       Sexo-sutor: Fiome<br/>Medio: Lubro<br/>Xenero: Narrativo<br/>Sección no etco: Corpo       Sexo-sutor: Fiome<br/>Medio: Lubro<br/>Xenero: Narrativo<br/>Sección no etco: Corpo       Sexo-sutor: Fiome<br/>Medio: Lubro<br/>Xenero: Narrativo<br/>Sección no etco: Corpo       Sexo-sutor: Fiome<br/>Medio: Lubro<br/>Xenero: Narrativo<br/>Sección no etco: Corpo       Sección no etco: Corpo        No verân o lago queda medio seco_informoulles Edmund       Antigamente formaba parte dese mar do poente.       Sección no etco: Corpo       Sección no etco: Corpo        No verân o lago queda medio seco_informoulles Edmund       Antigamente formaba parte dese mar do poente.       Sección no etco: Corpo       Sección no etco: Corpo        No verân o lago gueda medio seco_informoulles Edmund       Antigamente formaba parte dese mar do poente.       Sección no etco: Corpo       Sección no etco: Corpo        No verân o lago gueda medio seco_informoulles Edmund       Antigamente formaba parte dese mar do poente.       Sección no etco: Corpo       Sección no etco: Corpo        Nobo un tempo no que se podía navegar dende deade el ata esta " illa " , tal como fixo Xosé de Arimata<br/>labar un tempo en o que se poder navegar dende / deade el ata esta " illa " , tal como fixo Xosé de Arimata<br/>labar un tempo en o que se poder navegar dende / deade el ata esta " illa " , tal como fixo Xosé</td><td></td><td></td><td></td><td></td><td></td><td></td><td></td><td></td><td></td><td></td><td></td><td></td><td></td><td></td><td></td><td></td><td></td><td></td><td></td></td<> | Other Employ 4 de listaxe anterior.         Occumento:       No contelle       Autor: Bernárdoz Vílar, Xoán<br>Data: 1987<br>Bloque: Ficción<br>Stubio?       Sexo-sutor: Fiome<br>Medio: Lubro<br>Xenero: Narrativo<br>Sección no etco: Corpo       Sexo-sutor: Fiome<br>Medio: Lubro<br>Xenero: Narrativo<br>Sección no etco: Corpo       Sexo-sutor: Fiome<br>Medio: Lubro<br>Xenero: Narrativo<br>Sección no etco: Corpo       Sexo-sutor: Fiome<br>Medio: Lubro<br>Xenero: Narrativo<br>Sección no etco: Corpo       Sexo-sutor: Fiome<br>Medio: Lubro<br>Xenero: Narrativo<br>Sección no etco: Corpo       Sexo-sutor: Fiome<br>Medio: Lubro<br>Xenero: Narrativo<br>Sección no etco: Corpo       Sección no etco: Corpo        No verân o lago queda medio seco_informoulles Edmund       Antigamente formaba parte dese mar do poente.       Sección no etco: Corpo       Sección no etco: Corpo        No verân o lago queda medio seco_informoulles Edmund       Antigamente formaba parte dese mar do poente.       Sección no etco: Corpo       Sección no etco: Corpo        No verân o lago gueda medio seco_informoulles Edmund       Antigamente formaba parte dese mar do poente.       Sección no etco: Corpo       Sección no etco: Corpo        No verân o lago gueda medio seco_informoulles Edmund       Antigamente formaba parte dese mar do poente.       Sección no etco: Corpo       Sección no etco: Corpo        Nobo un tempo no que se podía navegar dende deade el ata esta " illa " , tal como fixo Xosé de Arimata<br>labar un tempo en o que se poder navegar dende / deade el ata esta " illa " , tal como fixo Xosé de Arimata<br>labar un tempo en o que se poder navegar dende / deade el ata esta " illa " , tal como fixo Xosé                                                                                                    |                                                               |            |                   |                      |                  |             |                               |                    |                     |          |      |        |              |         |               |                 |           |           |                         |
| • Contexto do exemplo 4 da listaxe anterior.         • Contexto do exemplo 4 da listaxe anterior.                                                                                                    | • Occumento: No ano do cometal<br>Ediciona: Ediciona: ediciona do cometal:<br>ediciona: Ediciona: Edicio                  |                                                               |            |                   |                      |                  |             |                               |                    |                     |          |      |        |              |         |               | Volve           | r Limpa   | ar Buscar |                         |
|                                                                                                    | Documento: No ano do cometa       Autor: Bernárdez Vilar, Xoán       Sexo-autor: Home         Editorial: Edicións Xerais de Galicia       Data: 1987       Medio: Libro         Orixe: Escrita       Bloque: Ficción       Xénero: Narrativo         Subtipo: Novela       Areas temáticas: Sen clasificar       Sección no texto: Corpo        No verán o lago queda medio seco_informoulles Edmund       Areas temáticas: Sen clasificar       Sección no texto: Corpo        No verán o lago queda medio seco_informoulles Edmund       Antigamente formaba parte dese mar do poente.       Sección no texto: Corpo         Houbo un tempo no que se podía navegar dende el ata esta "illa", tal como fixo Xosé de Arimatea.       Noverán o lago seconda navegar dende el ata esta "illa", tal como fixo Xosé de Arimatea.         houbo       un tempo en o que se podía navegar dende el ata esta "illa", tal como fixo Xosé de Arimatea.       Yei30s         houbo       un tempo en o que se podía navegar dende / desde el ata esta "illa" ", tal como fixo Xosé de Arimatea.         houbo       un tempo en o que se poder navegar dende / desde el ata esta "illa ", tal como facer Xosé de Arimatea.         Mais agora non é posible.       Houdo des de ata esta esta "illa ", tal como facer Xosé de Arimatea.                                                                                                    |                                                               |            |                   |                      |                  |             |                               | Contexto do exem   | olo 4 da listaxe ar | nterior. |      |        |              |         |               |                 |           |           |                         |
| Editoria: Edicións Xerais do Galicia       Data: 1987       Medio: Lbro         Orixe: Escrita       Bloque: Ficción       Xánero: Narrativo         Subtipo: Novela       Areas temáticas: Sen clasificar       Sección no texto: Corpo        No verán o lago queda medio seco_informoulles Edmund       Areas temáticas: Sen clasificar       Sección no texto: Corpo        No verán o lago queda medio seco_informoulles Edmund       Antigamente formaba parte dese mar do poente.       Sección no texto: Corpo         Houbo un tempo no que se podía navegar dende el ata esta "lila", tal como fixo Xosé de Arimatea.       houbo un tempo en o que se podía navegar dende el ata esta " iila " , tal como fixo Xosé de Arimatea.         houbo un tempo no que se podía navegar dende el ata esta " iila " , tal como fixo Xosé de Arimatea.       Yei30s Dims Scms P Ddms Tnms Rao3aa Vii30s V01000 P       Rtp3ms P Edfs Q " Scfs Q" Q, Wn Wr Vei30s Sp00                                                                                                    | Editorial: Edicións Xerais do Galicia       Data: 1987       Medio: Libro         Orixe: Escrita       Bloque: Ficción       Xénero: Narrativo         Subtipo: Novela       Redio: Libro       Xénero: Narrativo         Subtipo: Novela       Redio: Libro       Xénero: Narrativo         Subtipo: Novela       Redio: Libro       Xénero: Narrativo         Subtipo: Novela       Recipion de las esta: Sen clasificar       Sección no texto: Corpo         No verán o lago queda medio seco_informoulles Edmund       Antigamente formaba parte dese mar do poente.       Sección no texto: Corpo         Houbo un tempo no que se podía navegar dende el ata esta "lila", tal como fixo Xosé de Arimatea.       Noverán o lago queda medio seco_informoulles Edmund       Xosé de Arimatea.         Houbo un tempo en o que se podía navegar dende el ata esta "lila", tal como fixo Xosé de Arimatea.       Noverán o lago que se podía navegar dende el ata esta "lila" ", tal como fixo Xosé de Arimatea.         houbo un tempo en o que se poder navegar dende / desde el ata esta " lila " , tal como fixo Xosé de Arimatea.       Noverán deserver de navegar dende / desde el ata este " lila " , tal como facer Xosé de Arimatea.         Mata agora non é posible.       Mata agora non é posible.       Noverán deserver de navegar dende la deserver de navegar dende de navegar dende de navegar dende de navegar dende de navegar dende de navegar dende de navegar dende de navegar dende de navegar dende de navegar dende de navegar dende de navegar dende de navegar dende de navegar dende de navegar de                                                                                                    | * Documento: No ano do cor                                    | meta       |                   |                      |                  |             | Autor: Bernárd                | ez Vilar, Xoán     |                     |          |      |        | Se           | xo-aut  | tor: H        | ome             |           |           |                         |
| Subtrpo:     Areas temáticas:     Son clasificar     Socián no texto:     Corpo                                                                                                    | Subipo:     Areas temáticas: Sen clasificar     Xince de la tación de la tación de la t | Editorial: Edicións Xerais de<br>Orixe: Escrita               | le Galicia |                   |                      |                  |             | Data: 1987<br>Bloque: Ficción | ,                  |                     |          |      |        | Me           | edio: L | ibro<br>Narra | tivo            |           |           |                         |
| No verán o lago queda medio seco_informoulles Edmund<br>Antigamente formaba parte dese mar do poente.<br>Houbo un tempo no que se podía navegar <b>dende</b> el <b>ata</b> esta " illa " , tal como fixo Xosé de Arimatea.<br>houbo un tempo en o que se podía navegar <b>dende</b> el <b>ata</b> esta " illa " , tal como fixo Xosé de Arimate<br>Vei30s Dims Scms P Ddms Tnms Rao3aa Vii30s V01000 P Rtp3ms P Edfs Q" Scfs Q" Q, Wn Wr Vei30s Sp00                                                                                                    | _No verán o lago queda medio seco_informoulles Edmund<br>Antigamente formaba parte dese mar do poente.<br>Houbo un tempo no que se podía navegar <b>dende</b> el <b>ata</b> esta "illa", tal como fixo Xosé de Arimatea.<br>houbo un tempo en o que se podía navegar <b>dende</b> el <b>ata</b> esta "illa " , tal como fixo Xosé de Arimate<br>Vei30s Dims Scms P Ddms Tinns Rao3aa Vi30s V01000 P Rtp3ms P Edfs Q <sup>2</sup> Scfs Q <sup>2</sup> Q, Wn Wr Vei30s Sp00<br>haber un tempo en o que se poder navegar <b>dende / desde</b> el <b>ata</b> esta " illa " , tal como fixo Xosé de Arimate<br>Mais agora non é posible.                                                                                                    | Subtipo: Novela                                               |            |                   |                      |                  |             | Áreas temática                | s: Sen clasificar  |                     |          |      |        | Se           | cción   | no te         | <b>xto</b> : Co | гро       |           |                         |
| Antigamente formaba parte dese mar do poente.<br>Houbo un tempo no que se podía navegar <b>dende</b> el <b>ata</b> esta "illa", tal como fixo Xosé de Arimatea.<br>houbo un tempo en o que se podía navegar <b>dende</b> el <b>ata</b> esta "illa ", tal como fixo Xosé de Arima<br>Vei30s Dims Scms P Ddms Tinms Rao3aa Vii30s V01000 P Rtp3ms P Edfs Q" Scfs Q" Q, Wn Wr Vei30s Sp00                                                                                                    | Antigamente formaba parte dese mar do poente.<br>Houbo un tempo no que se podía navegar <b>dende</b> el <b>ata</b> esta "illa", tal como fixo Xosé de Arimatea.<br>houbo un tempo en o que se podía navegar <b>dende</b> el <b>ata</b> esta "illa " , tal como fixo Xosé de Arimatea.<br>Noubo Un tempo en o que se podía navegar <b>dende</b> el <b>ata</b> esta " illa " , tal como fixo Xosé de Arimatea.<br>Nel30s Dims Scms P Ddms Tinms Rao3aa Vi30s V0f000 P Rtp3ms P Edfs Q <sup>*</sup> Scfs Q <sup>*</sup> Q, Wn Wr Vel30s Sp00<br>haber un tempo en o que se poder navegar <b>dende / desde</b> el <b>ata</b> este " illa " , tal como facer Xosé de Arimat<br>Mais agora non é posible.                                                                                                    | No verán o lago queda me                                      | adio seco  | informoulle       | es Edmund            |                  |             |                               |                    |                     |          |      |        |              |         |               |                 |           |           |                         |
| Houbo un tempo no que se podía navegar <b>dende</b> el <b>ata</b> esta "illa", tal como fixo Xosé de Arimatea.<br>houbo un tempo en o que se podía navegar <b>dende</b> el <b>ata</b> esta "illa ", tal como fixo Xosé de Arima<br>Vei30s Dims Scms P Ddms Tnms Rao3aa Vii30s V0f000 P Rtp3ms P Edfs Q" Scfs Q" Q, Wn Wr Vei30s Sp00                                                                                                    | Houbo un tempo no que se podía navegar <b>dende</b> el <b>ata</b> esta "illa", tal como fixo Xosé de Arimatea.<br>houbo un tempo en o que se podía navegar <b>dende</b> el <b>ata</b> esta "illa " , tal como fixo Xosé de Arimatea.<br>Vel30s Dims Scms P Ddms Tinms Rao3aa Vi30s V0/000 P Rtp3ms P Edfs Q° Scfs Q° Q, Wn Wr Vel30s Sp00<br>haber un tempo en o que se poder navegar <b>dende / desde</b> el <b>ata</b> este " illa " , tal como facer Xosé de Arimat<br>Mais agora non é posible.                                                                                                    | Antigamente formaba parte                                     | dese mar   | r do poente       | o Cantana            |                  |             |                               |                    |                     |          |      |        |              |         |               |                 |           |           |                         |
| Houbo un tempo no que se podía navegar <b>dende</b> el <b>ata</b> esta "illa", tal como fixo Xosé de Arimatea.<br>houbo un tempo en o que se podía navegar <b>dende</b> el <b>ata</b> esta "illa ", tal como fixo Xosé de Arimatea<br>Veí30s Dims Scms P Ddms Tnms Rao3aa Vii30s Vo1000 P Rtp3ms P Ed/s Q Sch Q, Wn Wr Vei30s Sp00                                                                                                    | Houbo un tempo no que se podía navegar <b>dende</b> el <b>ata</b> esta "illa", tal como fixo Xosé de Arimatea.<br>houbo un tempo en o que se podía navegar <b>dende</b> el <b>ata</b> esta "illa ", tal como fixo Xosé de Arimatea.<br>Yei30s Dims Scms P Ddms Tinms Rao3aa Vii30s V01000 P Rtp3ms P Edfs Q" Scfs Q" Q, Wn Wr Vei30s Sp00<br>haber un tempo en o que se poder navegar <b>dende / desde</b> el <b>ata</b> este " illa " , tal como fixo Xosé de Arimat<br>Mais agora non é posible.                                                                                                    | r nuganono romaza parto i                                     |            |                   |                      |                  |             |                               |                    |                     |          |      |        |              |         |               |                 |           |           |                         |
| noubo un tempo en o que se podra navegar dende el ata esta illa i tal como tixo Xose de Arima<br>Veí30s Dims Scms P Ddms Tinms Rao3aa Vii30s V01000 P Rip3ms P Edfs Q' Scfs Q' Q, Wn Wr Vei30s Sp00                                                                                                    | noubo un tempo en o que se podra navegar dende el ata esta "inia ", tal como tixo Xose de Arima<br>Vel30s Dims Scms P Ddms Tinms Rao3aa Vil30s V0/000 P Rtp3ms P Edfs Q" Scfs Q" Q, Wn Wr Vel30s Sp00<br>haber un tempo en o que se poder navegar dende / desde el ata este "illa ", tal como facer Xosé de Arima<br>Mais agora non é posible.                                                                                                    | Houbo un tempo no que se p                                    | podía nav  | vegar <b>dend</b> | el <b>ata</b> esta ' | "illa", tal como | fixo Xosé d | e Arimatea.                   |                    |                     |          |      |        |              |         |               |                 |           |           |                         |
| Velous Dillis Scins P Dullis IIIllis Radoada Vilous Volouo P Rippinis P cuis Q Scis Q Q, Vill Vil Velous Spoo                                                                                                    | Velous birris sons e burris innins reausaa vilous vulouo e requiris e cuis o socia o o, vin vir velous spoo<br>haber un tempo en o que se poder navegar <b>dende / desde</b> el <b>ata</b> este " illa " , tal como facer Xosé de Arima.<br>Mais agora non é posible.                                                                                                    | noupo un temp                                                 | ipo e      | /n o<br>Dolma     | que                  | Se<br>Dec2ee     | podia       | navegar                       | dende              | el<br>Die2me        | ata      | esta |        | illa<br>Cofe |         | ,             | tai             | como      | TIXO      | Xose de Arimate         |
| nghọr lin tempo on o dila co poder ngyadar dende ol gra cita " liig " tại como tạcar troca da aring                                                                                                    | nazer un tempo en o que se podel naregal dender desde en eta este ma , da conto racer zose de ruma.<br>Mais agora non é posible.                                                                                                    | Vei20a Dima Cam                                               | iis P      | Dunis             | mins                 | Rausaa           | noder       | Davedar                       | r<br>dende / desde | ol                  | r<br>ata | cuis | ч<br>" | illa         | ц<br>"  | Q,            | tal             | como      | facor     | Spuu<br>Xosé de Arimete |
|                                                                                                    | The second second se                                                                                                    | Vei30s Dims Scm<br>haber un temp                              | ipo e      |                   |                      |                  |             |                               |                    |                     |          |      |        |              |         |               |                 |           |           |                         |
| Mais agora non é posible.                                                                                                    |                                                                                                    | Vei30s Dims Scm<br>haber un temp<br>Mais agora non é posible. | ipo e      | 511 0             |                      |                  |             |                               |                    |                     |          |      |        |              |         |               |                 |           |           |                         |

Fig. 27. Mostra da visualización dun hiperlema.

Débese ter presente que, en xeral, as consultas por lema ou hiperlema presentan unha limitación: se no lexicón non consta o lema, o etiquetador, a través do módulo de adiviñación, vai aventurar unha etiqueta tendo en conta a terminación da propia palabra descoñecida e das análises que constitúen o seu contexto, mais non ofrecerá un lema, a menos que fose obxecto de lematización automática, como veremos <u>no apartado 5.6.1</u>. Isto tradúcese na aplicación de consulta do seguinte xeito:

1) Se se realiza unha consulta por un lema ou hiperlema que non está no dicionario/lexicón de XIADA, o sistema indicará que non atopa resultados, inda que o corpus rexistre ocorrencias dalgunha forma do paradigma dese lema ou hiperlema.

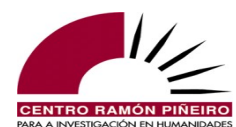

| Elemento gramatical | Etiqueta | videopoema | Hiperlema |   | Unidade |  |  |
|---------------------|----------|------------|-----------|---|---------|--|--|
|                     |          |            |           |   |         |  |  |
|                     |          |            |           | _ |         |  |  |

Fig. 28. Exemplo de procura dun lema.

2) Se se realiza a consulta por etiqueta ou elemento gramatical e se accede á análise completa da secuencia a través do contexto, na terceira liña, a correspondente aos lemas, aparecerá para os elementos descoñecidos un asterisco:

|                                                                                                    | Elem. gramaticais                                                                                                    |                                                                                                    |                                                                                                    |                                                                                                    |                                                                                                    |                                                                                                    |
|----------------------------------------------------------------------------------------------------|----------------------------------------------------------------------------------------------------|----------------------------------------------------------------------------------------------------|----------------------------------------------------------------------------------------------------|----------------------------------------------------------------------------------------------------|----------------------------------------------------------------------------------------------------|----------------------------------------------------------------------------------------------------|
|                                                                                                    | videopoema                                                                                                    | Etiqueta                                                                                                    | Lema                                                                                                    | Hiperlema                                                                                                    | Unidade                                                                                                    | +                                                                                                    |
|                                                                                                    |                                                                                                    |                                                                                                    | Contexto do exemplo 1 da lis                                                                                    | taxe anterior.                                                                                                    | Volver Limpar                                                                                                    | Buscar                                                                                                    |
| Documento: Sermos Galiza / SG201<br>Editorial: Sermos Galiza S.A.<br>Orixe: Escrita<br>Subtipo: Xornal<br>Sección no texto: Corpo  | 4-11-27/29                                                                                                    | Autor: Mato F<br>Data: 2014<br>Bloque: Non f<br>Áreas temátic                                                  | ondo, Miguel A.<br>cción<br><b>as:</b> Outros / Ciencias sociais                                                |                                                                                                    | Sexo-autor: Home<br>Medio: Xornal<br>Xénero: Xornalístico<br>Sección: Cultura sociedade                                                      |                                                                                                    |
| Non se pinta nen se escribe, senón o                                                                                               | que está dentro dun.                                                                                                   |                                                                                                    |                                                                                                    |                                                                                                    |                                                                                                    |                                                                                                    |
| Xosé Iglesias adoita presentar o seu                                                                                               | libro en fermosos actos, con asis                                                                                      | tencia e intervención das xentes                                                                               | do mar.                                                                                                    |                                                                                                    |                                                                                                    |                                                                                                    |
| Na Biblioteca de Monte Alto presento<br>en a Biblioteca de Monte Alto pr<br>P Ddfs Spfs V<br>en o Biblioteca de Monte Alto pr<br>C | u co seu libro, un fermoso <b>video</b><br>resentou con o seu liit<br>ai30s P Ddms Md3sms S<br>resentar con o seu liit | poema con imaxes que nos fixe<br>ro , un fermoso videopo<br>cms Q, Dims A0ms <b>Scms</b><br>rro , un fermoso * | on entender na epiderme o valor an<br>ema con imaxes que nos fü<br>P Sc1p Tn1p Raa1ap V<br>con imaxe que nos fa | téntico deses textos, escritos nu<br>ieron entender en a epideri<br>ai30p V0f000 P Ddfs Scfs<br>cer entender en o epideri | n galego que ben podería ser idioma de s<br>ne o valor auténtico de eses tex<br>Ddms Scms A0ms P Edmp Scr<br>ne o valor auténtico de ese tex | ereas.<br>los, escritos en un galego que ben p<br>mp Q, V0p0mp P Dims Scms Toms Wn V<br>to , escribir en un galego que ben p<br>> |
| Tamén Xurxo Souto convertía a prese                                                                                                | entazón dos seus relatos irlandes                                                                                      | ses nunha epifanía marítima.                                                                                   |                                                                                                    |                                                                                                    |                                                                                                    |                                                                                                    |

Fig. 29. Exemplo de elemento analizado que non presenta lema.

Lembremos que o hiperlema se especifica na análise unicamente se difire do lema, como pode observarse na figura 30, análise visible dende o contexto. Ou sexa, cando lema e hiperlema converxen, só aparece o lema (véxase *reducir, trabuco, administrar...*), mentres que se lema e hiperlema diverxen, recóllense ambos separados por unha barra oblicua (*dictar / ditar; xusticia / xustiza*), aparecendo en primeiro lugar o lema e a continuación o hiperlema:

|                                                                                                    |              |                          | Elem. g   | gramaticais                |          |         |                     |                     |            |             |        |        |             |       |         |                      |    |
|----------------------------------------------------------------------------------------------------|--------------|--------------------------|-----------|----------------------------|----------|---------|---------------------|---------------------|------------|-------------|--------|--------|-------------|-------|---------|----------------------|----|
|                                                                                                    |              |                          | Eleme     | ento gramatical            | Et       | tiqueta |                     | dictar              |            | Hip         | erlema |        | Unidade     |       |         | +                    |    |
|                                                                                                    |              |                          |           |                            |          |         | _                   |                     |            |             |        |        |             |       |         |                      |    |
|                                                                                                    |              |                          |           |                            |          |         |                     |                     |            |             |        |        | Volve       | r Lir | npar Bu | iscar                |    |
|                                                                                                    |              |                          |           |                            |          |         |                     | Contexto do exemplo | 1 da listi | axe anteric | NT.    |        |             |       |         |                      |    |
| Documento: Un home de Vilameán. Anatomía dunha revolución         Autor: Bernárdez Vilar, Xoán         Sexo-autor: Home           Editorial: Edicións do Patronato da Cultura Galega         Data: 1976         Medio: Libro           Orixe: Escrita         Bloque: Ficción         Xénero: Narrativo           Subtipo: Novela         Áreas temáticas: Sen clasificar         Sección no texto: Corpo |              |                          |           |                            |          |         |                     |                     |            |             |        |        |             |       |         |                      |    |
| _O enemig                                                                                                    | jo está na o | utra banda _dix          | to entó   | n o Arcebispo_             |          |         |                     |                     |            |             |        |        |             |       |         |                      |    |
| A irmanda                                                                                                    | de chegou d  | Jemasiado ionx           | e.        |                            |          |         |                     |                     |            |             |        |        |             |       |         |                      |    |
| Reduce os                                                                                                    | trabucos, c  | <b>licta</b> leis, admir | nistra xi | usticia e hasta se fai rep | resentar | no Cal  | oídoo Catedralicio. |                     |            |             |        |        |             |       |         |                      |    |
| reduce                                                                                                    | os           | trabucos                 |           | dicta                      | leis     | ,       | administra xu       | usticia             | е          | hasta       | se     | fai    | representar | en    | 0       | Cabídoo Catedralicio |    |
| Vpi30s                                                                                                    | Ddmp         | Scmp                     | Q,        | Vpi30s                     | Scfp     | Q,      | Vpi30s S            | cfs                 | Cc         | Scfs        | Rao3aa | Vpi30s | V0f000      | Р     | Ddms    | Spms                 | Q. |
| reducir                                                                                                    | 0            | trabuco                  |           | dictar / ditar             | lei      |         | administrar xu      | usticia / xustiza   | е          | hasta       | se     | facer  | representar | en    | 0       | Cabídoo Catedralicio |    |
|                                                                                                    |              |                          |           |                            |          |         |                     |                     |            |             |        |        |             |       |         |                      |    |

Fig. 30. Exemplo de lema e hiperlema diverxentes na análise en contexto.

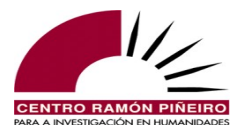

Dende a versión 4.0, é posible visualizar tamén xa nas concordancias a análise de calquera elemento gramatical, non só o obxecto da procura, sen ter que acudir ao contexto: chega con colocar o rato enriba dun dos elementos, figura 31, para que emerxa unha caixa de texto coa análise:

|   |              | Elem. gramaticais                   |                                        |                                           |                                                       |                                       |                                |                           |
|---|--------------|-------------------------------------|----------------------------------------|-------------------------------------------|-------------------------------------------------------|---------------------------------------|--------------------------------|---------------------------|
|   |              | Elemento gramatical                 | Etiqueta                               | dictar                                    | Hiperlema                                             | Unidade                               | +                              |                           |
|   |              |                                     |                                        |                                           |                                                       |                                       |                                |                           |
|   |              |                                     |                                        |                                           |                                                       | Descargar - Volver                    | Limpar Buscar                  |                           |
|   |              | Resultados 1 a 50 de 627            |                                        |                                           |                                                       |                                       |                                |                           |
|   |              | ← 1 2 13 →                          |                                        | 📃 Cabeceira                               |                                                       | 1                                     | 🗧 Ir á páxina                  |                           |
| < |              |                                     |                                        |                                           |                                                       |                                       |                                | >                         |
| 1 | 1976 / Libro |                                     |                                        | reduce os trabuc                          | os, dicta leis, administra xusticia e                 | hasta se fai representar en o Ca      | abídoo Catedralicio.           |                           |
| 2 | 1987 / Libro | ón competencial por la Comunidade A | utónoma, en canto que o Estatuto e a n | norma que dentro de o marco institucional | se dicta para delimitar las compete                   | encias entre o Estado e as Com        | unidades Autónomas, xa que a   | Constitución non se reser |
| 3 | 1988 / Libro | [], excluíndo se en cambio a de     | o Decreto-Lei como norma provisional o | de rango equivalente o de lei que o Gobe  | no <b>di</b> Verbo, Presente, Indicativo, Terceira, N | Non aplica, Singular - dictar - ditar |                                |                           |
| 4 | 1989 / Libro |                                     | quixera expresar libremente o qui      | e penso e facer o que a miña conciencia   | me dicta sen que iso me conducise                     | e a a cova.                           |                                |                           |
| 5 | 1989 / Libro |                                     |                                        |                                           | ( dicta)                                              |                                       |                                |                           |
| 6 | 1989 / Libro |                                     | m                                      | nentres que dura este proceso, a persoa o | ue dicta non pode ver lo debuxo.                      |                                       |                                |                           |
| 7 | 1992 / Libro |                                     |                                        | a mesma C                                 | EE dicta como principios xerais de                    | unha política forestal, xunto cor     | n o aumento de a producción en | valor de a madeira, []    |
| 8 | 1993 / Libro |                                     |                                        | Lorenzo Vintter non sabe escribir carl    | as, dicta as.                                         |                                       |                                |                           |

Fig. 31. Exemplo da caracterización dun elemento obxecto de busca.

|   |              | Elem. gramaticais                    |                                          |                                        |                                      |                                      |                                     |                               |
|---|--------------|--------------------------------------|------------------------------------------|----------------------------------------|--------------------------------------|--------------------------------------|-------------------------------------|-------------------------------|
|   |              | Elemento gramatical                  | Etiqueta                                 | dictar                                 | Hiperlema                            | Unidade                              | +                                   |                               |
|   |              |                                      |                                          |                                        |                                      | Descargar • Volve                    | r Limpar Buscar                     |                               |
|   |              | Resultados 1 a 50 de 627             |                                          |                                        |                                      |                                      |                                     |                               |
|   |              | ← 1 2 13 →                           |                                          | Cabeceira                              |                                      |                                      | 1 💿 Ir á páxina                     |                               |
| < |              |                                      |                                          |                                        |                                      |                                      |                                     | >                             |
| 1 | 1976 / Libro |                                      |                                          | reduce os trabuco                      | s, dicta leis, administra xusticia e | hasta se fai representar en o        | Cabídoo Catedralicio.               |                               |
| 2 | 1987 / Libro | ón competencial por la Comunidade Au | tónoma, en canto que o Estatuto e a norn | na que dentro de o marco institucional | se dicta para delimitar las          | ivo, Común, Feminino, Singular - xus | sticia - xustizas Autónomas, xa que | e a Constitución non se reser |
| 3 | 1988 / Libro | , excluíndo se en cambio a de o      | Decreto-Lei como norma provisional de r  | ango equivalente o de lei que o Gober  | no dicta en casos de urxente e ext   | raordinaria necesidade.              |                                     |                               |
| 4 | 1989 / Libro |                                      | quixera expresar libremente o que po     | enso e facer o que a miña conciencia r | ne dicta sen que iso me conducise    | a a cova.                            |                                     |                               |

Fig. 32. Exemplo da caracterización do elemento xusticia da concordancia 1 na xanela emerxente.

Como sinalamos máis arriba, o hiperlema asígnase só a partir da información que figura no lexicón e este é un recurso dinámico, non pechado. Como pode saber, polo tanto, quen acceda ao CORGA que hiperlemas se recoñecen e que lemas acubillan? Con esta finalidade, baixo a pestana Guía inclúese o ítem *Relación de hiperlemas*, que conduce á descarga dun arquivo en formato de só texto no que se recollen os hiperlemas que contén o lexicón. A listaxe ofrécese ordenada alfabeticamente polo hiperlema e cada liña contén un hiperlema, o lema ou un dos lemas que se agrupa baixo ese hiperlema e mais a clase de palabra á que se remite o lema. Os campos sepáranse con tabuladores e o hiperlema repítese tantas veces como pares "lema-clase de palabra" diferentes acolla. A figura seguinte exemplifica este formato:

| veciño≀  | veciño≀ | Adxectivo      |             |
|----------|---------|----------------|-------------|
| veciño⊦  | veciño≀ | Substantivo    |             |
| veciño⊦  | viciño≀ | Adxectivo      |             |
| veciño⊦  | viciño≀ | Substantivo    |             |
| vector⊦  | vector⊦ | Substantivo    |             |
| vectoria | al≀     | vectorial •    | Adxectivo   |
| vectoria | zación≀ | vectorización) | Substantivo |
| veda≀    | veda≀   | Substantivo    |             |
| vedar⊦   | vedar≀  | Verbo          |             |
| vedete⊦  | vedete≀ | Substantivo    |             |

Fig. 33. Mostra da visualización do arquivo de hiperlemas que contén o lexicón.

Cómpre advertir así mesmo que cando a identificación dunha forma dada se debe ao corpus de adestramento, a análise que para ela ofreza o corpus etiquetado automaticamente achegará lema, mais non hiperlema, nin recoñecerá todos os elementos do paradigma, senón só aqueles que se

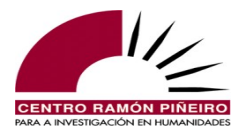

documenten no subcorpus de adestramento. É o que ocorre, por exemplo, naqueles casos en que identifica un lema porque aparece no corpus de adestramento, como sucede coa variante do indefinido *calquer*, non introducida ata o de agora no lexicón e polo tanto non acubillada aínda baixo o hiperlema *calquera*. Así pois, á hora de realizar as buscas ou analizar os resultados é relevante telo presente.

Por último, na pestana Frecuencias, a semellanza dos datos que ofrece o CORGA para os lemas, elementos gramaticais ou palabras ortográficas, inclúense tamén as frecuencias para os hiperlemas. Neste punto é precisa outra puntualización: non debe confundirse o arquivo de hiperlemas que se proporciona na Guía (información extraída da base de datos léxica coa que traballa o etiquetador automático) coa información de frecuencias que se pode obter na pestana Frecuencias (de entre os hiperlemas incorporados ao lexicón, nas frecuencias só aparecen os que se documentan nos textos do corpus).

#### 5.6.1 O hiperlema nos casos de lematización automática

Co fin de mellorar as posibilidades de recuperación de información, probamos unha nova estratexia para propiciar a anotación morfosintáctica das formas descoñecidas sen ter que proceder á súa introdución na base de datos léxica: a lematización mediante regras lingüísticas. Comezamos na versión 4.0 cos adverbios en *-mente*, os apreciativos en *-iño*, os elativos, as formas co prefixo *auto-* e unha parte das formas que presentan gheada:

|    |                                 | Elem. gramaticais                   |                                |           |                                   |                                 |                                   |                       |                |                            |                 |
|----|---------------------------------|-------------------------------------|--------------------------------|-----------|-----------------------------------|---------------------------------|-----------------------------------|-----------------------|----------------|----------------------------|-----------------|
|    |                                 | Elemento gramatical                 | Etiqueta                       |           | autoabastecer                     | Hiperlema                       |                                   | Unidade               |                | +                          |                 |
|    |                                 |                                     |                                |           |                                   |                                 |                                   |                       |                |                            |                 |
|    |                                 |                                     |                                |           |                                   |                                 | Descarga                          | r <del>-</del> Volver | Limpar         | Buscar                     |                 |
|    |                                 | Resultados 1 a 13 de 13             |                                |           | 🗆 Ca                              | beceira                         |                                   |                       |                |                            |                 |
| <  |                                 |                                     |                                |           |                                   |                                 |                                   |                       |                |                            |                 |
| 1  | 1984 / Revista                  |                                     | pero temos ou                  | tro patri | monio escrito e documental que    | se autoabastece a diario        | o, que med                        | ra e ten demano       | las .          |                            |                 |
| 2  | 2013 / Revista                  |                                     |                                |           | Espa                              | ña autoabastece se de d         | e, Indicativo, le<br>o seu carboi | n en un 40,7 %        | de o seu pe    | astecer<br>troleo en un 0, | ,2 % e de []    |
| 3  | 2011 / Libro                    |                                     |                                |           | con tres faquires a o a           | no autoabastecemos no           | DS .                              |                       |                |                            |                 |
| 4  | 1989 / Libro 🚦 favoreceu a cor  | nfección de roupas para os poboado  | ores de as zonas costeiras ,   | lonxe d   | e centros urbanos , que precisab  | an autoabastecer se .           |                                   |                       |                |                            |                 |
| 5  | 1996 / Revista                  |                                     | a arte en o                    | traballe  | o teatral serve exclusivamente pa | ra <b>autoabastecer</b> se art  | isticamente                       | o que fai ese tra     | aballo , pero  | para nada mái              | is .            |
| 6  | 2000 / Revista ande parte de pe | quenos propietarios agrarios , prop | ensos a capitalizar se para n  | nanter a  | súa independencia económica e     | e a autoabastecer se de         | capital ante                      | es de acudir a o      | crédito banc   | ario ( un autoc            | onsumo máis , e |
| 7  | 2005 / Xornal                   | ] sorte de colonia agrícola en a    | badía Bodega , a o norte de    | San Fi    | rancisco , con o cal contaban pod | ler autoabastecer se de         | alimentos e                       | en o futuro .         |                |                            |                 |
| 8  | 2007 / Xornal distribuíron de m | omento ningún tipo de alimentos er  | ntre os afectados por las inur | ndación   | s xa que até agora son capaces    | de <b>autoabastecer</b> se , se | egundo info                       | rmaba onte o di       | ario boliviano | La Razón .                 |                 |
| 9  | 2008 / Revista [] as            | s iniciativas que gañaron o certame | , dicir que o primeiro proxec  | to consi  | ste en un bioedificio que é quen  | de <b>autoabastecer</b> se a ti | ravés de as                       | enerxías renov        | ables .        |                            |                 |
| 10 | 2011 / Revista                  |                                     |                                |           | os consumidores poderemos n       | os <b>autoabastecer</b> con a   | enerxía ren                       | iovable que xere      | emos en a ca   | isa ?                      |                 |

Fig. 34. Exemplo de recuperación favorecida pola lematización automática.

Na versión 4.1 establecemos as regras para a lematización automática das formas descoñecidas que presentan os prefixos *ex-*, *etno-*, *etno*, *macro*, *macro-*, *meta-*, *meta*, *micro-*, *micro*, *multi-*, *multi*, *tele-*, *tele*, *xeo-* e *xeo*, e mais implementamos as regras que facilitan o recoñecemento automático dos elementos que mostran na súa representación gráfica dous fenómenos fonéticos moi estendidos en galego: as formas con gheada (fóra os nomes propios) e mais as formas con seseo (fóra os nomes propios e aquelas unidades que coinciden con formas presentes no lexicón, en cuxo caso non dispoñemos aínda de recursos para poder formalizar a distinción).

Sen dúbida, o recoñecemento automático das formas con gheada e/ou seseo constitúe un fito no desenvolvemento do CORGA e abre as portas ó seu tratamento noutras ferramentas de procesamento da linguaxe natural. Vexamos unha mostra da súa anotación no corpus:

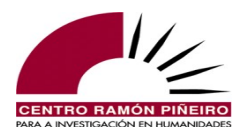

| * Documento: Culpable o<br>Editorial: Edicións Xera<br>Orixe: Escrita<br>Subtipo: Novela | de asasinato<br>ais de Galicia  |                    |                       | Autor: Heinz<br>Data: 1993<br>Bloque: Ficc<br>Áreas temát | re, Úrsula<br>ción<br><b>icas:</b> Sen clasificar |      |          | Sexo-autor: Muller<br>Medio: Libro<br>Xénero: Narrativo<br>Sección no texto: Corp | o     |        |    |
|------------------------------------------------------------------------------------------|---------------------------------|--------------------|-----------------------|-----------------------------------------------------------|---------------------------------------------------|------|----------|-----------------------------------------------------------------------------------|-------|--------|----|
| ¡Como non!, respondeu<br>As mulleres aman moito                                          | o fillo no meu<br>o cando aman. | lugar.             |                       |                                                           |                                                   |      |          |                                                                                   |       |        |    |
| Parese que os homes o                                                                    | asados exers                    | en unha espesial a | atracsión sobre elas. |                                                           |                                                   |      |          |                                                                                   |       |        |    |
| parese                                                                                   | que                             | OS                 | homes                 | casados                                                   | exersen                                           | unha | espesial | atracsión                                                                         | sobre | elas   |    |
| Vpi30s                                                                                   | Cs                              | Ddmp               | Scmp                  | A0mp                                                      | Vpi30p                                            | Difs | A0fs     | Scfs                                                                              | Р     | Rtp3fp | Q. |
| parecer                                                                                  | que                             | 0                  | home                  | casado                                                    | exercer                                           | un   | especial | atracción                                                                         | sobre | el     |    |
|                                                                                          |                                 |                    |                       |                                                           |                                                   |      |          |                                                                                   |       |        |    |

Fig. 35. Exemplo de anotación favorecida pola lematización automática de formas con gheada e seseo.

A delimitación do hiperlema nos casos de lematización automática require unha pequena explicación, pois a fiabilidade dos resultados empregando nas procuras o hiperlema vai diferir aquí. Así, asígnaselle lema dun xeito automático a calquera adverbio en *-mente* que apareza no corpus que non se rexistre no lexicón ou se documente no corpus de adestramento. O recoñecemento prodúcese a partir dunha regra que se basea na existencia da terminación en *-mente* e na exclusión dunha serie de formas que non son adverbios. Porén, neste caso o emprego de hiperlema nas procuras non é fiable, xa que se reproduce para el o lema. Isto explica que, por exemplo, non se recuperen mediante o hiperlema *claramente* as concordancias de *craramente*, inda que si se lematicen.

Para os apreciativos en *-iño*, os elativos, as formas con prefixos e as formas con gheada ou seseo, as regras de lematización automática fundaméntanse na presenza da forma base no lexicón; é dicir, esta ten que estar na base de datos léxica que manexa o etiquetador para poder ser recoñecida a forma derivada ou a variante con gheada e/ou seseo. Isto explica que as procuras por hiperlema sexan máis fiables. Así, *cortísimos* analízase como adxectivo en grao superlativo masculino plural (Asmp) e lematízase automaticamente para *corto* grazas a unha regra lingüística. Logo, remítese ao hiperlema *curto* porque así consta na base de datos léxica, non porque se crease unha regra que o posibilite.

| COI          | RGA i Información -    | <b>Q</b> Buscas | 📒 Guía 👻 🎛 Frecue           | encias 👻     | 🚨 Contacto 🛛 😤 E          | quipo          |                        |                    |                           |                |
|--------------|------------------------|-----------------|-----------------------------|--------------|---------------------------|----------------|------------------------|--------------------|---------------------------|----------------|
| Busca        | I.                     |                 | Resultado                   |              |                           |                |                        |                    |                           |                |
| Corpu        | IS                     |                 | Tipo de resultado           |              | Ordenación                |                |                        |                    | Tamaño de páxina          |                |
| Etiqu        | ietado automaticamente | ~               | Concordancias               | ~            | Coincidencia *            | Data × Ti      | itulo ×                | -                  | 50                        | ~              |
| Тіро         |                        |                 |                             |              | Agrupación                |                |                        |                    |                           |                |
| Elem         | n. gramaticais         | ~               |                             |              | Agrapación                |                |                        |                    |                           |                |
|              |                        |                 |                             |              |                           |                |                        |                    |                           |                |
| Sensit       | bilidade               |                 | Filtros                     |              |                           |                |                        |                    |                           |                |
| 🗹 Ad         | centos                 |                 | Orixe                       |              | Bloque                    |                | Xénero                 |                    | Subtipo                   |                |
| 🛃 M:         | aiúsculas              |                 | Calquera                    | ~            | Calquera                  | ~              | Calquera               | ~                  | Calquera                  | ~              |
|              |                        |                 | Medio                       |              | Sección                   |                | Dende                  |                    | Ata                       |                |
|              |                        |                 | Calquera                    | ~            | Calquera                  | ~              | Calquera               |                    | Calquera                  |                |
|              |                        | Área temática   |                             | Subárea      |                           | Sexo-autor     |                        | Sexo-interlocutor  |                           |                |
|              |                        |                 | Calquera                    | ~            | Calquera                  | ~              | Calquera               | ~                  | Calquera                  | ~              |
|              |                        |                 | Autor                       |              | Obra                      |                | Documento              |                    | Buscar en                 |                |
|              |                        |                 | Calquera                    | -            | Calquera                  | Ψ.             | Calquera               | -                  | Todo                      | Ŧ              |
|              |                        |                 |                             |              |                           |                |                        |                    |                           |                |
| Elem.        | gramaticais            | _               |                             | _            |                           |                |                        |                    |                           |                |
| corti        | simos                  | Etiqueta        |                             | Lema         |                           | Hiperle        | ema                    | Unidad             | le                        | +              |
|              |                        |                 |                             |              |                           |                |                        |                    |                           |                |
|              |                        |                 |                             |              |                           |                |                        | Doscargar          | Volvor Limpar             | Buccar         |
|              |                        |                 |                             |              |                           |                |                        | Descargar          | Volvei Limpai             | Duscal         |
| Resu         | ltados 1 a 1 de 1      |                 |                             |              | _ c                       | Cabeceira      |                        |                    |                           |                |
|              |                        |                 |                             |              |                           |                |                        |                    |                           |                |
| 1007 / Libro | primoiro con           | os sous ollos   | cogarates baixo a auga, cor | a a cúa flot | abilidado positiva, por e | articimes ocor | usios do tompo, baixar | in a pouce profund | idado intontando rocollor | la colloita vo |
|              | primeiro con           | 05 5CUS 01105   | cegaratos baixo a auga, cor | a sud liot   | aunuaue positiva, por c   | orusinos espa  | icius de tempo, balxar | ia a pouca protuno | naue mendituo recoller    | ia conella xe  |

Fig. 36. Exemplo de lema e hiperlema favorecido pola lematización automática.

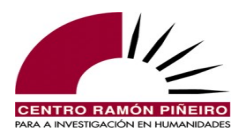

## 5.7. Inventario

As procuras na modalidade de Elementos gramaticais ofrecían na versión 3.2 a posibilidade de recuperar os datos das expresións coincidentes únicas mediante a selección do ítem respectivo no bloque Resultado, ben organizadas por elementos gramaticais, ben por lemas ou mesmo por hiperlemas. Esta opción transfórmase dende a versión 4.0 na modalidade Inventario, que se estende tamén ás buscas por palabra ortográfica e que vai integrar o ítem anteriormente denominado Listaxes personalizadas, o cal acollía un dicionario de frecuencias. Deste xeito, Inventario non só nos vai proporcionar, precisamente, o inventario de formas ortográficas, elementos gramaticais, lemas e hiperlemas que responden a un determinado criterio de procura, senón que engade a súa frecuencia e, se se precisa, tamén a súa distribución polos diferentes parámetros utilizados. Vemos o seu funcionamento cun exemplo.

Supoñamos que desexamos extraer as formas rematadas en *-metro* para comprobar os diversos aparellos de medida que se rexistran no corpus. Dado que os substantivos que esperamos recuperar presentan flexión de número, recorremos ao lema para formular a consulta e cubrimos nese campo con *\*metro*. Deste xeito tiramos todas as palabras que figuran no corpus para as que consta un lema rematado en *-metro*, o que deixa fóra, por exemplo, os posibles casos de *cronometro*, primeira persoa do presente de indicativo de *cronometrar*. En total, o sistema devólvenos 14.956 casos, ordenados alfabeticamente por defecto polo termo obxecto da busca.

En versións anteriores á 3.2 do CORGA para obter unha lista coas formas únicas teriamos que descargar os resultados e logo traballalos nunha folla de cálculo ata reducilos ás formas distintas. Porén, dende a 3.2, seleccionando no bloque Resultado a opción de Expresións coincidentes (lema), e agora Inventario, como amosan as figuras 37 e 38, esta tarefa xa a realiza a aplicación, que non só nos ofrece un caso por cada expresión coincidente, senón que mostra os datos relativos á súa frecuencia: número de casos que coinciden co recollido e número de documentos no que se rexistra.

|                            | Corpus de Referencia do Galego Actual |                   |               |                 |            |            |           |                 |             |  |  |  |  |  |
|----------------------------|---------------------------------------|-------------------|---------------|-----------------|------------|------------|-----------|-----------------|-------------|--|--|--|--|--|
| CORGA i Información -      | <b>Q</b> Buscas                       | 📒 Guía 👻 🎛 F      | Frecuencias 👻 | 🖪 Contacto 🛛 😤  | Equipo     |            |           |                 |             |  |  |  |  |  |
| Busca                      |                                       | Resultado         |               |                 |            |            |           |                 |             |  |  |  |  |  |
| Corpus                     |                                       | Tipo de resultado |               | Ordenación      |            |            |           | Tamaño de páxi  | na          |  |  |  |  |  |
| Etiquetado automaticamente | ~                                     | Inventario        | ~             | Total × Coin    | cidencia × |            | -         | 50              | ~           |  |  |  |  |  |
| Тіро                       |                                       |                   |               | Agrupación      |            |            |           |                 |             |  |  |  |  |  |
| Elem. gramaticais          | ~                                     |                   |               |                 | ingl       |            |           |                 |             |  |  |  |  |  |
|                            |                                       |                   |               | Elemento gramat | ICal       |            |           |                 |             |  |  |  |  |  |
| Sensibilidade              |                                       | Filtros           |               |                 |            |            |           |                 |             |  |  |  |  |  |
| Acentos                    |                                       | Orixe             |               | Bloque          |            | Xénero     |           | Subtipo         |             |  |  |  |  |  |
| Maiúsculas                 |                                       | Calquera          | ~             | Calquera        | ~          | Calquera   | ~         | Calquera        | ~           |  |  |  |  |  |
|                            |                                       | Medio             |               | Sección         |            | Dende      |           | Ata             |             |  |  |  |  |  |
|                            |                                       | Calquera          | ~             | Calquera        | ~          | Calquera   |           | Calquera        |             |  |  |  |  |  |
|                            |                                       | Área temática     |               | Subárea         |            | Sexo-autor |           | Sexo-interlocut | or          |  |  |  |  |  |
|                            |                                       | Calquera          | ~             | Calquera        | ~          | Calquera   | ~         | Calquera        | ~           |  |  |  |  |  |
|                            |                                       | Autor             |               | Obra            |            | Documento  |           | Buscar en       |             |  |  |  |  |  |
|                            |                                       | Calquera          | -             | Calquera        | -          | Calquera   | -         | Todo            | -           |  |  |  |  |  |
|                            |                                       |                   |               |                 |            |            |           |                 |             |  |  |  |  |  |
| Elem. gramaticais          |                                       |                   |               |                 |            |            |           |                 |             |  |  |  |  |  |
| Elemento gramatical        | Etiqueta                              |                   | *metro        |                 | Hiperle    | ema        | Unidad    | le              | +           |  |  |  |  |  |
|                            |                                       |                   |               |                 |            |            |           |                 |             |  |  |  |  |  |
|                            |                                       |                   |               |                 |            |            |           |                 |             |  |  |  |  |  |
|                            |                                       |                   |               |                 |            |            | Descargar | Volver Lir      | npar Buscar |  |  |  |  |  |

Fig. 37. Captación de datos para a visualización por Inventario.

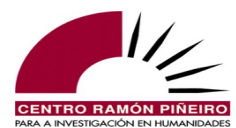

|    |             | Elem. gramaticais                |          |        |                             |                                |    |
|----|-------------|----------------------------------|----------|--------|-----------------------------|--------------------------------|----|
|    |             | Elemento gramatical              | Etiqueta | *metro | Hiperlema                   | Unidade +                      | )  |
|    |             |                                  |          |        |                             |                                |    |
|    |             |                                  |          |        |                             | Descargar Volver Limpar Buscar | Ì. |
|    |             |                                  |          |        |                             |                                | 1  |
|    |             | Resultados 1 a 50 de 190(14.956) |          |        |                             |                                |    |
|    |             | $\leftarrow$ 1 2 4 $\rightarrow$ |          |        |                             | 1 C Ir a paxina                | I. |
|    |             | Selección de columnas            |          |        |                             |                                |    |
|    |             | Valor absoluto                   |          | Lustro | · ·                         | Área temática -                |    |
|    |             | Medio                            |          | Orixe  | v                           | Bloque 👻                       |    |
|    |             | Subtipo                          | -        | Xénero | Ŧ                           | Sexo-autor 👻                   |    |
|    |             | Sexo-interlocutor                |          |        |                             |                                |    |
|    |             |                                  |          |        |                             |                                |    |
|    |             |                                  |          |        | Total (54.737.447 / 57.693) |                                |    |
| 1  | metros      |                                  |          |        | 5360 / 2361                 |                                |    |
| 2  | quilómetros |                                  |          |        | 3693 / 2032                 |                                |    |
| 3  | metro       |                                  |          |        | 1138 / 618                  |                                |    |
| 4  | parámetros  |                                  |          |        | 799 / 460                   |                                |    |
| 5  | centimetros |                                  |          |        | 793 / 430                   |                                |    |
| 6  | diámetro    |                                  |          |        | 507 / 254                   |                                |    |
| 7  | quilómetro  |                                  |          |        | 439 / 320                   |                                |    |
| 8  | perimetro   |                                  |          |        | 300 / 158                   |                                |    |
| 9  | milimetros  |                                  |          |        | 273 / 170                   |                                |    |
| 10 | termómetro  |                                  |          |        | 211 / 106                   |                                |    |
| 11 | centímetro  |                                  |          |        | 151 / 104                   |                                |    |
| 12 | barómetro   |                                  |          |        | 116 / 63                    |                                |    |
| 13 | parámetro   |                                  |          |        | 115 / 80                    |                                |    |

Fig. 38. Mostra da visualización de elementos gramaticais por *Inventario*.

Por defecto, os resultados só ofrecen o inventario de elementos gramaticais ou de formas ortográficas, en función da modalidade escollida, mais esta utilidade é sumamente flexiva como imos ver deseguido. No ítem Agrupación, que se activa tras seleccionar ver os resultados mediante a opción Inventario, o usuario pode seleccionar ademais a clase de palabra, a etiqueta completa, o lema, o hiperlema e/ou a unidade ortográfica, de xeito que os resultados se agruparán atendendo aos parámetros seleccionados para cada procura (na figura 39, lema, o que nos permite comprobar que os casos antes desagregados en *quilómetros* e *quilómetro* con número de orde 2 e 7 da figura 38, se agrupan agora no resultado 2, *quilómetro*):

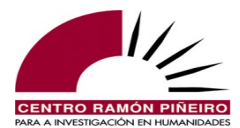

|                                                                         | CORGA i Información -                                                                                                    | 🔍 Buscas 📃 Guía 👻 🖽 Fr            | ecuencias -             |                                                                                                    |                                        |                                                                |                      |                   |                    |
|-------------------------------------------------------------------------|----------------------------------------------------------------------------------------------------|-----------------------------------|-------------------------|----------------------------------------------------------------------------------------------------|----------------------------------------|----------------------------------------------------------------|----------------------|-------------------|--------------------|
|                                                                         | Busca                                                                                                    | Resultado                         |                         |                                                                                                    |                                        |                                                                |                      |                   |                    |
|                                                                         | Corpus                                                                                                    | Tipo de resultado                 |                         | Ordenación                                                                                                    |                                        |                                                                | т                    | lamaño de páxina  |                    |
|                                                                         | Etiquetado automaticamente                                                                                                    | <ul> <li>Inventario</li> </ul>    | ~                       | Total Coinc                                                                                                    | idencia 🔹                              |                                                                | -                    | 50                | `                  |
|                                                                         | Тіро                                                                                                    |                                   |                         | Annunation                                                                                                    |                                        |                                                                |                      |                   |                    |
|                                                                         | Elem. gramaticais                                                                                                    | ~                                 |                         | Agrupación                                                                                                    |                                        |                                                                |                      |                   |                    |
|                                                                         |                                                                                                    |                                   |                         | Contra Contra Co |                                        |                                                                |                      |                   |                    |
|                                                                         | Sensibilidade                                                                                                    | Filtros                           |                         |                                                                                                    |                                        |                                                                |                      |                   |                    |
|                                                                         | Acentos                                                                                                    | Orixe                             |                         | Bloque                                                                                                    |                                        | Xénero                                                         | s                    | Subtipo           |                    |
|                                                                         | 🕑 Maiúsculas                                                                                                    | Calquera                          | ~                       | Calquera                                                                                                    | ~                                      | Calquera                                                       | ~                    | Calquera          |                    |
|                                                                         |                                                                                                    | Medio                             |                         | Sección                                                                                                    |                                        | Dende                                                          | A                    | Ata               |                    |
|                                                                         |                                                                                                    | Calquera                          | ~                       | Calquera                                                                                                    | ~                                      | Calquera                                                       |                      | Calquera          |                    |
|                                                                         |                                                                                                    | Área temática                     |                         | Subárea                                                                                                    |                                        | Sexo-autor                                                     | S                    | Sexo-interlocutor |                    |
|                                                                         |                                                                                                    | Calquera                          | ~                       | Calquera                                                                                                    | ~                                      | Calquera                                                       | ~                    | Calquera          |                    |
|                                                                         |                                                                                                    | Autor                             |                         | Obra                                                                                                    |                                        | Documento                                                      | E                    | Buscar en         |                    |
|                                                                         |                                                                                                    | Calquera                          | Ψ.                      | Calquera                                                                                                    | Ψ.                                     | Calquera                                                       |                      | Todo              |                    |
|                                                                         |                                                                                                    |                                   |                         |                                                                                                    |                                        |                                                                |                      |                   |                    |
|                                                                         | Elem. gramaticais                                                                                                    |                                   |                         |                                                                                                    |                                        |                                                                |                      |                   |                    |
|                                                                         | Resultados 1 a 50 de 140(14.956                                                                                                  | )                                 |                         |                                                                                                    | Hiperle                                | ha                                                             | Descargar *          | Volver Limpar     | Busc               |
|                                                                         | Resultados 1 a 50 de 140(14.956<br>← 1 2 3 →                                                                                     | )                                 |                         |                                                                                                    | Hiperle                                | ha                                                             | Descargar •          | Volver Limpar     | Busc<br>r á páxir  |
|                                                                         | Resultados 1 a 50 de 140(14,956                                                                                                  | )                                 |                         |                                                                                                    | Hiperle                                | na                                                             | Descargar •          | Volver Limpar     | Busci<br>r á páxir |
|                                                                         | Resultados 1 a 50 de 140(14.956<br>← 1 2 3 →<br>Selección de columnas<br>Valor absoluto                                          | )<br>- Lu                         | Istro                   |                                                                                                    | Hiperle                                | ⊷ Área tem                                                     | Descargar *          | Volver Limpar     | Busci<br>r á páxir |
|                                                                         | Resultados 1 a 50 de 140(14,956                                                                                                  | )<br>- Lu<br>- Or                 | Istro                   |                                                                                                    | Hiperle                                | <ul> <li>Área tem</li> <li>Bloque</li> </ul>                   | Descargar •          | Volver Limpar     | Busc<br>r á páxir  |
|                                                                         | Resultados 1 a 50 de 140(14.956                                                                                                  | )<br>- Lu<br>- Or<br>- Xé         | Istro<br>rixe<br>inero  |                                                                                                    | Hiperle                                | <ul> <li>Área tem</li> <li>Bloque</li> <li>Sexo-au</li> </ul>  | Descargar -          | Volver Limpar     | Busci<br>r á páxir |
|                                                                         | Resultados 1 a 50 de 140(14.956<br>← 1 2 3 →<br>Selección de columnas<br>Vaior absoluto<br>Medio<br>Subtipo<br>Sexo-Interfocutor | )<br>- Lu<br>- Or<br>- X4         | istro<br>rixe<br>inero  |                                                                                                    | Hiperle                                | <ul> <li>Área ten</li> <li>Bloque</li> <li>Sexo-aul</li> </ul> | Descargar *<br>ática | Volver Limpar     | Busce<br>r á páxin |
|                                                                         | Resultados 1 a 50 de 140(14.956<br>← 1 2 3 →<br>Selección de columnas<br>Valor absoluto<br>Medio<br>Subtpo<br>Sexo-interiboutor  | )<br>- Uu<br>- Or<br>- Xá         | istro<br>rixe<br>inero  |                                                                                                    | Hiperle                                | <ul> <li>Área ten</li> <li>Bloque</li> <li>Sexo-aul</li> </ul> | Descargar •          | Volver Limpar     | Busca<br>r á páxin |
|                                                                         | Resultados 1 a 50 de 140(14,956<br>← 1 2 3 →<br>Selección de columnas<br>Valor absoluto<br>Medio<br>Subtipo<br>Sexo-interlocutor | )<br>- Lu<br>- Or<br>- Xa<br>-    | istro<br>rixe<br>inero  |                                                                                                    | Hiperle                                | <ul> <li>Área ten</li> <li>Bloque</li> <li>Sexo-aul</li> </ul> | Descargar •          | Volver Limpar     | Busca<br>r á páxin |
|                                                                         | Resultados 1 a 50 de 140(14.956<br>← 1 2 3 →<br>Selección de columnas<br>Valor absoluto<br>Medio<br>Subtpo<br>Sexo-interfocutor  | )<br>- Lu<br>- Or<br>- Xa<br>-    | istro<br>rixe<br>inero  | Total (54                                                                                                    | Hipofe<br>.737.447 / 57.6              | <ul> <li>Área tem</li> <li>Bioque</li> <li>Sexo-au</li> </ul>  | Ótica                | Volver Limpar     | Busci              |
| metro                                                                   | Resultados 1 a 50 de 140(14.956<br>← 1 2 3 →<br>Selección de columnas<br>Vaior absoluto<br>Medio<br>Subtpo<br>Sexo-interlocutor  | )<br>- Lu<br>- Or<br>- Xá         | istro<br>rixe<br>inero  | Total (54<br>6499 / 27                                                                                                    | Hipofe<br>.737.447 / 57.6<br>35        | - Área tem<br>- Bioque<br>- Sexo-aul<br>93)                    | Descargar -          | Volver Limpor     | Buscr<br>rápáxir   |
| metro<br>quilómetro                                                     | Resultados 1 a 50 de 140(14,956<br>← 1 2 3 →<br>Selección de columnas<br>Valor absoluto<br>Medio<br>Subtipo<br>Sexo-interlocutor | )<br>- Lu<br>- Or<br>- Xá<br>- Xá | istro<br>rixe<br>inero  | Total (54<br>649 / 27<br>4132 / 22                                                                                                    | Hiperle<br>,737,447 / 57.8<br>35<br>05 | - Área ten<br>- Bloque<br>- Sexo-au<br>93)                     | Descargar +          | Volver Limpar     | Busc:              |
| metro<br>quilómetro<br>certimetro                                       | Resultados 1 a 50 de 140(14.950<br>← 1 2 3 →<br>Selección de columnas<br>Valor absoluto<br>Medio<br>Subtpo<br>Sexo-interfocutor  | )<br>- Lu<br>- Or<br>- Xa<br>-    | istro<br>rixe<br>ŝinero | Total (54<br>6499 / 27<br>4132 / 22<br>944 / 45                                                                                                    | Hiperle<br>.737.447 / 57.4<br>35       | - Área ten<br>- Bioque<br>- Sexo-au<br>93)                     | Descargar •<br>ática | Volver Limpar     | Busc:              |
| metro<br>quilómetro<br>centímetro<br>parámetro                          | Resultados 1 a 50 de 140(14.955<br>← 1 2 3 →<br>Selección de columnas<br>Vaior absoluto<br>Medio<br>Subtpo<br>Sexo-interiocutor  | )<br>- Lu<br>- Or<br>- Xá         | istro<br>rixe<br>inero  | <b>Total (54</b><br>6499/27<br>4132/22<br>944/95<br>914/504                                                                                                    | Hiperle<br>.737.447 / 57.6<br>35<br>05 | - Área tem<br>- Bioque<br>- Sexo-aul<br>93)                    | Bescargar *          | Volver Lingar     | Busci              |
| metro<br>quilómetro<br>certímetro<br>parámetro<br>diámetro              | Resultados 1 a 50 de 140(14.950                                                                                                  | )<br>- Lu<br>- Or<br>- Xá         | istro<br>rice<br>inero  | Total (54<br>649) / 27<br>4132 / 22<br>944 / 495<br>914 / 504<br>523 / 280                                                                                                    | Hiperle<br>                            | - Área ten<br>- Bloque<br>- Sexo-au<br>93)                     | Descargar +          | Volver Linpar     | Busci              |
| metro<br>quilámetro<br>cerdímetro<br>parámetro<br>diámetro              | Resultados 1 a 50 de 140(14.956<br>← 1 2 3 →<br>Selección de columnas<br>Valor absoluto<br>Medio<br>Subtipo<br>Sexo-interfocutor | )<br>- Lu<br>- Or<br>- Xa<br>-    | istro<br>rixe<br>inero  | Total (54<br>649) / 27<br>4132 / 22<br>944 / 495<br>914 / 504<br>523 / 260<br>386 / 246                                                                                                    | Hiperle<br>.737.447 / 57.0<br>35<br>05 | - Área tem<br>- Bioque<br>- Sexo-au<br>93)                     | Descargar *          | Volver Linpar     | Busc               |
| metro<br>quilámetro<br>certímetro<br>dámetro<br>milímetro<br>termónetro | Resultados 1 a 50 de 140(14.955<br>← 1 2 3 →<br>Selección de columnas<br>Valor absoluto<br>Medio<br>Subtpo<br>Sexo-Interfocutor  | )<br>- Lu<br>- Or<br>- Xâ         | istro<br>rixe<br>inero  | <b>Total (5</b> 4<br>6499/27<br>4132/22<br>944/450<br>523/260<br>386/244<br>316/144                                                                                                    | .737.447 / 57.6<br>35<br>05            | - Área tem<br>- Bioque<br>- Sexo-au<br>93)                     | Cescargar *          | Volver Lingar     | Busce<br>r á páxir |

Fig. 39. Mostra da visualización de lemas por *Inventario*.

Ao comezo dos resultados, xusto antes de chegar aos resultados concretos, a aplicación de consulta permite ver ao momento, mediante a selección dos valores específicos nas columnas correspondentes e sen ter que premer de novo en Buscar, a distribución dos resultados obtidos polos parámetros clasificatorios que se precisen ou só por algún dos valores destes. É aí onde seleccionamos a frecuencia relativa e mais a distribución por xénero dos elementos gramaticais cuxo lema remata en \**metro* e que pedimos agrupar tendo en conta a súa etiqueta (o que nos proporciona casos desagregados para as formas singulares e plurais), e mais o seu lema (obtemos un resultado específico para *quilómetro* e outro para *kilómetro*, por exemplo, que se agruparían en caso de organizalos por *hiperlema*). Vémolo na figura 40:

|                                                                                                    | Corpus                                                                                                    |                                                                                                    |                                                              |                               |                                                                                                    |           |                                                                                                    |                                                                                        |                                                    |                                                                                                    |                 |                                                                                    |                     |
|----------------------------------------------------------------------------------------------------|----------------------------------------------------------------------------------------------------|----------------------------------------------------------------------------------------------------|--------------------------------------------------------------|-------------------------------|----------------------------------------------------------------------------------------------------|-----------|----------------------------------------------------------------------------------------------------|----------------------------------------------------------------------------------------|----------------------------------------------------|----------------------------------------------------------------------------------------------------|-----------------|------------------------------------------------------------------------------------|---------------------|
|                                                                                                    |                                                                                                    |                                                                                                    | Tipo de resulta                                              | ido                           | Ordenación                                                                                                    |           |                                                                                                    | T                                                                                      | maño de páxina                                     |                                                                                                    |                 |                                                                                    |                     |
|                                                                                                    | Etiquetado automo                                                                                                    | aticamente ~                                                                                                    | Inventario                                                   | ~                             | Total Coinciden                                                                                                  | ncia      |                                                                                                    |                                                                                        | 50                                                 | ×                                                                                                    |                 |                                                                                    |                     |
|                                                                                                    | Tipo                                                                                                    |                                                                                                    |                                                              |                               | Agrupación                                                                                                    |           |                                                                                                    |                                                                                        |                                                    |                                                                                                    |                 |                                                                                    |                     |
|                                                                                                    | Elem. gramaticais                                                                                                    | • · · ·                                                                                                    |                                                              |                               | Elemento gramatical                                                                                              | Etiqueta  | Lema                                                                                                    |                                                                                        |                                                    |                                                                                                    |                 |                                                                                    |                     |
|                                                                                                    |                                                                                                    |                                                                                                    |                                                              |                               |                                                                                                    |           |                                                                                                    |                                                                                        |                                                    |                                                                                                    |                 |                                                                                    |                     |
|                                                                                                    | Sensibilidade                                                                                                    |                                                                                                    | Filtros                                                      |                               |                                                                                                    |           |                                                                                                    |                                                                                        |                                                    |                                                                                                    |                 |                                                                                    |                     |
|                                                                                                    | Acentos<br>Majúrculas                                                                                                    |                                                                                                    | Calaura                                                      |                               | Bloque                                                                                                    |           | Xenero                                                                                                    | 3                                                                                      | Ibtipo                                             |                                                                                                    |                 |                                                                                    |                     |
|                                                                                                    |                                                                                                    |                                                                                                    | Medio                                                        |                               | Ensolde                                                                                                    |           | Danda                                                                                                    |                                                                                        |                                                    | -                                                                                                    |                 |                                                                                    |                     |
|                                                                                                    |                                                                                                    |                                                                                                    | Calmara                                                      | ~                             | Calmara                                                                                                    | ~         | Calmera                                                                                                    |                                                                                        | -<br>Calmera                                       |                                                                                                    |                 |                                                                                    |                     |
|                                                                                                    |                                                                                                    |                                                                                                    | Área temática                                                |                               | Subárea                                                                                                    |           | Sexo-autor                                                                                                    | 5                                                                                      | vo interlocutor                                    |                                                                                                    |                 |                                                                                    |                     |
|                                                                                                    |                                                                                                    |                                                                                                    | Calquera                                                     | ~                             | Calquera                                                                                                    | ~         | Calquera                                                                                                    | ~                                                                                      | Calquera                                           | ~                                                                                                    |                 |                                                                                    |                     |
|                                                                                                    |                                                                                                    |                                                                                                    | Autor                                                        |                               | Obra                                                                                                    |           | Documento                                                                                                    | E                                                                                      | uscar en                                           |                                                                                                    |                 |                                                                                    |                     |
|                                                                                                    |                                                                                                    |                                                                                                    | Calquera                                                     |                               | Calquera                                                                                                    |           | Calquera                                                                                                    |                                                                                        | odo                                                | *                                                                                                    |                 |                                                                                    |                     |
|                                                                                                    |                                                                                                    |                                                                                                    |                                                              |                               |                                                                                                    |           |                                                                                                    |                                                                                        |                                                    |                                                                                                    |                 |                                                                                    |                     |
|                                                                                                    | Elem, gramaticais                                                                                                    |                                                                                                    |                                                              |                               |                                                                                                    |           |                                                                                                    |                                                                                        |                                                    | _                                                                                                    |                 |                                                                                    |                     |
|                                                                                                    | Elemento gramatic                                                                                                    | cal Etiqueta                                                                                                    |                                                              | <ul> <li>metro</li> </ul>     |                                                                                                    | Hiperlem  | a                                                                                                    | Unidade                                                                                |                                                    | +                                                                                                    |                 |                                                                                    |                     |
|                                                                                                    | ← 1 2                                                                                                    | 0 de 195(14.956)<br>4 →                                                                                                    |                                                              |                               |                                                                                                    |           |                                                                                                    |                                                                                        | 1 🔯 Irápás                                         | ina                                                                                                    |                 |                                                                                    |                     |
|                                                                                                    | ← 1 2                                                                                                    | 0 de 195(14.956)<br>4 →                                                                                                    |                                                              |                               |                                                                                                    |           |                                                                                                    |                                                                                        | 1 🗐 là bảo                                         | ina                                                                                                    |                 |                                                                                    |                     |
|                                                                                                    | Kessulaus ra u<br>← 1 2<br>Selección de column                                                                                                    | 0 de 195(14.958)<br>4 →                                                                                                    |                                                              |                               |                                                                                                    |           |                                                                                                    |                                                                                        | 1 🗊 Ir á pás                                       | ina                                                                                                    |                 |                                                                                    |                     |
|                                                                                                    | vesion de column<br>valor absoluto, 1<br>valor absoluto, 1                                                                                                    | 0 de 195(14.956)<br>4 →<br>nas<br>Valor relativo (por millón)                                                                                                    | •                                                            | Lustro                        |                                                                                                    |           | - Área ten                                                                                                    | sática                                                                                 | 1 🔅 Fápás                                          | ina .                                                                                                    |                 |                                                                                    |                     |
|                                                                                                    | tesuauco a u<br>← 1 2<br>Selección de column<br>Valor absoluto,<br>Medio                                                                                                    | 0 de 195(14.958)<br>4 →<br>nas<br>Valor relativo (por millón)                                                                                                    | •                                                            | Lustro<br>Orixe               |                                                                                                    |           | <ul> <li>Área ten</li> <li>Bloque</li> </ul>                                                                                                    | iática                                                                                 | 1 🔯 Pápós                                          | ina<br>•                                                                                                    |                 |                                                                                    |                     |
|                                                                                                    | vessantudo a su<br>€ 1 2<br>Selección de coulor<br>Valor absoluto,<br>Medio<br>Subtipo                                                                                                    | 0 de 195(14.958)<br>4 →<br>nas<br>Valor relativo (por millón)                                                                                                    |                                                              | Lustro<br>Orixe<br>Xénero (5) |                                                                                                    |           | <ul> <li>Área ten</li> <li>Bloque</li> <li>Sexo-au</li> </ul>                                                                                                    | sática<br>tor                                                                          | 1 🛛 Irápás                                         | ina<br>•<br>•                                                                                                    |                 |                                                                                    |                     |
|                                                                                                    | € Constanting of the column<br>Valor absoluto,<br>Médio<br>Subtigo<br>Serva-hitericout                                                                                                    | 0 de 195(14,958)<br>4 →<br>Valor relativo (por millón)<br>or                                                                                                    | *<br>*<br>*                                                  | Lustro<br>Orixe<br>Xénero (5) |                                                                                                    |           | <ul> <li>Área ten</li> <li>Bloque</li> <li>Sexo-au</li> </ul>                                                                                                    | sática<br>tor                                                                          | 1 🛛 Þápás                                          | ina<br>•<br>•                                                                                                    |                 |                                                                                    |                     |
|                                                                                                    | Valor absoluto;<br>Medio<br>Subtypo<br>Sexo-interfocuto                                                                                                    | 0 de 195(14,958)<br>4 →<br>Nator relativo (por millón)<br>or                                                                                                    | *<br>*<br>*                                                  | Lustro<br>Orixe<br>Xénero (5) |                                                                                                    |           | <ul> <li>Área ten</li> <li>Bioque</li> <li>Sexo-au</li> </ul>                                                                                                    | táfica                                                                                 | 1 🛛 tápá                                           | ina<br>•<br>•                                                                                                    |                 |                                                                                    |                     |
|                                                                                                    | Value and the column<br>Value and the column<br>Value and | 0 de 195(14,956)<br>4 →<br>Nase<br>Valor relativo (por milión)<br>or                                                                                                    | *<br>*<br>*                                                  | Lustro<br>Orixe<br>Xénero (5) |                                                                                                    |           | <ul> <li>Área ten</li> <li>Bloque</li> <li>Sexo-au</li> </ul>                                                                                                    | sática<br>tor                                                                          | 1 🛛 Fápá                                           | ina<br>•<br>•                                                                                                    |                 |                                                                                    |                     |
|                                                                                                    | Helicola de color<br>Velar aboutor,<br>Mado<br>Sudapo<br>Sexo-interfocado                                                                                                    | 0 de 195(14,956)<br>                                                                                                    | *<br>*<br>*                                                  | Lustro<br>Orixe<br>Xénero (5) |                                                                                                    |           | <ul> <li>Área ten</li> <li>Bloque</li> <li>Sexo-au</li> </ul>                                                                                                    | sética<br>tor                                                                          | 1 🗊 Fápða                                          | na<br>•<br>•                                                                                                    |                 |                                                                                    |                     |
|                                                                                                    | territoria<br>Weta<br>Weta baskin,<br>Media<br>Sublipa<br>Southing<br>Totel (54.737.777 / 57.493)                                                                                                    | o de 15(1,956)<br>                                                                                                    | -<br>-<br>-<br>-<br>-<br>-<br>-<br>-<br>-<br>-<br>-<br>-<br> | Lustro<br>Orixe<br>Xénero (5) | Ensaistico (10.477.93                                                                                            | 26 / 735) | <ul> <li>Área ten</li> <li>Bloque</li> <li>Sexo-au</li> </ul>                                                                                                    | iótica<br>tor<br>rrativo (18.108.6                                                     | 1 🗈 Pápás                                          | Xornalístico (23.44                                                                                                    | 8.769 / 54.209) | Non aplic                                                                          | ca (692.            |
| metros Samp metro                                                                                                    | Contraction of the second second sec                                                                                                    | 0 de 195(14.956)<br>                                                                                                    | -<br>-<br>-<br>-<br>09.843 / 213)                            | Lustro<br>Orixe<br>Xénero (5) | Ensaistico (10.477.93<br>829   79 / 108                                                                          | 26 / 735) | Area ten     Bloque     Sexo-au                                                                                                    | 1551ca<br>tor<br>rrativo (18.108.6<br>58  87 / 401                                     | 1 🗈 Prápás<br>11 / 2397)                           | xornalistico (23.44<br>2876   123 / 1797                                                                                                    | 8.769 / 54.209) | Non apili<br>33   48 / 2                                                           | ca (692<br>10       |
| metros Scrip metro<br>galómetros Scrip cultóreto                                                                                                    | tenden and tenden and tende<br>tende and tende and tenden and tenden and tenden and tenden and tenden and tenden and tenden and tenden and tenden and tende and tende and tende and tende and tende and tende and tende and tende and tende and tenden and tende and tende                                                                                                    | 0 de 155(14.955)<br>                                                                                                    |                                                              | Lustro<br>Orixe<br>Xénero (5) | Ensaistico (10.477.93<br>829   79 / 108<br>327   31 / 73                                                         | 36 / 735) | Area ten     Bloque     Sexo-au                                                                                                    | sática<br>tor<br>rrativo (18.108.6<br>58   87 / 401<br>5   44 / 265                    | 1 🛛 bàpái<br>1 1 1 1 1 1 1 1 1 1 1 1 1 1 1 1 1 1 1 | xornalistico (23.44<br>2876   122/1797<br>2503   107/1653                                                                                                    | 8.769 / 54.209) | Non apili<br>33   48 / 2<br>25   36 / 1                                            | 5                   |
| metros Scrap /meto<br>guilómetros Scra guilómeto<br>meto Scra neto                                                                                                    | Control         Control         <                                                                                                    | 0 de 195(14,956)<br>■ 4 →<br>Water relativo (por mitión)<br>0 r<br>Xánero<br>Dramático (2,04<br>4,127/35<br>43) (21/25<br>43) (21/25                                                                                                    | *<br>*<br>*<br>*                                             | Lustro<br>Orixe<br>Xémero (5) | Ensaistico (10.477.03<br>629 / 70 / 108<br>327   31 / 73<br>154   15 / 61                                        | 36 / 735) | <ul> <li>Área ten</li> <li>Bloque</li> <li>Sexo-au</li> <li>Na</li> <li>159</li> <li>79</li> <li>39</li> </ul>                                                                                                    | nášica<br>bor<br>rrativo (18.108.6<br>58  57 / 401<br>5  44 / 285<br>4  22 / 175       | 1 🗈 kāpās<br>11 / 2397)                            | xornalistico (23.4<br>2876   123 / 1787<br>2503   107 / 1653<br>569   24 / 365                                                                               | 8.769 / 54.209) | Non aplic<br>33,147/2<br>25,154/1<br>5,1774                                        | ca (692<br>10<br>5  |
| metros Scrip metro<br>quidémetros Scrip publicado<br>metro Scrip publicado<br>garántetos Scrip publicado                                                                            | Level (44.737.277 / 57.403)<br>5.00 (94.728)<br>Totel (54.737.277 / 57.403)<br>5.00 (94.728)<br>1.01 (94.738)<br>1.02 (94.738)<br>1.02 (9                         | 0 de 19(4,456)<br>- 4 →<br>was<br>Valor relativo (por milión)<br>Xénero<br>Dramático (Z.M<br>44   21 / 25<br>44   21 / 25<br>12   0 / 5                                                                                                    |                                                              | Lustro<br>Orke<br>Xênero (5)  | Ensaistico (10.477.93<br>829 (79 / 106<br>327 (31 / 73<br>154   57 / 61<br>260   25 / 107                        | 36 / 735) | Área ten     Bioque     Sexo-au     Isi     15     79     39     31                                                                                                    | sática<br>tor<br>rrativo (18.109.6<br>SSI 87 / 401<br>SI 44 / 265<br>4 ( 22 / 175      | 1 🖹 Pápás<br>11 / 2397)                            | xornalistico (23,44<br>2876) 122/1797<br>2503) 107/1653<br>569) 24/365<br>492(21/322                                                                         | 8.769 / 54.209) | Non apile<br>33 (41/2)<br>25 [347]<br>5 [7 / 4<br>4 ] [6 / 4                       | ca (692<br>10<br>5  |
| netros Sonp meto<br>paliómetros Sonp quilómetro<br>netro Sona neto<br>arámetros Sono parámetro<br>emimetros Sono parámetro                                                          | Total (54.77,277,57.80)           530 (57.728)           530 (57.728)           530 (57.728)           530 (57.728)           530 (57.728)           530 (57.728)           530 (57.728)           530 (57.728)           530 (57.728)           530 (57.728)           530 (57.728)           530 (57.728)           530 (57.728)           530 (57.728)           530 (57.728)           530 (57.728)           530 (57.728)           530 (57.728)           530 (57.728)           530 (57.738)           530 (57.738)           530 (57.7408)           530 (57.7408)           530 (57.7408)           530 (57.7408)           530 (57.7408)           530 (57.7408)           530 (57.7408)           530 (57.7408)           530 (57.7408)           530 (57.7408)           530 (57.7408)           530 (57.7408)           530 (57.7408)           530 (57.7408)           530 (57.7408)           530 (57.7408)           530 (57.7408)           530 (57.7408)           530 (57.7408)                                                                                                    | 0 de 195(14,956)<br>- 4 →<br>vas<br>Valor relativo (por milión)<br>Pramitico (2,06<br>Pramitico (2,06<br>4,127,75<br>4,127,75<br>4,127,75<br>1,17,10                                                                                                    | •<br>•<br>•<br>•                                             | Lustro<br>Orixe<br>Xénero (5) | Ensaistico (10.477.93<br>829) 79 / 100<br>327   31 / 73<br>154   15 / 61<br>260   25 / 107<br>214   20 / 44      | 26 / 735) | <ul> <li>Åres ten</li> <li>Bloque</li> <li>Sexo-au</li> <li>Na</li> <li>15</li> <li>79</li> <li>39</li> <li>25</li> </ul>                                                                                                    | nática<br>tor<br>581 (377 / 401<br>5   447 (285<br>4   227 / 175<br>1 / 472<br>2 / 175 | 1 🗷 Þápás<br>11 / 2397)                            | xomalistico (23.4<br>2876   123 / 1797<br>2876   123 / 1797<br>2859   24 / 365<br>599   24 / 365<br>492   21 / 322                                           | 8.769 / 54.209) | Non apile<br>33 14/2<br>25 13/4 /<br>5 17 / 4<br>4 16 / 4<br>4 16 / 4              | ca (692.<br>10<br>5 |
| vetros Sonp metro<br>ultómetros Sonp quilómetro<br>vetro Sons metro<br>atemintos Song parámetro<br>atemintos Song dentros                                                           | Method         Image: Comparison of the comparison of the comparison                                                                                                    | ode 19(14,956)<br>- 4 → 1<br>Valer relativo (per mildo)<br>or<br>Xénero<br>Dramático (per mildo)<br>41/277/35<br>43/277/35<br>43/277/377 |                                                              | Lustro<br>Orke<br>Xénero (5)  | Ensaistico (10.477.93<br>629) 79/100<br>327) 31/73<br>135/102<br>280) 25/107<br>214) 20/14<br>255) 24/41         | 36 / 735) | <ul> <li>Åres ten</li> <li>Bloque</li> <li>Sexo-au</li> <li>Na</li> <li>15</li> <li>79</li> <li>39</li> <li>31</li> <li>25</li> <li>42</li> </ul>                                                                                                    | 480a<br>for<br>\$88 87 40 <br>5 44 285<br>4 22/175<br>12/22<br>3 14/138<br>12/31       | 1 🙁 V A pô                                         | xxmafistico (23.44<br>2876) (123/1797<br>2650) 107/1655<br>569) 24/055<br>569) 24/053<br>569) 24/053<br>569) 24/053                                          | 8.769 / 54.209) | Non apile<br>33.147/2<br>25.136/1<br>6.17/4<br>4.16/4<br>4.16/3<br>1.11/1          | ca (692<br>0<br>5   |
| metros Sono metro<br>quidometros Sono quidanero<br>neero Sons metro<br>parámetros Sono parámetro<br>calimetros Sono conferero<br>diámetro Sono admetro<br>quidanetro Sono quidaneto | Total (54.77.277.157.63)           5360 (97.785)           5360 (97.785)           5360 (97.785)           5361 (97.785)           5363 (97.785)           5363 (97.785)           5363 (97.785)           5363 (97.785)           5363 (97.785)           5363 (97.785)           5363 (97.785)           5363 (97.785)           5363 (97.785)           5363 (97.785)           5363 (97.785)           5363 (97.785)           5363 (97.785)           5363 (97.785)           5363 (97.785)           5363 (97.785)           5363 (97.785)           5363 (97.785)           5363 (97.785)           5363 (97.785)           5363 (97.785)           5363 (97.785)           5363 (97.785)           5363 (97.785)           5363 (97.785)           5363 (97.785)           5363 (97.785)           5363 (97.785)           5363 (97.785)           5363 (97.785)           5363 (97.785)           5363 (97.785)           5363 (97.785)           5363 (97.785)           5363 (97.785)           5363 (97.78                                                                                                    | 0 de 19(4,456)<br>- 4 →<br>va<br>Valor relativo (por milión)<br>0<br>Xénero<br>Dramático (2,5%<br>4 (27/35<br>2 (2) (2)<br>2 (2) (2)<br>2 (2) (2)<br>4 (2) (2)<br>4 (2) (2)<br>2 (1) (1)<br>0 (1) (2)<br>1 (2) (2)<br>1 (2) (2)<br>1 (2) (2)<br>1 (2) (2)<br>1 (2) (2)<br>1 (2) (2)<br>1 (2) (2)<br>1 (2) (2)<br>1 (2) (2)<br>1 (2) (2)<br>1 (2) (2)<br>1 (2) (2)<br>1 (2) (2)<br>1 (2) (2) (2)<br>1 (2) (2) (2)<br>1 (2) (2) (2)<br>1 (2) (2) (2) (2)<br>1 (2) (2) (2) (2) (2)<br>1 (2) (2) (2) (2) (2)<br>1 (2) (2) (2) (2) (2)<br>1 (2) (2) (2) (2) (2) (2)<br>1 (2) (2) (2) (2) (2) (2) (2) (2) (2) (2)                                                                                                    | •<br>•<br>•                                                  | Lustre<br>Orixe<br>Xånero (5) | Ensaistico (10.477.32<br>829/79/108<br>327/31/73<br>154/15/61<br>200/25/107<br>214/20/14<br>225/24/41<br>33/3/24 | 36 / 735) | - Área ten<br>- Bloque<br>- Sexo-au<br>- Sexo-au<br>- Sexo | nática<br>tor<br>51 41/205<br>51 42/2175<br>12/22<br>31 14/138<br>12/31<br>16/677      | 1 <table-cell> 🕸 a pás<br/>11 / 2397)</table-cell> | xornalistico (23,44<br>2876   122 / 1797<br>2503   107 / 1957<br>2503   107 / 1957<br>2503   24 / 365<br>492   21 / 322<br>306   13 / 235<br>2069   97 / 181 | 8.769 / 54.209) | Non apile<br>33 (4/2)<br>25 (34/7)<br>4 (16/4)<br>4 (16/3)<br>11 (1/1)<br>4 (16/3) | ca (692<br>0<br>5   |

Fig. 40. Mostra da visualización por *Inventario* e distribución dos elementos por xénero.

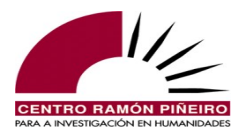

Premendo nalgún dos números destacados en vermello accédese ás concordancias do resultado seleccionado, por exemplo, para *parámetros*, as catro concordancias para o número 4 da columna *Non aplica*, correspondente a textos de procedencia oral, os cales non se clasifican por xénero:

|   |                                                                           | Elem. gramaticais                       |                                                                                                    |                                                                                                    |                                         |                                                                                                    |                                                                                     |  |  |  |
|---|---------------------------------------------------------------------------|-----------------------------------------|----------------------------------------------------------------------------------------------------|----------------------------------------------------------------------------------------------------|-----------------------------------------|----------------------------------------------------------------------------------------------------|-------------------------------------------------------------------------------------|--|--|--|
|   |                                                                           | parámetros                              | Scmp parámetro                                                                                                    |                                                                                                    | Hiperlema                               | Unidade                                                                                                    | +                                                                                   |  |  |  |
|   |                                                                           |                                         | 1 etiquetas seleccionadas 🚱                                                                                                    |                                                                                                    |                                         |                                                                                                    |                                                                                     |  |  |  |
|   |                                                                           |                                         |                                                                                                    |                                                                                                    |                                         |                                                                                                    |                                                                                     |  |  |  |
|   |                                                                           |                                         |                                                                                                    |                                                                                                    |                                         | Descargar • Volver L                                                                                                    | impar Buscar                                                                        |  |  |  |
|   |                                                                           | Described on 4 of the 4                 |                                                                                                    |                                                                                                    |                                         |                                                                                                    |                                                                                     |  |  |  |
|   |                                                                           | Resultados 1 a 4 de 4                   |                                                                                                    | Cabe                                                                                                    | ceira                                   |                                                                                                    |                                                                                     |  |  |  |
| < |                                                                           |                                         |                                                                                                    |                                                                                                    |                                         |                                                                                                    | >                                                                                   |  |  |  |
| 1 | 2014 / Audiovisual                                                        | []que son as que d                      | dan lugar a a ruptura <pausa></pausa> non? <p< th=""><th>ausa/&gt; tamén estética <pausa></pausa> teñen q</th><th>ue ver con <b>parámetros</b> que van m</th><th>oito máis alá de a idade</th><th></th></p<>                                                                                              | ausa/> tamén estética <pausa></pausa> teñen q                                                                                                    | ue ver con <b>parámetros</b> que van m  | oito máis alá de a idade                                                                                                    |                                                                                     |  |  |  |
| 2 | Documento: Diario Cultural. 07/11/2014                                    | I Intere                                | esa que lle <pausa></pausa> que lle xulguen <pa< th=""><th>ausa/&gt; ehh pois por eso con o <mark>po</mark> <paus< th=""><th>a/&gt; por los parámetros de o minist</th><th>ro Soria de o <pausa></pausa> de o pre</th><th>sidente Rajoy <pausa></pausa> etcétera</th></paus<></th></pa<>                  | ausa/> ehh pois por eso con o <mark>po</mark> <paus< th=""><th>a/&gt; por los parámetros de o minist</th><th>ro Soria de o <pausa></pausa> de o pre</th><th>sidente Rajoy <pausa></pausa> etcétera</th></paus<>                                                     | a/> por los parámetros de o minist      | ro Soria de o <pausa></pausa> de o pre                                                                                                    | sidente Rajoy <pausa></pausa> etcétera                                              |  |  |  |
| 3 | Sexo-autor: Non aplica<br>Data: 2014                                      | de o Ministerio de Medio Ambiente       | que Vigo era unha de as ciudades más                                                                                                    | ruidosas <pausa></pausa> ehh de esta <pausa <="" th=""><th>&gt; de de os parámetros de avaliaci</th><th>ón de o ruído en a cidade <paus< th=""><th>a/&gt; i obviamente si o que temos <mark>que</mark> <pausa></pausa> facer é reducir []</th></paus<></th></pausa> | > de de os parámetros de avaliaci       | ón de o ruído en a cidade <paus< th=""><th>a/&gt; i obviamente si o que temos <mark>que</mark> <pausa></pausa> facer é reducir []</th></paus<> | a/> i obviamente si o que temos <mark>que</mark> <pausa></pausa> facer é reducir [] |  |  |  |
| 4 | Medio: Audiovisual                                                        | democrático de Cidadáns <pausa></pausa> | que fai que <pausa></pausa> que bueno <paus< th=""><th>a/&gt; que que <mark>que</mark> <pausa></pausa> que non cum</th><th>pra moitos parámetros <pausa></pausa> o</th><th>le o artigo oito de a Constitución</th><th>de o a <pausa></pausa> ou de o artigo sete vamos <pausa></pausa> de []</th></paus<> | a/> que que <mark>que</mark> <pausa></pausa> que non cum                                                                                                    | pra moitos parámetros <pausa></pausa> o | le o artigo oito de a Constitución                                                                                                    | de o a <pausa></pausa> ou de o artigo sete vamos <pausa></pausa> de []              |  |  |  |
|   | Bloque: Non aplica                                                        |                                         |                                                                                                    |                                                                                                    |                                         |                                                                                                    |                                                                                     |  |  |  |
| < | Xénero: Non aplica                                                        |                                         |                                                                                                    |                                                                                                    |                                         |                                                                                                    | >                                                                                   |  |  |  |
|   | Subtipo: Programa cultural                                                | Resultados 1 a 4 de 4                   |                                                                                                    | Cabe                                                                                                    | ceira                                   |                                                                                                    |                                                                                     |  |  |  |
|   | Areas temáticas: Sen clasificar<br>Interlocutor: María do Cebreiro Bábade |                                         |                                                                                                    |                                                                                                    |                                         |                                                                                                    |                                                                                     |  |  |  |
|   | Sexo-interlocutor: Muller                                                 |                                         | @ 4000.0004 (                                                                                                    | Pontro Domán Diñeiro noro o investi                                                                                                    | acción en humanidades                   |                                                                                                    |                                                                                     |  |  |  |

Fig. 41. Concordancias do resultado 5 para a columna *Non aplica* da consulta anterior.

Agora ben, as buscas por lema só devolven resultados se no sistema consta dito lema<sup>7</sup>, polo que para cubrir posibles carencias nun caso coma o que nos ocupa, antes de analizar os datos, é aconsellable completar as procuras realizándoas tamén mediante o campo *Elemento gramatical*. Para iso cubrimos con \**metro*|\**metros* na caixa do elemento, de maneira que imos obter todas as unidades que aparecen no corpus rematadas en -*metro* ou -*metros*, e mantemos no tipo de resultado Inventario. A figura 42 permite que contrastemos esta saída coa amosada na figura 39, en cuxa confrontación se percibe, agora si, un resultado para todas as ocorrencias que no corpus rematan en -*metro* ou -*metros*, incluídas as que non teñen lema asignado, circunstancia esta última representada no posto 13 por un asterisco (con premer no asterisco vemos que formas concretas se acubillan aí):

|    |            | Elem. gramaticais                            |          |        |                             |                                |
|----|------------|----------------------------------------------|----------|--------|-----------------------------|--------------------------------|
|    |            | *metro *metros                               | Etiqueta | S Lema | Hiperlema                   | Unidade +                      |
|    |            |                                              |          |        |                             |                                |
|    |            |                                              |          |        |                             | Descargar Volver Limpar Buscar |
|    |            | Resultados 1 a 50 de 150(15.031<br>← 1 2 3 → | )        |        |                             | 1 💿 Ir á páxina                |
|    |            | Selección de columnas                        |          |        |                             | 4                              |
|    |            | Valor absoluto                               | Ŧ        | Lustro | <b>T</b>                    | Area temática -                |
|    |            | Medio                                        | Ψ        | Orixe  | Ψ                           | Bloque 👻                       |
|    |            | Subtipo                                      | · ·      | Xénero | · ·                         | Sexo-autor 👻                   |
|    |            | Sexo-interlocutor                            | ~        |        |                             |                                |
|    |            |                                              |          |        |                             |                                |
|    |            |                                              |          |        | Total (54.737.447 / 57.693) |                                |
| 1  | metro      |                                              |          |        | 6498 / 2735                 |                                |
| 2  | quilómetro |                                              |          |        | 4132 / 2205                 |                                |
| 3  | centimetro |                                              |          |        | 944 / 495                   |                                |
| 4  | parámetro  |                                              |          |        | 914 / 504                   |                                |
| 5  | diámetro   |                                              |          |        | 523 / 260                   |                                |
| 6  | milimetro  |                                              |          |        | 386 / 246                   |                                |
| 7  | termómetro |                                              |          |        | 316 / 144                   |                                |
| 8  | perímetro  |                                              |          |        | 312 / 163                   |                                |
| 9  | barómetro  |                                              |          |        | 129 / 70                    |                                |
| 10 | kilómetro  |                                              |          |        | 104 / 64                    |                                |
| 11 | hectómetro |                                              |          |        | 47 / 22                     |                                |
| 12 | cronómetro |                                              |          |        | 44 / 28                     |                                |
| 13 | *          |                                              |          |        | 43 / 40                     |                                |
| 14 | anemómetro |                                              |          |        | 34 / 13                     |                                |

Fig. 42. Mostra da visualización dos elementos rematados en -metro ou -metros agrupados polo lema.

Se acudimos agora ás concordancias do resultado número 13, premendo en 43 / 40, ou sexa, clicando nos datos sobre o número de ocorrencias e documentos onde se localizan formas rematadas

<sup>7</sup> Fóra os casos de lematización automática que vimos na epígrafe anterior.

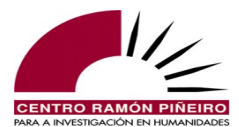

en *-metro* ou *-metros* que non teñen lema, constatamos a presenza de unidades de medida (*newton/metro*, *céntimos/quilómetro*, *euro-viaxeiro-quilómetro*), compostos (*baremo-termómetro*, *limón-cronómetro*...) ou erros ortográficos (*quilometros*, *centrimetros*...), ademais das variantes, *animómetro* ou *cinemómetro*, formas presentes no CORGA mais non no lexicón.

|    |                | Elem. gramaticais                                    |                                     |                                                |                                      |                                                                                                    |
|----|----------------|------------------------------------------------------|-------------------------------------|------------------------------------------------|--------------------------------------|----------------------------------------------------------------------------------------------------|
|    |                | "metroj"metros E                                     | iqueta 💽                            | h                                              | Hiperlema                            | Unidade +                                                                                                    |
|    |                |                                                      |                                     |                                                |                                      |                                                                                                    |
|    |                |                                                      |                                     |                                                |                                      | Descargar • Volver Limpar Buscar                                                                               |
|    |                | Decultados 1 a 43 de 43                              |                                     | Cal                                            | analira                              |                                                                                                    |
|    |                | Resultados 1 a 45 de 45                              |                                     | _ Ca                                           | ,000 ma                              |                                                                                                    |
| <  |                |                                                      |                                     |                                                |                                      |                                                                                                    |
| 1  | 2014 / Revista | Criada d                                             | e a súa casa se negou un día a se   | air a a rúa para facer recados "porque o ar    | imómetro corre moito e o funil marc  | a o 6".                                                                                                    |
| 2  | 2014 / Revista |                                                      |                                     | "o ar                                          | imómetro corre moito"                |                                                                                                    |
| 3  | 2009 / Xornal  |                                                      | confeso que eu entrei, mai senón    | n podería contar isto, e adianto lles que o ba | remo-termómetro de puntuación v      | al desde "directo a a cama ata xélido".                                                                        |
| 4  | 2008 / Xornal  |                                                      |                                     | o seu gasto en enerxía é menor de dous cé      | ntimos/quilómetro.                   |                                                                                                    |
| 5  | 2016 / Libro   | vestidos decimonónicos, longos, amplos, afrancesados | e que ia subindo por las pernas lei | entamente mentres amosaba centímetro a ce      | ntrimetro os catro botins, as medias | de fio trenzado, negras, con as catro coxas branquisimas alumeando como marfil                                 |
| 6  | 1979 / Libro   |                                                      |                                     | consistia unha plataforma de vintecinco ce     | ntrimetros de ancho, feita de unha   | peza só, ou tamén composta de varias tabuas que se cravaban transversalmente a o longo de []                   |
| 7  | 1999 / Xornal  |                                                      | pois saiban que é en eses me        | etros de don Jesús e non en os ridículos ce    | ntrimetros de Lecquio onde está a :  | sabedoría.                                                                                                    |
| 8  | 1993 / Libro   | deper                                                | dentes de os almaci                 | n, Subordinante - que ps de os coches ce       | ro-quilómetros, mucamas de os ho     | teis de o centro, camareiros de os quilombos portuarios, repartidores de carbón, porteiros []                  |
| 9  | 2015 / Libro   |                                                      |                                     | 7. ci                                          | nemómetros de velocidade media:      |                                                                                                    |
| 10 | 2000 / Xornal  |                                                      | _determi                            | inación de a densidade de un líquido con de    | nsimetros-areómetros, picnómetr      | os ou balanza Morh-Westphal                                                                                    |
| 11 | 2006 / Libro   |                                                      |                                     | en a tarifa Madrid-Sevilla os 0,12 eu          | ros-viaxeiro-quilómetro (Gonzále:    | z 2003: 211) non abondan nin para pagar os custos de mantemento de a liña.                                     |
| 12 | 2006 / Libro   |                                                      |                                     | a estrutura de custos (en ex                   | ros/tonelada/quilometro) de unha     | canle de transporte vén definida1_65 por dúas compoñentes básicas: os custos privados ou 🔝                     |
| 13 | 2013 / Revista |                                                      |                                     | a segunda entrega de o e-                      | barometro permitian os coñecer con   | no usabamos os galegos a Internet.                                                                             |
| 14 | 2005 / Xornal  |                                                      | un traxe e                          | espacial típico, mentres tanto, ten só 0.25 g/ | centimetro cadrado, ofrecendo pour   | ta protección.                                                                                                 |
| 15 | 2005 / Xornal  | as bases lunares futuras terán refuxios para         | treboadas feitos de polietileno e a | aluminio que posiblemente superen os 20 g/     | centimetro cadrado.                  |                                                                                                    |
| 16 | 1983 / Libro   | calculaban que a                                     | velocidade superficial de a correr  | nte en a zona de vertido era de 5,5 a 7,4 ki   | iometros por hora, descoñecendose    | a velocidade que desenrola a grandes profundidades, así como o fenómeno de ascenso de augas frias []           |
| 17 | 2002 / Xornal  | de Xosé Cuiña previa 2 horas e                       | 35 minutos de viaxe de A Coruña     | a Madrid, con velocidades punta de 350 ki      | iometros a a hora, "necesarias se n  | on se quer deixar a Galicia illada de o crecemento de Europa"                                                  |
| 18 | 2002 / Xornal  | []contra a infiltración de guerrilleiros d           | e o UCK dende territorio albanés, o | que culmina en un violento tiroteo a once ki   | iometros de este poboado, con o sa   | do de 45 baixas albanesas e once federais.                                                                     |
| 19 | 2001 / Libro   |                                                      |                                     | a alarma de o reloxo de cociña (un lin         | nón-cronómetro de deseño ultramo     | derno e suplemento dominical, regalo de algún amigo entusiasta, regalo de algún comprador compulsivo, regalo 🛄 |

Fig. 43. Concordancias do resultado 13 do Inventario da consulta anterior.

Porén, posto que na consulta agrupamos os elementos gramaticais, premendo directamente no asterisco '\*', podemos mesmo visualizar o inventario dos elementos gramaticais, agrupados novamente en formas únicas, coas frecuencias que corresponden por elemento distinto, e podendo pedir ademais a súa distribución por calquera dos parámetros clasificatorios sen ter que realizar novas buscas. A información que se proporciona por defecto e nesta orde, exemplificada agora na Figura 44 para as formas rematadas en *-mento* ou *-mentos*, é a de elemento gramatical, categoría, etiqueta (emerxe ventá aclaratoria se se sitúa o rato enriba dela), lema (dado que non consta no lexicón nin é un dos sufixos lematizados automaticamente, no sitio do lema aparece un asterisco), hiperlema (mesma explicación que para o lema) e, por último, a forma ortográfica tal cal aparece no documento orixinal (pénsese na súa importancia no caso de que os resultados correspondesen a formas verbais: poderíase discriminar aquí entre formas con pronomes enclíticos e formas sen eles).

|   |                                           | Elem. gramaticais                                              |          |        |           |               |                           |
|---|-------------------------------------------|----------------------------------------------------------------|----------|--------|-----------|---------------|---------------------------|
|   |                                           | *mento *mentos                                                 | Etiqueta | ► \*   | Hiperlema | Unidade       | +                         |
|   |                                           |                                                                |          |        |           |               |                           |
|   |                                           |                                                                |          |        |           | Descargar 👻 V | olver Limpar Buscar       |
|   |                                           | Resultados 1 a 50 de 1509(425)       ←     1       2        31 | 5)       |        |           |               | 1 🗯 Ir á páxina           |
|   |                                           | Selección de columnas                                          |          |        |           |               |                           |
|   |                                           | Valor absoluto                                                 | · ·      | Lustro | - Á       | rea temática  | Υ                         |
|   |                                           | Medio                                                          | ~        | Orixe  | - B       | loque         | · ·                       |
|   |                                           | Subtipo                                                        | •        | Xénero | - S       | exo-autor     | Ŧ                         |
|   |                                           | Sexo-interlocutor                                              | Ŧ        |        |           |               |                           |
| < |                                           |                                                                |          |        |           |               |                           |
|   |                                           |                                                                |          |        |           |               | Total (54.737.447 / 57.69 |
| 1 | empoderamento Substantivo Scms * * em     | ipoderamento                                                   |          |        |           |               | 62 / 44                   |
| 2 | nacimento Substantivo Scms * * nacimento  | 0                                                              |          |        |           |               | 60 / 28                   |
| 3 | erguemento Substantivo Scms * * erguem    | ento                                                           |          |        |           |               | 56 / 22                   |
| 4 | vencellamento Substantivo Scms * * venc   | ellamento                                                      |          |        |           |               | 47 / 32                   |
| 5 | sofrimento Substantivo Scms * * sofriment | iO                                                             |          |        |           |               | 42 / 23                   |
| 6 | esgazamento Substantivo Scms * * esgaza   | amento                                                         |          |        |           |               | 41 / 21                   |
| 7 | alonxamento Substantivo Scms * * alonxa   | mento                                                          |          |        |           |               | 40 / 28                   |
| 0 | conversate Cubstantivo Como * * conver    | nonto                                                          |          |        |           |               | 97/94                     |

Fig. 44. Inventario dos elementos contidos baixo o resultado con \* da consulta descrita supra.

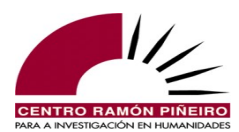

## 5.8. Coaparicións

Dende a versión 4.0 proporciónase para a modalidade de consulta por elementos gramaticais en proximidade<sup>8</sup> un primeiro achegamento ao que son as coaparicións, tamén denominadas colocacións, presentes no CORGA. Trátase de formas que se combinan co elemento buscado cunha frecuencia superior á que sería esperable. Non obstante, polo de agora os resultados non teñen en conta a frecuencia da coaparición en si, senón que achegan só un índice da combinación da base escolleita con calquera colocativo<sup>9</sup> na posición e distancias que o usuario determine:

|                                                             | Corpus de Referencia do Galego Actual |          |                     |         |            |        |                   |     |  |  |  |
|-------------------------------------------------------------|---------------------------------------|----------|---------------------|---------|------------|--------|-------------------|-----|--|--|--|
| CORGA i Información - Q Busca                               | s 📃 Guía 👻 🎫 Frecu                    | encias 🝷 | 🗖 🖸 Contacto 🛛 😫 Ec | luipo   |            |        |                   |     |  |  |  |
| Busca                                                       | Resultado                             |          |                     |         |            |        |                   |     |  |  |  |
| Corpus                                                      | Tipo de resultado                     |          | Ordenación          |         |            |        | Tamaño de páxina  |     |  |  |  |
| Etiquetado automaticamente V                                | Coaparicións                          | ~        | Total × Coincide    | encia × |            | -      | 50                | ~   |  |  |  |
| Тіро                                                        |                                       |          | Agrupación          |         |            |        |                   |     |  |  |  |
| Elem. gramaticais próx. V                                   |                                       |          | Agrupación          |         |            |        |                   |     |  |  |  |
|                                                             |                                       |          | Leilla              |         |            |        |                   |     |  |  |  |
| Sensibilidade                                               | Filtros                               |          |                     |         |            |        |                   |     |  |  |  |
| Acentos                                                     | Orixe                                 |          | Bloque              |         | Xénero     |        | Subtipo           |     |  |  |  |
| Maiúsculas                                                  | Calquera                              | ~        | Calquera            | ~       | Calquera   | ~      | Calquera          | ~   |  |  |  |
|                                                             | Medio                                 |          | Sección             |         | Dende      |        | Ata               |     |  |  |  |
|                                                             | Calquera                              | ~        | Calquera            | ~       | Calquera   |        | Calquera          |     |  |  |  |
|                                                             | Área temática                         |          | Subárea             |         | Sexo-autor |        | Sexo-interlocutor |     |  |  |  |
|                                                             | Calquera                              | ~        | Calquera            | ~       | Calquera   | ~      | Calquera          | ~   |  |  |  |
|                                                             | Autor                                 |          | Obra                |         | Documento  |        | Buscar en         |     |  |  |  |
|                                                             | Calquera                              | -        | Calquera            | -       | Calquera   | -      | Todo              | -   |  |  |  |
|                                                             |                                       |          |                     |         |            |        |                   |     |  |  |  |
| Base                                                        |                                       |          |                     |         |            |        |                   |     |  |  |  |
| Elemento gramatical Etiqueta                                |                                       | volta    |                     | Hiperle | ma         | Unidad | le                | [+] |  |  |  |
| Posición colocativo<br>Esquerda Dereita<br>Distancia máxima |                                       |          |                     |         |            |        |                   |     |  |  |  |
| 2                                                           |                                       |          |                     |         |            |        |                   |     |  |  |  |

Fig. 45. Pantalla de captación de datos para *Coaparicións*.

Os filtros que se poden empregar para restrinxir as buscas son exactamente os mesmos dos que se dispón para obter as Frecuencias, as Concordancias ou o Inventario: parámetros de clasificación dos documentos, áreas temáticas, período cronolóxico, sección concreta do texto etc. Así, na figura anterior solicitamos as coaparicións para o lema *volta* de colocativos que se sitúen á esquerda da base e que estean a unha distancia de ata 2 posicións. Os resultados, organizados/agrupados por defecto polo lema, amósannos as combinacións obtidas xunto coas súas frecuencias. Comprobamos así que a base *volta* combínase con maior asiduidade, figura 46, con *dar, estar* e *medio*:

<sup>8</sup> Os comodíns e a posibilidade de combinar calquera elemento, lema e unidade cobren o que sería a procura mediante a modalidade de palabra ortográfica próxima, polo que é innecesaria esa alternativa para as *Coaparicións*.

<sup>9</sup> Só se teñen en conta como *colocativo* os elementos das clases de palabra abertas, ou sexa, substantivos, adxectivos, verbos e adverbios, excluíndo destes últimos ademais os exclamativos-interrogativos e os relativos.

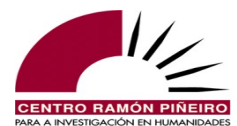

|                 | Base                                        |          |          |                             |                    |                 |
|-----------------|---------------------------------------------|----------|----------|-----------------------------|--------------------|-----------------|
|                 | Elemento gramatical                         | Etiqueta | volta    | Hiperlema                   | Unidade            | +               |
|                 | Posición colocativo<br>O Esquerda 🔵 Dereita |          |          |                             |                    |                 |
|                 | Distancia máxima                            |          |          |                             |                    |                 |
|                 | 2                                           | 0        |          |                             |                    |                 |
|                 |                                             |          |          |                             | Descargar - Volver | Limpar Buscar   |
|                 | Resultados 1 a 50 de 1116                   | 6(7865)  |          |                             |                    |                 |
|                 | ← 1 2 23                                    | <b>→</b> |          |                             | 1                  | 🔉 🛛 Ir á páxina |
|                 | Selección de columnas                       |          |          |                             |                    |                 |
|                 | Valor absoluto                              |          | - Lustro | •                           | Área temática      |                 |
|                 | Medio                                       |          | - Orixe  |                             | Bloque             | -               |
|                 | Subtipo                                     |          | ✓ Xénero |                             | Sexo-autor         | -               |
|                 | Sexo-interlocutor                           |          | -        |                             |                    |                 |
|                 |                                             |          |          |                             |                    |                 |
|                 |                                             |          |          | Total (54.737.447 / 57.693) |                    |                 |
| dar [] volta    |                                             |          |          | 3370 / 1109                 |                    |                 |
| estar [] volta  |                                             |          |          | 268 / 193                   |                    |                 |
| medio [] volta  |                                             |          |          | 239 / 137                   |                    |                 |
| máis [] volta   |                                             |          |          | 223 / 157                   |                    |                 |
| non [] volta    |                                             |          |          | 196 / 143                   |                    |                 |
| camiño [] volta |                                             |          |          | 179 / 134                   |                    |                 |
| ida [] volta    |                                             |          |          | 177 / 149                   |                    |                 |

Fig. 46. Pantalla de resultados de *Coaparicións*.

Dende esta pantalla podemos acceder directamente ás concordancias, por exemplo da combinación con *medio*, onde se constata que case na súa totalidade os casos corresponden a *media volta*, premendo na ligazón que subxace nas cifras situadas á dereita, figura 47:

|    |              |                          |                                   |                        |                               |                                 |                                | Distancia ≤ 2 ×            | /                                  |
|----|--------------|--------------------------|-----------------------------------|------------------------|-------------------------------|---------------------------------|--------------------------------|----------------------------|------------------------------------|
|    |              | Elemento gramatical      | Etiqueta                          | volta                  |                               | Hiperlema                       | Unidade                        | ·                          | +                                  |
|    |              | Resultados 1 a 50 de 239 |                                   |                        |                               |                                 | Descargar • Volv               | rer Limpar Busca           | 3                                  |
|    |              | ← 1 2 5 →                |                                   |                        | Cabeceira                     |                                 |                                | 1 🔅 Ir á páxin             |                                    |
| <  | 1977 / Libro |                          | solo                              | vides eiguí pra vos ri | ir maricallos e deu <b>me</b> | dia volta e por popa non esta   | iba de todo mal                |                            |                                    |
| 2  | 1982 / Libro |                          |                                   | 05                     | s dous homes deron me         | dia volta e abaixaron os rosto  | s.                             |                            |                                    |
| 3  | 1982 / Libro | []me en aq               | uel mesmo intre de a miña decisió | n de visitar los e con | a mesma, collín, dei me       | dia volta e marchei por onde    | viñera.                        |                            |                                    |
| 4  | 1983 / Libro |                          |                                   |                        | aínda deu me                  | dia volta unha vez máis cando   | o cuarteto de a tenda camiña   | aba un pouco máis lonxe,   | para berrar lles en galego algo [] |
| 5  | 1983 / Libro | só case                  | inmediatamente despois de se te   | ren rebasado mutuam    | nente, o Barbas deu me        | dia volta para berrar lles en c | astelán:                       |                            |                                    |
| 6  | 1984 / Libro |                          |                                   | o Macacão, b           | oesta mecánica, deu <b>me</b> | dia volta con a bandexa sen o   | licir nada.                    |                            |                                    |
| 7  | 1984 / Libro | e pasou a man por l      | os pantalóns de pel de gamo, ren  | natados en as botas fo | ortes e cadradas de <b>me</b> | dia volta.                      |                                |                            |                                    |
| 8  | 1985 / Libro |                          |                                   |                        | dei me                        | dia volta e fun me cara a praz  | a de o Obradoiro, mentres os   | meus servidores lles dab   | an o seu merecido a []             |
| 9  | 1985 / Libro |                          |                                   |                        | din <b>me</b>                 | dia volta e saín de o aposento  | o nupcial, pechando a porta co | in grande estrondo.        |                                    |
| 10 | 1985 / Libro |                          |                                   |                        | dei me                        | dia volta farfullando:          |                                |                            |                                    |
| 11 | 1988 / Libro |                          |                                   | e                      | Don Ramón deu se me           | dia volta e foi se a o primeiro | hotel que atopou.              |                            |                                    |
| 12 | 1988 / Libro |                          |                                   | meu pai, a o c         | que me veu así, deu <b>me</b> | dia volta maldicindo de a dout  | trina e de os curas e deixou a | o médico facer lo seu trat | pallo.                             |
| 13 | 1988 / Libro |                          |                                   |                        | dá me                         | dia volta e "volve se atrás" pr | ecisamente.                    |                            |                                    |
| 14 | 1989 / Libro |                          | non                               | debera facer lle caso, | , certamente, dando me        | dia volta e marchando, mais a   | poderou se de mín a ramalad    | a que din temos os Xeitos  | io, e chimpéi lle en []            |
| 15 | 1990 / Libro |                          |                                   |                        | (a Sombra dá me               | dia volta volvendo as costas a  | a o público.)                  |                            |                                    |

Fig. 47. Pantalla de concordancias á que se accede dende os resultados da busca por *Coaparicións*.

Así mesmo, podemos acceder ás combinacións de elementos gramaticais que se acubillan baixo o modelo representado por *dar* [...] *volta*, figura 48, premendo nesta ocasión sobre a propia combinación situada á esquerda da pantalla. Aquí lístanse, no modo Inventario, os 183 *types* que acollen as 3370 concordancias nas que aparece *dar* [...] *volta* no corpus:

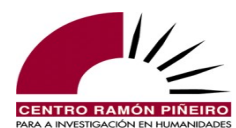

|    |                             | Resultados 1 a 50 de 183(3370)           ←         1         2          4         → | 1        | 🗯 🛛 Ir á páxina |   |               |                  |             |
|----|-----------------------------|-------------------------------------------------------------------------------------|----------|-----------------|---|---------------|------------------|-------------|
|    |                             | Selección de columnas                                                               |          |                 |   |               |                  |             |
|    |                             | Valor absoluto                                                                      | -        | Lustro          | - | Área temática |                  |             |
|    |                             | Medio                                                                               | -        | Orixe           | - | Bloque        | <b>*</b>         |             |
|    |                             | Subtipo                                                                             | -        | Xénero          | - | Sexo-autor    | <b>*</b>         |             |
|    |                             | Sexo-interlocutor                                                                   | -        |                 |   |               |                  |             |
|    |                             |                                                                                     |          |                 |   |               |                  |             |
|    |                             |                                                                                     |          |                 |   |               | Total (54.737.44 | 7 / 57.693) |
| 1  | dar Verbo V0f000 dar dar da | ar [] volta Substantivo Scfs volta volta volta                                      |          |                 |   |               | 589 / 353        |             |
| 2  | dar Verbo V0f000 dar dar da | ar [] voltas Substantivo Scfp volta volta voltas                                    |          |                 |   |               | 349 / 234        |             |
| 3  | deu Verbo Vei30s dar dar d  | eu [] volta Substantivo Scfs volta volta volta                                      |          |                 |   |               | 312 / 181        |             |
| 4  | dando Verbo V0x000 dar da   | ar dando [] voltas Substantivo Scfp volta volta                                     | voltas   |                 |   |               | 269 / 191        |             |
| 5  | dá Verbo Vpi30s dar dar dá  | [] volta Substantivo Scfs volta volta volta                                         |          |                 |   |               | 199 / 119        |             |
| 6  | dar Verbo V0f000 dar dar da | arlle [] voltas Substantivo Scfp volta volta volta                                  | IS       |                 |   |               | 125 / 101        |             |
| 7  | daba Verbo Vii30s dar dar d | daba [] voltas Substantivo Scfp volta volta volta                                   | IS       |                 |   |               | 107 / 73         |             |
| 8  | dando Verbo V0x000 dar da   | ar dándolle [] voltas Substantivo Scfp volta volt                                   | a voltas |                 |   |               | 105 / 86         |             |
| 9  | dá Verbo Vpi30s dar dar dá  | [] voltas Substantivo Scfp volta volta voltas                                       |          |                 |   |               | 103 / 82         |             |
| 10 | deu Verbo Vei30s dar dar D  | Deu [] volta Substantivo Scfs volta volta volta                                     |          |                 |   |               | 89 / 70          |             |
| 11 | dando Verbo V0x000 dar da   | ar dando [] volta Substantivo Scfs volta volta v                                    | olta     |                 |   |               | 85 / 68          |             |
| 12 | dá Verbo Vpi30s dar dar Dá  | i [] volta Substantivo Scfs volta volta volta                                       |          |                 |   |               | 54 / 33          |             |

Fig. 48. Relación de elementos aos que se accede dende un resultado da busca por *Coaparicións*.

A información que aparece por defecto para cada unha destas combinacións é a seguinte: a base e o colocativo destacados en negra e separados por [...], e para cada un dos elementos da coaparición proporciónase clase de palabra, etiqueta, lema, hiperlema e unidade ortográfica. Basta colocar o rato enriba dun segmento para que emerxa unha caixiña de texto coa información explicativa pertinente, ben coa identificación de se é elemento gramatical, lema, hiperlema ou unidade ortográfica, ben para desenvolver a etiqueta de xeito que sexa transparente para calquera persoa. Por exemplo, para Vei30s que aparece na terceira posición:

|   |                                      |                                                                                                    |        |        |    | Descargar -   | Volver Limpar Buscar |
|---|--------------------------------------|----------------------------------------------------------------------------------------------------|--------|--------|----|---------------|----------------------|
|   |                                      | Resultados 1 a 50 de 183(3370)           ←         1         2          4         →           Selección de columnas |        |        |    |               | 1 🗊 Ir á páxina      |
|   |                                      | Valor absoluto                                                                                                    | -      | Lustro | Ψ. | Área temática | Ŧ                    |
|   |                                      | Medio                                                                                                    | Ψ.     | Orixe  | Ŧ  | Bloque        | Ŧ                    |
|   |                                      | Subtipo                                                                                                    | Ψ.     | Xénero | Ψ. | Sexo-autor    | v                    |
|   |                                      | Sexo-interlocutor                                                                                                   | -      |        |    |               |                      |
| < |                                      |                                                                                                    |        |        |    |               |                      |
|   |                                      |                                                                                                    |        |        |    |               | Total (54.737.27     |
| 1 | dar Verbo V0f000 dar dar d           | lar [] volta Substantivo Scfs volta volta volta                                                                     |        |        |    |               | 589 / 353            |
| 2 | dar Verbo V0f000 dar dar d           | lar [] voltas Substantivo Scfp volta volta voltas                                                                   |        |        |    |               | 349 / 234            |
| 3 | deu Verbo Vei30s dar dar d           | leu [] volta Substantivo Scfs volta volta volta                                                                     |        |        |    |               | 312 / 181            |
| 4 | dando Verbe Etiqueta: Verbo, Pretéri | ito, Indicativo, Terceira, Non aplica, Singularo Scfp volta volta v                                                 | voltas |        |    |               | 269 / 191            |
| 5 | dá Verbo Vpi30s dar dar dá           | [] volta Substantivo Scfs volta volta volta                                                                         |        |        |    |               | 199 / 119            |

Fig. 49. Desenvolvemento dunha etiqueta no inventario dun resultado de busca por *Coaparicións*.

Naturalmente, tamén desde este punto se pode navegar polas concordancias de calquera das combinacións de *dar* [...] *volta* ou ver a súa distribución por calquera dos parámetros que figuran xusto antes dos resultados, sen necesidade de ter que realizar unha nova procura, só con seleccionar os valores que se desexen na columna que corresponda, por exemplo, para ver a distribución consonte a orixe do documento:

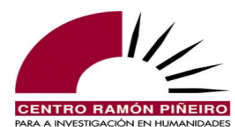

|   |                                           |                                             |   |           |                 | Descargar •   | Volver Limpar Buscar         |    |                      |
|---|-------------------------------------------|---------------------------------------------|---|-----------|-----------------|---------------|------------------------------|----|----------------------|
|   |                                           | Resultados 1 a 50 de 183(3370)<br>← 1 2 4 → |   |           |                 |               | 1 0 Ir á páxina              |    |                      |
|   |                                           | Selección de columnas                       |   |           |                 |               |                              |    |                      |
|   |                                           | Valor absoluto                              |   | Lustro    | τ.              | Área temática | *                            |    |                      |
|   |                                           | Medio                                       |   | Orixe (2) | Ψ.              | Bloque        |                              |    |                      |
|   |                                           | Subtipo                                     |   | Xénero    | Ψ.              | Sexo-autor    | ×                            |    |                      |
|   |                                           | Sexo-interlocutor                           | - |           |                 |               |                              |    |                      |
| < |                                           |                                             |   |           |                 |               |                              |    |                      |
|   |                                           |                                             |   |           |                 |               | Orixe                        |    |                      |
|   |                                           |                                             |   |           | Total (54.737.) | 277 / 57.693) | Escrita (54.045.239 / 57.554 | 4) | Oral (692.038 / 139) |
| 1 | dar Verbo V0f000 dar dar dar [] volta Se  | ubstantivo Scfs volta volta volta           |   |           | 589 / 353       |               | 578 / 345                    |    | 11 / 8               |
| 2 | dar Verbo V0f000 dar dar dar [] voltas    | Substantivo Scfp volta volta voltas         |   |           | 349 / 234       |               | 348 / 233                    |    | 1/1                  |
| 3 | deu Verbo Vei30s dar dar deu [] volta S   | substantivo Scfs volta volta volta          |   |           | 312 / 181       |               | 311 / 180                    |    | 1/1                  |
| 4 | dando Verbo V0x000 dar dar dando [] ve    | oltas Substantivo Scfp volta volta voltas   |   |           | 269 / 191       |               | 266 / 188                    |    | 3/3                  |
| 5 | dá Verbo Vpi30s dar dar dá [] volta Sub   | stantivo Scfs volta volta volta             |   |           | 199 / 119       |               | 197 / 117                    |    | 2/2                  |
| 6 | dar Verbo V0f000 dar dar darlle [] voltas | s Substantivo Scfp volta volta voltas       |   |           | 125 / 101       |               | 122 / 98                     |    | 3/3                  |
| 7 | daba Verbo Vii30s dar dar daba [] voltas  | s Substantivo Scfp volta volta voltas       |   |           | 107 / 73        |               | 107 / 73                     |    | 0/0                  |
| 8 | dando Verbo V0x000 dar dar dándolle []    | voltas Substantivo Scfp volta volta voltas  |   |           | 105 / 86        |               | 102 / 84                     |    | 3/2                  |
| 9 | dá Verbo Vpi30s dar dar dá [] voltas Su   | ibstantivo Scfp volta volta voltas          |   |           | 103 / 82        |               | 103 / 82                     |    | 0/0                  |

Fig. 50. Distribución da coaparición dar [...] volta segundo a orixe do documento.

## 5.9. Nómina

Dende a versión 4.0 volvemos recuperar a nómina de autores e obras que compoñen o corpus, de maneira que seleccionando no bloque Resultado o tipo Nómina, automaticamente desaparecen as modalidades de consulta por palabras ortográficas ou elementos gramaticais e no sitio aparece a opción Documentos. Pódese así pescudar que documentos constan no CORGA para un autor concreto, saber que documentos se introduciron para un subtipo determinado ou obter a listaxe dos documentos que son de autoría feminina, por exemplo. O resultado da procura ofrece os datos relativos á referencia da obra e mais os datos estatísticos relevantes:

|                                                                                                    |                            |         | Corj                  | pus d   | e Refere   | ncia do Ga | alego   | Actual   |           |                   |                |                    |                  |
|----------------------------------------------------------------------------------------------------|----------------------------|---------|-----------------------|---------|------------|------------|---------|----------|-----------|-------------------|----------------|--------------------|------------------|
|                                                                                                    | CORGA i Información - Q    | Buscas  | 🚍 Guía 🔸 🎛 Frecuer    | icias - | Contacto   | 💒 Equipo   |         |          |           |                   |                |                    |                  |
|                                                                                                    | Busca                      |         | Resultado             |         |            |            |         |          |           |                   |                |                    |                  |
|                                                                                                    | Corpus                     |         | Tipo de resultado     |         | Ordenación |            |         |          |           | Tamaño de páxina  |                |                    |                  |
|                                                                                                    | Etiquetado automaticamente | ~       | Nómina                | ~       | Tibulo -   |            |         |          | Ψ.        | 50                | ~              |                    |                  |
|                                                                                                    | Тіро                       |         |                       |         | Agrupación |            |         |          |           |                   |                |                    |                  |
|                                                                                                    | Documentos                 | ~       |                       |         | Agrupación |            |         |          | -         |                   |                |                    |                  |
|                                                                                                    |                            |         |                       |         |            |            |         |          |           |                   |                |                    |                  |
|                                                                                                    | Sensibilidade              |         | Filtros               |         |            |            |         |          |           |                   |                |                    |                  |
|                                                                                                    | Acentos                    |         | Orixe                 |         | Bloque     |            | Xéne    | ro       |           | Subtipo           |                |                    |                  |
|                                                                                                    | Malúsculas                 |         | Calquera              | ~       | Calquera   | ~          | Ca      | quera    | ~         | Calquera          | ~              |                    |                  |
|                                                                                                    |                            |         | Medio                 |         | Sección    |            | Deno    | le       |           | Ata               |                |                    |                  |
|                                                                                                    |                            |         | Calquera              | ~       | Calquera   | ~          | Ca      | quera    |           | Calquera          |                |                    |                  |
|                                                                                                    |                            |         | Área temática         |         | Subárea    |            | Sexo    | -autor   |           | Sexo-interlocutor |                |                    |                  |
|                                                                                                    |                            |         | Calquera              | ~       | Calquera   | ~          | Ca      | quera    | ~         | Calquera          | ~              |                    |                  |
|                                                                                                    |                            |         | Autor                 |         | Obra       |            | Docu    | mento    |           | Buscar en         |                |                    |                  |
|                                                                                                    |                            |         | Cabana, Dario Xohán 🔹 | × .     | Calquera   | v          |         | uera     | *         |                   | · ·            |                    |                  |
|                                                                                                    |                            |         |                       |         |            |            |         |          |           |                   |                |                    |                  |
|                                                                                                    |                            |         |                       |         |            |            |         |          |           | Volver Limpa      | ir Buscar      |                    |                  |
|                                                                                                    | Resultados 1 a 9 de 9      |         |                       |         |            |            |         |          |           |                   |                |                    |                  |
|                                                                                                    |                            |         |                       |         |            |            |         |          |           |                   |                |                    |                  |
| Company Company Com | Autor                      |         | Editorial             | n       | ata Modio  | Socolón    | Oris    | o Ploquo | Vánore    | Subtino           | Ároa tomática  | Palab ortográficas | Flom gramaticals |
| Documento                                                                                                    | Autor                      |         | Luitonai              |         | ata meulo  | Section    | 011     | e bioque | Aelielt   | Jupupo            | Area tematica  | 44.323             | 54.026           |
| A excursión                                                                                                    | Cabana, Dario Xohán        | Transp  | ortes Castromil       | 19      | 92 Libro   | Non aplica | Escrita | Ficción  | Narrativo | Relato curto      | Sen clasificar | 3193               | 3850             |
| A illa                                                                                                    | Cabana, Dario Xohán        | Nigra   |                       | 19      | 34 Libro   | Non aplica | Escrita | Ficción  | Narrativo | Relato curto      | Sen clasificar | 1401               | 1815             |
| Cerco de ferro                                                                                                    | Cabana, Darío Xohán        | Nigra   |                       | 19      | 34 Libro   | Non aplica | Escrita | Ficción  | Narrativo | Relato curto      | Sen clasificar | 1501               | 1917             |
| O caldeiro                                                                                                    | Cabana, Darío Xohán        | Nigra   |                       | 19      | 94 Libro   | Non aplica | Escrita | Ficción  | Narrativo | Relato curto      | Sen clasificar | 5812               | 7121             |
| O fuxidor                                                                                                    | Cabana, Darío Xohán        | Edición | s Xerais de Galicia   | 19      | 34 Libro   | Non aplica | Escrita | Ficción  | Narrativo | Relato curto      | Sen clasificar | 9178               | 11.156           |
| A Mariñeira de Quilmas                                                                                                    | Cabana, Darío Xohán        | Edición | s Xerais de Galicia   | 19      | 34 Libro   | Non aplica | Escrita | Ficción  | Narrativo | Relato curto      | Sen clasificar | 2462               | 3011             |
| Rubén Cruzoi                                                                                                    | Cabana, Darío Xohán        | Edición | s Xerais de Galicia   | 19      | 34 Libro   | Non aplica | Escrita | Ficción  | Narrativo | Relato curto      | Sen clasificar | 11.432             | 13.757           |
| O Vello da Montaña                                                                                                    | Cabana, Darío Xohán        | Edición | s Xerais de Galicia   | 19      | 34 Libro   | Non aplica | Escrita | Ficción  | Narrativo | Relato curto      | Sen clasificar | 3148               | 3814             |
| Severo da Melisenda                                                                                                    | Cabana, Darío Xohán        | Edición | s Xerais de Galicia   | 19      | 34 Libro   | Non aplica | Escrita | Ficción  | Narrativo | Relato curto      | Sen clasificar | 6196               | 7585             |

Fig. 51. Resultados da Nómina para o autor Darío Xohán Cabana.

## 6. Filtros

A maiores dos distintos tipos de consulta que vimos de describir, o sistema permite a recuperación de datos sobre a totalidade do corpus ou ben sobre o subcorpus virtual creado directamente por quen fai a consulta en función dos diferentes parámetros utilizados na codificación e estruturación dos textos. Isto é,

Período cronolóxico

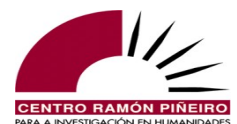

- Parte estrutural
- Medio
- Sección
- Área e subáreas temáticas
- Autor
- Sexo do autor
- Sexo do interlocutor
- Obra
- Documento
- Clasificación textual

Deseguido imos describir brevemente cada un deles, comezando polos filtros que se manteñen inalterados ou coa adición de novos valores con respecto a versións anteriores, para rematar coa descrición daqueles nos que se producen os maiores cambios.

## 6.1. Período cronolóxico

O usuario pode realizar a consulta sobre todo o corpus, e polo tanto en todo o período cronolóxico que este abrangue (dende 1975 ata a actualidade), ou pode restrinxir a consulta a un ano concreto ou ao rango temporal que lle interese determinar. Malia que o corpus se estende ata a actualidade, a data límite ata a que se pode buscar é nesta versión 2021, pois non se introduciron polo momento documentos datados con posterioridade a ese ano. Para seleccionar un período diferente do total, só hai que premer na pestana Dende e escoller entre todos os anos aquel dende o que se quere iniciar o período, para logo premer na pestana Ata e marcar o ano desexado de remate.

## 6.2. Parte estrutural do documento

Calquera dos tipos de busca que vimos de ver na descrición da aplicación pode efectuarse sobre os textos completos ou sobre unha parte estrutural concreta do documento (por exemplo, os titulares de novas xornalísticas). Por defecto realízanse as buscas en todo o documento. Para seleccionar unha parte concreta débese premer na pestana Buscar en e alí activar as que interesen. As posibilidades son as seguintes, todas elas transparentes: *acoutación, alongamento, apéndice, cita, corpo, dedicatoria, encabezamento, interlocutor, nota, pé de foto, prólogo, resumo, solapado, texto riscado, texto unido, titular e transcrición dubidosa.* 

*Interlocutor* asigna o texto a un personaxe concreto dunha obra de teatro ou guión, así coma a un interveniente nunha entrevista, coloquio, mesa redonda etc., ou o locutor dun informativo, un participante nun faladoiro ou calquera tipo de falante nunha transcrición. É dicir, *interlocutor* localiza o fragmento dialogado emitido por un emisor do que se proporciona o nome explicitamente no documento e que é eliminado do texto e convertido en marca no documento que se incorpora ao corpus, co que se evita que os nomes dos interlocutores terxiversen os datos léxicos do galego interferindo nas frecuencias e, á vez, delimita unha parte grande da oralidade na escrita.

Dende a versión 4.1 incorpórase ademais a posibilidade de buscar en texto marcado con alongamento (tanto para o rexistro oral coma para o escrito), ou que aparece en solapamentos; tamén se dá a opción de recuperar aquelas formas que presentan unha transcrición dubidosa, así como aquelas formas que se presentan no texto riscadas, a modo de relación paradigmática co texto

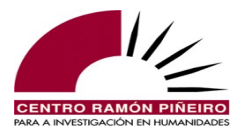

que as substitúe, ou palabras que agora se visualizan nunha grafía convencional mais que aparecían no texto orixinal unidas con guión ou se soletreaban.

Debe terse en consideración que se existe contradición entre o Tipo de texto ou o Medio escolleito e mais a parte do texto na que se pretende buscar, por exemplo se se selecciona Libro en Medio e en Buscar en se opta por *titular*, o sistema non devolverá resultados.

## 6.3. Medio

A incorporación de transcricións de programas radiofónicos e de guións de series televisivas, así como de blogs, esixiu ampliar os medios anteriormente dispoñibles (Xornal, Revista e Libro) cos novos valores Audiovisual e Internet.

## 6.4. Sección

As noticias procedentes de xornais clasifícanse segundo a sección na que aparecían, o que favorece que na recuperación de información se poidan facer consultas tendo en conta este parámetro. As seccións existentes son: *Actualidade, Área de Compostela, Campus, Cultura e Sociedade, Deportes, Economía, España, Galicia, Internacional, Opinión, Suplemento, Tempo e TV.* Os valores que se seleccionen para os campos Tipo de texto e Medio condicionan a activación/desactivación da Sección, de xeito que esta se activa cando as consultas se lanzan sobre un conxunto de textos que inclúa os xornais, e se deshabilita en caso contrario.

Dado que a agrupación natural das diferentes noticias nos xornais é por seccións, no momento de incorporar os xornais ao corpus pareceunos atinado conservar a devandita clasificación, posto que esta pode repercutir en diferenzas léxicas.

## 6.5. Área temática

Todas as noticias de xornais e revistas, as entradas dos blogs, os diversos tipos de textos ensaísticos ou os prólogos introdutorios asinados por un autor diferente do da colección ou obra caracterízanse tematicamente con ata tres áreas temáticas, o que permite no sistema de recuperación de información empregar este parámetro para restrinxir as ocorrencias da forma ou estrutura que se procura á área e/ou subárea especificadas.

Deste xeito, por exemplo, se escribimos *tableta*\* no campo de texto Palabras ortográficas e restrinximos a área temática ao valor *Ciencias e tecnoloxía*, especificando que o valor para a subárea temática é *Tecnoloxía e industria*, obtemos a información de que as formas *tableta* e *tabletas*, que aparecen un total de 79 veces, concorren con *tablet* e *tablets*, mais de momento lonxe aínda da frecuencia de uso do anglicismo (130 ocorrencias).

Non obstante, cómpre ter presente que, malia que nos textos asignamos as áreas temáticas pola súa predominancia, esta non se traslada na indexación dos textos á versión en liña, ou sexa, as áreas temáticas non están xerarquizadas cando se recupera a información. Esta é a explicación, se se observan as frecuencias completas da procura que propoñiamos no parágrafo anterior, de que no cadro correspondente ás áreas temáticas se rexistren outras áreas á parte da que nos interesaba, como se mostra na figura seguinte, onde, non é que haxa máis de 79 casos, senón que para 42 deles, por exemplo, ademais da subárea esixida, o documento está clasificado tamén coa clave de economía e política.

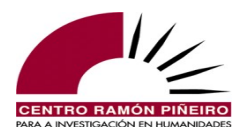

#### Corpus de referencia do galego actual (CORGA) Versión 4.1, 2024

| Sensibilidade                      |                                                                                                    | Filtros                                                                                          |                                                                                                    |                                                                                    |                                       |                                                                                                    |                                                                                                    |                                                                                                    |
|------------------------------------|----------------------------------------------------------------------------------------------------|--------------------------------------------------------------------------------------------------|----------------------------------------------------------------------------------------------------|------------------------------------------------------------------------------------|---------------------------------------|----------------------------------------------------------------------------------------------------|----------------------------------------------------------------------------------------------------|----------------------------------------------------------------------------------------------------|
| Acentos                            |                                                                                                    | Orixe                                                                                            |                                                                                                    | Bloque                                                                             | Xér                                   | ero                                                                                                    | Subtipo                                                                                                    |                                                                                                    |
| Maiúsculas                         |                                                                                                    | Calquera                                                                                         | ~                                                                                                    | Calquera                                                                           | ~ C                                   | alquera                                                                                                    | ✓ Calquera                                                                                                    | ~                                                                                                    |
|                                    |                                                                                                    | Medio                                                                                            |                                                                                                    | Sección                                                                            | Der                                   | ide                                                                                                    | Ata                                                                                                    |                                                                                                    |
|                                    |                                                                                                    | Calquera                                                                                         | ~                                                                                                    | Calquera                                                                           | ~ C                                   | alquera                                                                                                    | Calquera                                                                                                    |                                                                                                    |
|                                    |                                                                                                    | Área temática                                                                                    |                                                                                                    | Subárea                                                                            | Sex                                   | o-autor                                                                                                    | Sexo-interio                                                                                                    | ocutor                                                                                                  |
|                                    |                                                                                                    | Ciencias e tecnoloxí                                                                             | ia 🗸                                                                                                    | Tecnoloxía e industria                                                             | ~ C                                   | alquera                                                                                                    | ✓ Calquera                                                                                                    | ~                                                                                                    |
|                                    |                                                                                                    | Autor                                                                                            |                                                                                                    | Obra                                                                               | Dog                                   | umento                                                                                                    | Buscar en                                                                                                    |                                                                                                    |
|                                    |                                                                                                    | Calquera                                                                                         | <b>.</b>                                                                                                    | Calquera                                                                           | ▼ Ca                                  | quera                                                                                                    | ▼ Todo                                                                                                    | Ŧ                                                                                                    |
|                                    |                                                                                                    |                                                                                                  |                                                                                                    |                                                                                    |                                       |                                                                                                    |                                                                                                    |                                                                                                    |
| Palab. ortográfic                  | as                                                                                                    |                                                                                                  |                                                                                                    |                                                                                    |                                       |                                                                                                    |                                                                                                    |                                                                                                    |
| tableta*                           |                                                                                                    |                                                                                                  |                                                                                                    |                                                                                    |                                       |                                                                                                    |                                                                                                    |                                                                                                    |
| tableta*                           |                                                                                                    |                                                                                                  |                                                                                                    |                                                                                    |                                       |                                                                                                    | _                                                                                                    |                                                                                                    |
| tableta*                           |                                                                                                    |                                                                                                  |                                                                                                    |                                                                                    |                                       |                                                                                                    | Volver                                                                                                    | Limpar Buscar                                                                                           |
| tableta*                           |                                                                                                    |                                                                                                  |                                                                                                    | Gráficas                                                                           |                                       |                                                                                                    | Volver                                                                                                    | Limpar Buscar                                                                                           |
| tableta*                           |                                                                                                    |                                                                                                  |                                                                                                    | Gráficas                                                                           |                                       |                                                                                                    | Volver                                                                                                    | Limpar Buscar                                                                                           |
| tableta*                           |                                                                                                    | Lustro                                                                                           |                                                                                                    | Gráficas                                                                           |                                       | Área temáti                                                                                                    | Volver                                                                                                    | Limpar Buscar                                                                                           |
| tableta*                           | Resultados                                                                                                    | Lustro<br>Documentos                                                                             | Frec. norm.                                                                                                    | Gráficas                                                                           |                                       | Área temáti<br>Resultados                                                                                                    | Volver<br>ica<br>Documentos                                                                                                    | Limpar Buscar                                                                                           |
| tableta*<br>1975-1979              | <b>Resultados</b><br>0 / 37.698                                                                                                    | Lustro<br>Documentos<br>0 / 7                                                                    | Frec. norm.<br>0 / millón                                                                                        | Gráficas<br>Ciencias e te                                                          | ecnoloxía                             | Área temáti<br>Resultados<br>79 / 2.252.360                                                                                                    | Volver<br>ica<br>Documentos<br>51 / 3835                                                                                                    | Limpar Buscar<br>Frec. norm.<br>35 / millón                                                             |
| tableta*<br>1975-1979<br>1985-1989 | <b>Resultados</b><br>0 / 37.698<br>0 / 586                                                                                                    | Lustro<br>Documentos<br>0/7<br>0/2                                                               | Frec. norm.<br>0 / millón<br>0 / millón                                                                          | Gráficas<br>Ciencias e te<br>Ciencias soc                                          | ecnoloxía                             | Área temáti<br>Resultados<br>79 / 2.252.360<br>14 / 468.444                                                                                           | Volver<br>ica<br>Documentos<br>51 / 3835<br>10 / 602                                                                                        | Limpar Buscar<br>Frec. norm.<br>35 / millón<br>30 / millón                                              |
| tableta*                           | <b>Resultados</b><br>0 / 37.698<br>0 / 586<br>0 / 456.792                                                                                                    | Lustro<br>Documentos<br>0 / 7<br>0 / 2<br>0 / 150                                                | Frec. norm.<br>0 / millón<br>0 / millón<br>0 / millón                                                            | Gráficas<br>Ciencias e te<br>Ciencias soc<br>Cultura e art                         | ecnoloxía<br>ciais                    | Área temáti<br>Resultados<br>79 / 2.252.360<br>14 / 468.444<br>19 / 274.187                                                                           | Volver<br>Ca<br>51 / 3835<br>10 / 602<br>14 / 586                                                                                           | Limpar Buscar<br>Frec. norm.<br>35 / millón<br>30 / millón<br>69 / millón                               |
| tableta*                           | <b>Resultados</b><br>0 / 37.698<br>0 / 586<br>0 / 456.792<br>1 / 147.394                                                                                          | Lustro<br>Documentos<br>0 / 7<br>0 / 2<br>0 / 150<br>1 / 257                                     | Frec. norm.<br>0 / millón<br>0 / millón<br>0 / millón<br>7 / millón                                              | Gráficas<br>Ciencias e te<br>Ciencias soc<br>Cultura e art<br>Economía e           | ecnoloxía<br>ciais<br>tes<br>política | Área temáti<br>Resultados<br>79 / 2.252.360<br>14 / 468.444<br>19 / 274.187<br>42 / 980.616                                                           | Volver<br>ica<br>Documentos<br>51 / 3835<br>10 / 602<br>14 / 586<br>25 / 1834                                                               | Limpar Buscar<br>Frec. norm.<br>35 / millón<br>30 / millón<br>69 / millón<br>43 / millón                |
| tableta*                           | Resultados<br>0 / 37.698<br>0 / 586<br>0 / 456.792<br>1 / 147.394<br>1 / 453.530                                                                                  | Lustro<br>Documentos<br>0 / 7<br>0 / 2<br>0 / 150<br>1 / 257<br>1 / 927                          | Frec. norm.<br>0 / millón<br>0 / millón<br>0 / millón<br>7 / millón<br>2 / millón                                | Gráficas<br>Ciencias e te<br>Ciencias soc<br>Cultura e art<br>Economía e<br>Outros | ecnoloxía<br>ciais<br>tes<br>política | Área temáti<br>Resultados<br>79 / 2.252.360<br>14 / 468.444<br>19 / 274.187<br>42 / 980.616<br>23 / 515.388                                           | Volver           ica           Documentos           51 / 3835           10 / 602           14 / 586           25 / 1834           15 / 1374 | Limpar Buscar<br>Buscar<br>Frec. norm.<br>35 / millón<br>30 / millón<br>69 / millón<br>43 / millón      |
| tableta*                           | Resultados<br>0 / 37.698<br>0 / 586<br>0 / 456.792<br>1 / 147.394<br>1 / 453.530<br>27 / 706.643                                                                  | Lustro<br>Documentos<br>0 / 7<br>0 / 2<br>0 / 150<br>1 / 257<br>1 / 927<br>18 / 1681             | Frec. norm.<br>0 / millón<br>0 / millón<br>0 / millón<br>7 / millón<br>2 / millón<br>38 / millón                 | Gráficas<br>Ciencias e te<br>Ciencias soc<br>Cultura e art<br>Economia e<br>Outros | ecnoloxía<br>ciais<br>tes<br>política | Área temáti           Resultados           79 / 2.252.360           14 / 468.444           19 / 274.187           42 / 980.616           23 / 515.388 | Volver                                                                                                    | Limpar Buscar<br>Frec. norm.<br>35 / millón<br>30 / millón<br>69 / millón<br>43 / millón<br>45 / millón |
| tableta*                           | Resultados           0 / 37.698           0 / 586           0 / 456.792           1 / 147.394           1 / 453.530           27 / 706.643           50 / 446.814 | Lustro<br>Documentos<br>0 / 7<br>0 / 2<br>0 / 150<br>1 / 257<br>1 / 927<br>18 / 1681<br>31 / 803 | Frec. norm.<br>0 / millón<br>0 / millón<br>0 / millón<br>7 / millón<br>2 / millón<br>38 / millón<br>112 / millón | Gráficas<br>Ciencias e te<br>Ciencias soc<br>Cultura e art<br>Economía e<br>Outros | ecnoloxía<br>ciais<br>res<br>política | Área temáti           Resultados           79 / 2.252.360           14 / 468.444           19 / 274.187           42 / 980.616           23 / 515.388 | Volver           ca           Documentos           51 / 3835           10 / 602           14 / 586           25 / 1834           15 / 1374  | Limpar Buscar<br>Frec. norm.<br>35 / millón<br>30 / millón<br>69 / millón<br>43 / millón<br>45 / millón |

Fig. 52. Mostra da visualización das frecuencias por área temática.

As áreas e subáreas temáticas empregadas para a clasificación dos documentos comprendidos nos xéneros ensaístico e xornalístico son as que recollemos na seguinte táboa:

|                       |                                      |                                          | ÁREAS TEMÁTIO                                                | CAS                                                          |                                                         |
|-----------------------|--------------------------------------|------------------------------------------|--------------------------------------------------------------|--------------------------------------------------------------|---------------------------------------------------------|
|                       | Economía e                           | Cultura e                                | Ciencias sociais                                             | Ciencias e                                                   | Outros                                                  |
|                       | política                             | artes                                    |                                                              | tecnoloxía                                                   |                                                         |
|                       | Política                             | Audiovisuais<br>e espectáculo            | Lingua                                                       | Sanidade                                                     | Deportes                                                |
|                       | Desenvolvemento<br>e infraestruturas | Medios de<br>comunicación                | Literatura                                                   | Bioloxía, botánica,<br>ecoloxía, zooloxía e<br>paleontoloxía | Turismo                                                 |
|                       | Emprego,<br>traballo, industria      | Artes gráficas<br>e plásticas            | Relixión                                                     | Tecnoloxía e<br>industria                                    | Afeccións e<br>asuntos<br>domésticos                    |
|                       | Sector servizos                      | Patrimonio,<br>arquitectura,<br>arquivos | Historia e<br>xeografía                                      | Medio, astronomía e<br>xeoloxía                              | Actualidade,<br>sucesos,<br>homenaxes,<br>inauguracións |
| SUBÁREAS<br>TEMÁTICAS | Explotación<br>primaria              |                                          | Civilización,<br>etnoloxía,<br>arqueoloxía e<br>antropoloxía | Matemáticas e<br>estatística                                 | Biografía                                               |
|                       | Economía,<br>facenda, bolsa          |                                          | Pensamento,<br>ética e filosofía                             | Química, bioquímica<br>e farmacia                            | Nota prologal                                           |
|                       | Ordenación<br>sanitaria              |                                          | Socioloxía e<br>psicoloxía                                   |                                                              |                                                         |
|                       | Xustiza,<br>lexislación,<br>dereito  |                                          | Erotismo e<br>sexoloxía                                      |                                                              |                                                         |
|                       | Asuntos sociais                      |                                          | Astroloxía e<br>ocultismo                                    |                                                              |                                                         |

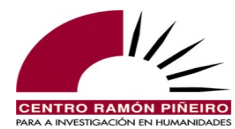

| Ordenación |
|------------|
| académica  |

Táboa 1. Valores das áreas e subáreas temáticas nas que se clasifican os textos do CORGA.

## 6.6. Autor

Dende a versión 4.0, o usuario pode realizar a consulta sobre un ou varios dos autores cuxas obras se integran no corpus mediante a selección do nome ou nomes desexados. O formato escolleito é o mesmo que aparece para o campo autor cando se visualizan as cabeceiras: *Apelido(s), Nome*. Por defecto amósanse só os primeiros 1000 elementos da listaxe, polo que, se a autoría buscada non se atopa entre eles, debe introducirse algún valor no campo do selector do filtro. Por exemplo, ao escribir *Cano*, como se aprecia na parte inferior da figura seguinte, emerxen na relación as dúas autoras cuxo apelido comeza con esas letras:

|                            |        | Co                | orpus o   | le Referenci     | a do Gal | ego Actual |   |                   |      |
|----------------------------|--------|-------------------|-----------|------------------|----------|------------|---|-------------------|------|
| CORGA i Información · Q    | Buscas | 🚍 Guía 🝷 🎛 Freci  | uencias 🝷 | 🕒 Contacto 🛛 😫 E | quipo    |            |   |                   |      |
| Busca                      |        | Resultado         |           |                  |          |            |   |                   |      |
| Corpus                     |        | Tipo de resultado |           | Ordenación       |          |            |   | Tamaño de páxina  |      |
| Etiquetado automaticamente | ~      | Concordancias     | ~         | Coincidencia ·   | Data Tít | tulo ×     | - | 50                |      |
| Тіро                       |        |                   |           | Agrupación       |          |            |   |                   |      |
| Palab. ortográficas        | ~      |                   |           |                  |          |            |   |                   |      |
|                            |        |                   |           |                  |          |            |   |                   |      |
| Sensibilidade              |        | Filtros           |           |                  |          |            |   |                   |      |
| Acentos                    |        | Orixe             |           | Bloque           |          | Xénero     |   | Subtipo           |      |
| Maiúsculas                 |        | Calquera          | ~         | Calquera         | ~        | Calquera   | ~ | Calquera          |      |
|                            |        | Medio             |           | Sección          |          | Dende      |   | Ata               |      |
|                            |        | Calquera          | ~         | Calquera         | ~        | Calquera   |   | Calquera          |      |
|                            |        | Área temática     |           | Subárea          |          | Sexo-autor |   | Sexo-interlocutor |      |
|                            |        | Calquera          | ~         | Calquera         | ~        | Calquera   | ~ | Calquera          |      |
|                            |        | Autor             |           | Obra             |          | Documento  |   | Buscar en         |      |
|                            |        | Cano              |           | Calquera         | <b>•</b> | Calquera   | Ŧ | Todo              |      |
| Debels and and from        |        | Lizcano, R.       |           |                  |          |            |   |                   |      |
| Palab. ortograficas        |        | Canosa, María     |           |                  |          |            |   |                   |      |
| Cinco palabras maximo      |        | Canosa Tamara     |           |                  |          |            |   |                   |      |
|                            |        | ounosa, ramara    |           |                  |          |            |   | Volver Limpar     | Buse |
|                            |        | Lizcano, Rocío    |           |                  |          |            |   |                   |      |
|                            |        | Lezcano, Arturo   |           |                  |          |            |   |                   |      |
|                            |        | Lezcano González  | Arturo    |                  |          |            |   |                   |      |

Fig. 53. Exemplo de selección dunha autoría concreta.

Así mesmo, cómpre ter en conta que o metadato relativo á autoría dun documento mantén a grafía que figura en cada obra, sen regularizacións nin normalizacións de ningún tipo, de xeito que pode existir máis dunha variante. Por exemplo:

González Reigosa, Carlos

Reigosa, Carlos G.

### 6.7. Sexo do autor

Dende a versión 4.0 a aplicación de consulta introduce a posibilidade de realizar procuras tendo en conta o sexo do autor dos documentos. Os valores posibles para ese novo filtro son: *Ambos, Descoñecido, Home, Muller* e *Non aplica.* No momento en que se incorpore algún

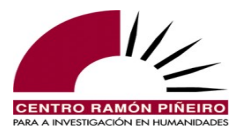

documento cuxo autor explicite esa alternativa, estes valores ampliaranse coa opción Non binario.

O criterio que seguimos para aplicar o valor *sexo* no campo *Autor* é o do nome de pía do autor, de xeito que

*Canosa*, *María* => clasifícase co valor *muller*.

*Méndez Ferrín, Xosé Luís* => clasifícase co valor *home*.

*Álvarez, Dani* => caracterízase como *descoñecido*, pois o diminutivo pode corresponder tanto a *Daniel* como a *Daniela*.

Abreviaturas, Redacción, Axencia, Colectivos etc. => caracterízanse co valor *descoñecido*.

Esta clasificación susténtase en mellorar as posibilidades de obtención e clasificación da información atendendo a unha perspectiva de xénero sen consumir esforzos indagando sobre a que corresponden as abreviacións das autorías, moi claras no caso de Méndez Ferrín, X. L., mais problemáticas na maior parte dos casos. No xénero ensaístico, narrativo e dramático, sempre que o sabemos, asignamos o sexo do autor independentemente de que haxa abreviacións ou non nos nomes. Deste xeito tanto Méndez Ferrín, X. L. coma Jaureguizar terán atribuído en sexo do autor o valor *home*. Pola súa banda, nos xornais, dado que estamos ante documentos moito máis breves e cunhas características moi diferentes, senón casos moi claros en que coaparezan nome completo e nome con abreviación, se non se pode determinar o sexo do autor, asígnaselle o valor *descoñecido*.

Ademais dos valores *Descoñecido*, *Home* e *Muller*, o filtro por sexo do autor inclúe as alternativas *Ambos* e *Non aplica*. A asignación a un ou outro realízase como segue:

*Ambos*. Clasifica documentos de autoría coral na que participan autores de ambos os sexos.

*Non aplica*. Clasifica as transcricións de audio, que se caracterizan por carecer dun autor xeral do documento e no que a autoría debe realizarse en función de quen emite cada unha das alocucións.

## 6.8. Sexo do interlocutor

Co propósito de facilitar a recuperación dos datos do rexistro oral tendo en conta o criterio *sexo* do falante, incorporouse na versión 4.1 un filtro máis á oferta xa existente: *sexo do interlocutor*, en paralelo ao *sexo do autor*, para, alén de favorecer o estudo da fala feminina ou masculina, facilitar os cruzamentos entre autores dun sexo dado e personaxes do sexo contrario.

Os criterios para a súa asignación son os mesmos que para o sexo do autor, coa única excepción dos relativos ao valor *non pertinente*, non preciso para o campo do sexo do autor. Na ficción é habitual dotar de voz personaxes non humanos e mesmo inanimados. O valor *non pertinente* aplícase precisamente nestes casos, en seres asexuados.

#### 6.9. Documento

A identificación de documento susténtase no CORGA principalmente na súa autoría: a existencia de autores distintos –non confundir con autoría colectiva– dá lugar a documentos diferentes. Así, un xornal ou unha revista son textos que están organizados en múltiples noticias, cada unha delas responsabilidade dun autor concreto e clasificada tematicamente coas subáreas pertinentes. De xeito similar, unha colección de relatos ou unha obra de teatro adoita estar

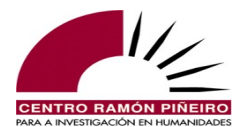

prologada por un autor distinto do autor dos relatos ou peza teatral, inda que forme parte fisicamente do mesmo libro, o que os converte en documentos diferentes para o sistema, e en consecuencia leva asociada unha cabeceira na que se recollen os metadatos e se dá conta do aniñamento. O mesmo sucede con calquera obra que reúna textos de diversos autores, xa for obras de teatro, xa for relatos, xa for artigos científicos ou xornalísticos.

Así mesmo, nas coleccións de relatos, nas entradas de blogs e nas compilacións ensaísticas, sexan dun único autor ou pertenzan a varios, cada relato, cada entrada e cada artigo constitúe un documento diferente porque cada un deles presenta unicidade, representada esta nunha cabeceira cos metadatos específicos: título, autor, áreas temáticas etc., de aí o alto número de "documentos" que se observan nos datos das frecuencias do CORGA e na relación de documentos que integra o filtro Documentos na aplicación de consultas.

Ao igual que sucedía co filtro Autor, tamén aquí se amosan por defecto só os primeiros 1000 elementos da listaxe, polo que convén introducir algún valor no campo do selector do filtro para facilitar a selección. Por exemplo, se se introduce *costa* no campo do selector pódese elixir un ou varios dos documentos que conteñen esa palabra ou mesmo todos eles:

|                  |                 |                 | C                 | C <mark>orpus</mark> d | le Referenc    | ia do Gal | lego Actual        |             |                   |        |
|------------------|-----------------|-----------------|-------------------|------------------------|----------------|-----------|--------------------|-------------|-------------------|--------|
| CORGA            | i Información • | <b>Q</b> Buscas | 🗐 Guía 🝷 🎛 Fr     | ecuencias 🝷            | 🕒 Contacto 🛛 😤 | Equipo    |                    |             |                   |        |
| Busca            |                 |                 | Resultado         |                        |                |           |                    |             |                   |        |
| Corpus           |                 |                 | Tipo de resultado |                        | Ordenación     |           |                    |             | Tamaño de páxina  |        |
| Etiquetado au    | utomaticamente  | ~               | Concordancias     | ~                      | Coincidencia × | Data 🗙 Ti | fitulo ×           | -           | 50                | ~      |
| Тіро             |                 |                 |                   |                        | Agrupación     |           |                    |             |                   |        |
| Palab. ortogra   | áficas          | ~               |                   |                        |                |           |                    |             |                   |        |
|                  |                 |                 |                   |                        |                |           |                    |             |                   |        |
| Sensibilidade    |                 |                 | Filtros           |                        |                |           |                    |             |                   |        |
| Acentos          |                 |                 | Orixe             |                        | Bloque         |           | Xénero             |             | Subtipo           |        |
| 🔽 Maiúsculas     | 5               |                 | Calquera          | ~                      | Calquera       | ~         | Calquera           | ~           | Calquera          | ~      |
|                  |                 |                 | Medio             |                        | Sección        |           | Dende              |             | Ata               |        |
|                  |                 |                 | Calquera          | ~                      | Calquera       | ~         | Calquera           |             | Calquera          |        |
|                  |                 |                 | Área temática     |                        | Subárea        |           | Sexo-autor         |             | Sexo-interlocutor |        |
|                  |                 |                 | Calquera          | ~                      | Calquera       | ~         | Calquera           | ~           | Calquera          | ~      |
|                  |                 |                 | Autor             |                        | Obra           |           | Documento          |             | Buscar en         |        |
|                  |                 |                 | Calquera          | -                      | Calquera       |           | Gardacostas ×      |             | Todo              | ~      |
|                  |                 |                 |                   |                        |                |           | Lei de costas ×    |             |                   |        |
|                  |                 |                 |                   |                        |                |           | Costa              |             |                   |        |
| Palab. ortográfi | cas             |                 |                   |                        |                |           | Gardacostas        |             |                   |        |
| Cinco palabra    | s máximo        |                 |                   |                        |                |           | Lei de costas      | -           |                   |        |
|                  |                 |                 |                   |                        |                |           | Costa Norte/ZFK    |             |                   |        |
|                  |                 |                 |                   |                        |                |           | Costa do Solpor    |             | Volver Limpar     | Buscar |
|                  |                 |                 |                   |                        |                |           | O alento nas costa | as          |                   |        |
|                  |                 |                 |                   |                        |                |           | Xacinto das uvas   | (Muscari ne |                   |        |
|                  |                 |                 |                   |                        |                |           | <                  | >           |                   |        |

Fig. 54. Exemplo de selección dun documento específico.

A barra vertical '/' separa o título da colección de relatos ou blog do título de cada un dos relatos e entradas específicos, e a barra para desprazarse permite ver o identificador completo do documento, no caso de que o seu tamaño exceda o espazo da ventá dispoñible, como pasa coa entrada do blog *Natureza Dixital. Retallos de natureza en formato dixital / Xacinto das uvas (Muscari neglectum), unha sorpresa na costa galega*, que posúe a palabra *costa* no identificador do documento pero que non podemos visualizar a non ser que empreguemos a barra de desprazamento.

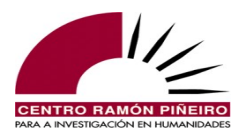

## 6.10. Obra

O filtro *Obra* é de utilidade para agrupar nun único documento os documentos aniñados que este poida conter: noticias e relatos curtos, sobre todo, pero tamén artigos ensaísticos, por exemplo. Agora ben, no caso dos xornais e revistas a agrupación vai máis alá e supera o documento colectivo concreto, integrando todos os días do mes incorporados ao corpus ou números de distinto ano que no corpus constan dese xornal ou revista. Pensemos na posibilidade de contrastar o emprego dunha determinada palabra, por exemplo *feira*, entre A Nosa Terra (68 casos, ningún dos cales como palabra illada ou xunto con *segunda, terza, cuarta* etc. para a denominación dos días da semana) e Sermos Galiza (186 ocorrencias nas que son frecuentes usos formando parte de días da semana):

|                            |                                                                      | Sensibilidade                                                                                                  | Filtros       |                           |                                                                            |               |                                                                |               |                 |             |
|----------------------------|----------------------------------------------------------------------|----------------------------------------------------------------------------------------------------|---------------|---------------------------|----------------------------------------------------------------------------|---------------|----------------------------------------------------------------|---------------|-----------------|-------------|
|                            |                                                                      | Acentos                                                                                                    | Orixe         |                           | Bloque                                                                     |               | Xénero                                                         | Sut           | btipo           |             |
|                            |                                                                      | 🗹 Maiúsculas                                                                                                   | Calquera      | ~                         | Calquera                                                                   | ~             | Calquera                                                       | ~ C           | alquera         | ~           |
|                            |                                                                      |                                                                                                    | Medio         |                           | Sección                                                                    |               | Dende                                                          | Ata           | 1               |             |
|                            |                                                                      |                                                                                                    | Calquera      | ~                         | Calquera                                                                   | ~             | Calquera                                                       | С             | alquera         |             |
|                            |                                                                      |                                                                                                    | Área temática | a                         | Subárea                                                                    |               | Sexo-autor                                                     | Sex           | xo-interlocutor |             |
|                            |                                                                      |                                                                                                    | Calquera      | ~                         | Calquera                                                                   | ~             | Calquera                                                       | ~ C           | alquera         | ~           |
|                            |                                                                      |                                                                                                    | Autor         |                           | Obra                                                                       |               | Documento                                                      | Bus           | scar en         |             |
|                            |                                                                      |                                                                                                    | Calquera      | -                         | Sermos Galiza 🔺                                                            | *             | Calquera                                                       |               | do              |             |
|                            |                                                                      |                                                                                                    |               |                           |                                                                            |               |                                                                |               |                 |             |
|                            |                                                                      | Elem. gramaticais                                                                                              |               |                           |                                                                            |               |                                                                |               |                 |             |
|                            |                                                                      | feira * feira                                                                                                  | Etiqueta      | Lema                      |                                                                            | Hiperlem      | a                                                              | Unidade       |                 | +           |
|                            |                                                                      |                                                                                                    |               |                           |                                                                            |               |                                                                |               |                 |             |
|                            |                                                                      |                                                                                                    |               |                           |                                                                            |               |                                                                | Desegration - | Voluor Limpor   | Russer      |
|                            |                                                                      |                                                                                                    |               |                           |                                                                            |               |                                                                | bobbargar     | volvol zimpor   | Bubbban     |
|                            |                                                                      |                                                                                                    |               |                           |                                                                            |               |                                                                |               |                 |             |
|                            |                                                                      | Resultados 1 a 6 de 6(186)                                                                                     |               |                           |                                                                            |               |                                                                |               |                 |             |
|                            |                                                                      | Resultados 1 a 6 de 6(186)                                                                                     |               |                           |                                                                            |               |                                                                |               |                 |             |
|                            |                                                                      | Resultados 1 a 6 de 6(186)<br>Selección de columnas                                                            |               | Luster                    |                                                                            |               | áras tem                                                       | ática         |                 |             |
|                            |                                                                      | Resultados 1 a 6 de 6(186)<br>Selección de columnas<br>Valor absoluto                                          | · ·           | Lustro                    |                                                                            |               | → Área tem                                                     | ática         |                 | Ŧ           |
|                            |                                                                      | Resultados 1 a 6 de 6(186)<br>Selección de columnas<br>Valor absoluto<br>Medio                                 | *<br>*        | Lustro<br>Orixe           |                                                                            |               | <ul> <li>Área tem</li> <li>Bloque</li> </ul>                   | ática         |                 | T<br>T      |
|                            |                                                                      | Resultados 1 a 6 de 6(186)<br>Selección de columnas<br>Valor absoluto<br>Medio<br>Subtipo                      | *<br>*        | Lustro<br>Orixe<br>Xénero |                                                                            |               | <ul> <li>Área tem</li> <li>Bloque</li> <li>Sexo-aut</li> </ul> | ática<br>or   |                 | •<br>•      |
|                            |                                                                      | Resultados 1 a 6 de 6(186)<br>Selección de columnas<br>Valor absoluto<br>Medio<br>Subtipo<br>Sexo-interlocutor |               | Lustro<br>Orixe<br>Xénero |                                                                            |               | Area tem     Bloque     Sexo-aut                               | ática<br>or   |                 | v<br>v      |
|                            |                                                                      | Resultados 1 a 6 de 6(186)<br>Selección de columnas<br>Valor absoluto<br>Medio<br>Sublipo<br>Sexo-interiocutor | •<br>•<br>•   | Lustro<br>Orixe<br>Xénero |                                                                            |               | <ul> <li>Área tem</li> <li>Bloque</li> <li>Sexo-aut</li> </ul> | ática<br>or   |                 | *<br>*<br>* |
| ٢                          |                                                                      | Resultados 1 a 6 de 6(186)<br>Selección de columnas<br>Valor absoluto<br>Medio<br>Subtipo<br>Sexo-interiocutor | v<br>v<br>v   | Lustro<br>Orixe<br>Xénero | Total (1.444                                                               | .203 / 2129)  | <ul> <li>Área tem</li> <li>Bloque</li> <li>Sexo-aut</li> </ul> | ática<br>or   |                 | •<br>•      |
| <<br>1                     | feira                                                                | Resultados 1 a 6 de 6(186)<br>Selección de columnas<br>Valor absoluto<br>Medio<br>Subtipo<br>Sexo-interlocutor | v<br>v<br>v   | Lustro<br>Orixe<br>Xénero | Total (1.444<br>68 / 34                                                    | .203 / 2129)  | Area tem     Bloque     Sexo-aut                               | ática<br>or   |                 | •           |
| <<br>1<br>2                | feira<br>terza feira                                                 | Resultados 1 a 6 de 6(186)<br>Selección de columnas<br>Valor absoluto<br>Medio<br>Subtipo<br>Sexo-interiocutor | *<br>*<br>*   | Lustro<br>Orixe<br>Xénero | <b>Total (1.444</b><br>68 / 34<br>34 / 25                                  | J.203 / 2129) | Area tem     Bloque     Sexo-aut                               | ática<br>or   |                 | T<br>T      |
| <<br>1<br>2<br>3           | feira<br>terza feira<br>segunda feira                                | Resultados 1 a 6 de 6(186)<br>Selección de columnas<br>Valor absoluto<br>Medio<br>Subtipo<br>Sexo-Interlocutor | *<br>*<br>*   | Lustro<br>Orixe<br>Xénero | <b>Total (1.444</b><br>68 / 34<br>34 / 25<br>22 / 20                       | .203 / 2129)  | Area tem     Bloque     Sexo-aut                               | ática<br>or   |                 | T<br>T      |
| <<br>1<br>2<br>3<br>4      | feira<br>terza feira<br>segunda feira<br>sexta feira                 | Resultados 1 a 6 de 6(186)<br>Selección de columnas<br>Valor absoluto<br>Medio<br>Subtipo<br>Sexo-interiocutor | *<br>*<br>*   | Lustro<br>Orxe<br>Xénero  | <b>Total (1.444</b><br>68 / 34<br>34 / 25<br>22 / 20<br>22 / 21            | .203 / 2129)  | Area tem     Bloque     Sexo-aut                               | ática<br>or   |                 | •           |
| <<br>1<br>2<br>3<br>4<br>5 | feira<br>terza feira<br>segunda feira<br>sexta feira<br>cuarta feira | Resultados 1 a 6 de 6(186)<br>Selección de columnas<br>Valor absoluto<br>Medio<br>Subtipo<br>Sexo-Interlocutor | *<br>*<br>*   | Lustro<br>Orixe<br>Xénero | <b>Total (1.444</b><br>68 / 34<br>34 / 25<br>22 / 20<br>22 / 21<br>21 / 19 | .203 / 2129)  | Area tem     Bloque     Sexo-aut                               | ática<br>or   |                 | •           |

Fig. 55. Exemplo de selección dunha obra.

## 6.11. Clasificación textual. O parámetro Tipo de texto

A incorporación de transcricións, guións e blogs ao CORGA pon de manifesto a necesidade de adaptar o sistema de consultas para darlles cabida a estes novos tipos de documentos, mais evidencia tamén a mestura que se producía ata a versión 3.0 na clasificación dos documentos entre tipoloxía de documento e tipoloxía temática. Presentóusenos, pois, a oportunidade de modificar esta situación reclasificando os documentos para discriminar neles entre tipo de documento e área temática. Deste xeito facilítaselle ao usuario non familiarizado co corpus unha clasificación dos documentos consulta por grandes bloques: *ficción* fronte á *non ficción*, ou *prensa* fronte ao *ensaio*, por exemplo, consultas para as que ata o de agora había que realizar varias procuras e cuxos datos só o usuario que coñecía ben o sistema era capaz de obter.

A partir da versión 3.0 a clasificación por área temática, como vimos de ver, realízase só para os textos ensaísticos e xornalísticos, mentres que todos os documentos se catalogan segundo a súa tipoloxía textual.

As variables que temos en conta para clasificar tipoloxicamente os documentos no CORGA e que, á súa vez, se poden empregar para filtrar o subcorpus no que desexan realizarse as consultas

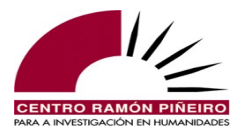

son as seguintes: *orixe*, *bloque*, *xénero* e *subtipo*. Temos que distinguir entre o subcorpus oral e o escrito. Na parte oral só aplican dúas variables de clasificación: a *orixe* e o *subtipo*, fronte á parte escrita na que aplican todas: *orixe*, *bloque*, *xénero* e *subtipo*.

A aplicación de consulta proporciona un menú amigable para cada un dos catro parámetros anteriores, para os cales, premendo á súa vez na pestana respectiva, se listan os valores posibles. Son os seguintes.

#### 6.9.1. Orixe

Distínguese aquí a procedencia do documento, ou sexa, se este ten orixe na escrita ou pola contra procede da transcrición dun texto oral. Se o valor escolleito é Oral, accédese directamente á tipoloxía na que se clasifican as transcricións, mentres que se se opta por Escrita ou Calquera habilítase o parámetro Bloque.

#### 6.9.2. Bloque

Facilítase con esta variable a distinción entre os dous grandes bloques que conforman o CORGA: Ficción e Non ficción.

#### 6.9.3. Xénero

A clasificación por xénero permite remitir os documentos a un dos seguintes: Dramático, Ensaístico, Narrativo e Xornalístico.

#### 6.9.4. Subtipo

Os valores aquí contidos estarán activados ou desactivados en función das escollas anteriores. Se antes non se realiza ningunha selección, estarán todas as posibilidades activadas.

Para a orixe Oral as opcións polo momento son as seguintes: *conferencia, entrevista, informativo, programa cultural, publicidade, tertulia e variedades.* 

Para a orixe Escrita as posibilidades son as seguintes: novela, relato curto, obra de teatro, guión, xornal, revista, blog, memoria, libro de texto, artigo científico e divulgación.

En resumo, as dependencias que se establecen segundo a orixe e demais variables catalogadoras da tipoloxía textual son as seguintes:

| ORIXE | BLOQUE | XÉNERO | SUBTIPO           |
|-------|--------|--------|-------------------|
|       |        | Confe  |                   |
|       |        |        | Entrevista        |
|       |        |        | Informativo       |
| Oral  |        |        | Programa cultural |
|       |        |        | Publicidade       |
|       |        |        | Tertulia          |
|       |        |        | Variedades        |

Táboa 2. Valores posibles para a orixe Oral.

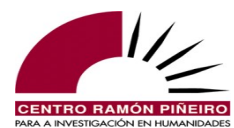

| ORIXE   | BLOQUE      | XÉNERO       | SUBTIPO                         |
|---------|-------------|--------------|---------------------------------|
|         |             | Narrativo    | Novela                          |
|         | Ficción     |              | Relato curto                    |
|         |             | Dramático    | Obra de teatro                  |
|         |             |              | Guión                           |
|         |             |              | Xornal                          |
| Escrita |             | Xornalístico | Revista                         |
|         |             |              | Blog                            |
|         | Non ficción |              | Memoria <sup>10</sup>           |
|         |             | Fnsaístico   | Libro de texto                  |
|         |             |              | Artigo científico <sup>11</sup> |
|         |             |              | Divulgación <sup>12</sup>       |

Táboa 3. Valores posibles e dependencias para a orixe Escrita.

Finalmente, debe terse en conta que cando nos resultados se di que unha determinada forma aparece en *x* número de documentos, a alta cifra de documentos que se observa en numerosos casos débese á concepción que no corpus posúe o documento. Así, no caso de xornais e revistas, cada noticia trátase como un documento independente. No caso dos libros, trátase como un documento independente cada prólogo ou apéndice que posúa autoría distinta da da obra xeral e, por último, no caso de coleccións de relatos ou ensaios, cada elemento da colección trátase tamén como un documento independente.

## 7. Notas para a interpretación dos resultados

Pode suceder que o número de ocorrencias que nos devolve o sistema nunha busca puntual por palabra ortográfica sexa moito menor ca se facemos esa mesma busca por elemento gramatical, co cal non entendemos que pode estar sucedendo ou cremos que hai un erro no funcionamento da aplicación. Percíbese esta problemática por exemplo coa consulta de *entra*.

A sensibilidade ás maiúsculas e minúsculas é a causante da diferenza, pois como elemento gramatical *entra* só pode ser forma verbal e polo tanto sempre se escribe en minúscula, pero como palabra ortográfica pode aparecer a comezo de enunciado e escribirse en maiúscula, o que fai que nas consultas por palabra ortográfica sexa pertinente a diferenza. Para que tamén fose pertinente en elemento gramatical teriamos que cubrir o campo unidade con *entra*, e veriamos que o número de ocorrencias totais é o mesmo.

Así pois, téñase en conta na interpretación dos resultados que manter habilitada a diferenciación entre maiúsculas e minúsculas repercute no número de resultados que devolve o sistema para a consulta sobre unha mesma forma por palabra ortográfica e por elemento gramatical.

Finalmente, pódese pensar tamén que o sistema de buscas non funciona correctamente ao ver os resultados dunha procura na que estea implicado o signo de puntuación de peche de admiración, e en menor medida o de interrogación. Se cubrimos o campo de texto coa secuencia

<sup>10</sup> Inclúe as entrevistas e biografías.

<sup>11</sup> Acolle coleccións semellantes ás revistas académicas especializadas.

<sup>12</sup> Integra o groso do xénero ensaístico, fóra as memorias, libros de texto e artigos científicos.

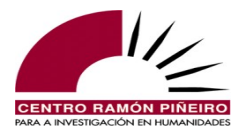

*ala!* buscando os casos nos que esa interxección actúa como fórmula de despedida, pensaremos que o sistema toleou ao ver que nos devolve todas as ocorrencias nas que aparece *ala*, sen ter en conta que pediamos que estivese seguido do signo de admiración. Mais non é así, o sistema funciona perfectamente e devólvenos o que pedimos, porque non estamos tendo en conta que o signo de admiración de peche emprégase como operador booleano para impedir a aparición das palabras, formas, etiquetas ou lemas que precede.

Nas procuras por formas ortográficas non é posible empregar signos de puntuación, a menos que estes formen parte da forma gráfica (por exemplo nas abreviacións). Lémbrese, polo tanto, que para empregar nas buscas por elementos gramaticais '?' e '!' como signos de puntuación debe precedelos sen espazos entre eles a barra oblicua invertida '\', acción que xa cobre o sistema cando se quere empregar algunha desas dúas etiquetas e se introducen a través do menú amigable dispoñible. Así pois, para recuperar os casos da interxección *ala* seguida do signo de puntuación de peche de admiración habería que cubrir coma na imaxe seguinte:

|                            |                 | C            | C <mark>orpus d</mark> | e Referenc      | ia do Ga     | lego Actu | ıal        |               |        |
|----------------------------|-----------------|--------------|------------------------|-----------------|--------------|-----------|------------|---------------|--------|
| CORGA i Información        | n <b>- Q</b> Bu | scas 🔳 Gu    | ía 🔹 🞛 Freci           | iencias 🔹 🖙 Con | tacto 🛛 🐣 Eq | uipo      |            |               |        |
| Busca                      |                 | Resultado    |                        |                 |              |           |            |               |        |
| Corpus                     |                 | Tipo de resu | Itado                  | Ordenación      |              |           |            | Tamaño de páx | kina   |
| Etiquetado automaticamente | ~               | Concordance  | ias ~                  | Coincidencia    | Data 🔹       | Título    |            | 50            | ~      |
| Тіро                       |                 |              |                        | Agrupación      |              |           |            |               |        |
| Elem. gramaticais          | ~               |              |                        |                 |              |           | -          |               |        |
|                            |                 |              |                        |                 |              |           |            |               |        |
| Sensibilidade              |                 | Filtros      |                        |                 |              |           |            |               |        |
| 🗹 Acentos                  |                 | Orixe        |                        | Bloque          |              | Xénero    |            | Subtipo       |        |
| 🗹 Maiúsculas               |                 | Escrita      | ~                      | Non ficción     | ~            | Calquera  | ~          | Calquera      | ~      |
|                            |                 | Medio        |                        | Sección         |              | Dende     |            | Ata           |        |
|                            |                 | Calquera     | ~                      | Calquera        | ~            | Calquera  | ~          | Calquera      | ~      |
|                            |                 | Área temátic | a                      | Subárea         |              | Buscar en |            |               |        |
|                            |                 | Calquera     | ~                      | Calquera        | ~            | Todo      |            |               | Ŧ      |
|                            |                 | Autor        |                        | Sexo            |              | Documento |            |               |        |
|                            |                 | Calquera     | -                      | Calquera        | ~            | Calquera  |            |               | ~      |
|                            |                 |              |                        |                 |              |           |            |               |        |
| Elem. gramaticais          |                 |              |                        |                 |              |           |            |               |        |
| ala                        | Etiqueta        |              | Lema                   |                 | Hiperlema    |           | Unidade    |               | - +    |
|                            |                 |              |                        |                 |              |           |            |               |        |
| <u>V</u>                   | Etiqueta        |              | 🔖 Lema                 |                 | Hiperlema    |           | Unidade    |               | -+     |
|                            |                 |              |                        |                 |              |           |            |               |        |
|                            |                 |              |                        |                 |              |           |            |               |        |
|                            |                 |              |                        |                 |              | Des       | cargar 🔹 🕅 | olver Limpar  | Buscar |

Fig. 56. Pantalla de captación de datos por elementos gramaticais para *ala!*